# SAMSUNG

دليل المستخدم

QM85F

قد يختلف اللون والمظهر باختلاف المنتج، ويخضع المحتوى الموجود في هذا الدليل للتغيير دون إشعار مسبق لتحسين الأداء.

# جدول المحتويات

# قبل استخدام المنتج

| احتياطات السلامة                                | 5  |
|-------------------------------------------------|----|
| رموز السلامة                                    | 5  |
| الكهرباء والسلامة                               | 6  |
| التركيب                                         | 7  |
| التشغيل                                         | 9  |
| الاحتياطات التي يجب مراعاتها عند استخدام اللوحة | 11 |
| التنظيف                                         | 12 |
| التخزين والصيانة                                | 12 |

#### التجهيزات

| فحص المكونات                       | 13 |
|------------------------------------|----|
| الأجزاء                            | 14 |
| لوحة التحكم                        | 14 |
| الجانب العكسي                      | 16 |
| قفل الحماية من السرقة              | 17 |
| جهاز التحكم عن بُعد                | 18 |
| قبل تركيب المنتج (دليل التركيب)    | 20 |
| زاوية الميل والدوران               | 20 |
| التهوية                            | 20 |
| تركيب رف التثبيت بالحائط           | 21 |
| تركيب رف التثبيت بالحائط           | 21 |
| مواصفات طقم التثبيت بالحائط (VESA) | 21 |
| جهاز التحكم عن بُعد (RS232C)       | 22 |
| توصيل الكبلات                      | 22 |
| التوصيلات                          | 25 |

#### أكواد التحكم

26

### توصيل جهاز مصدر واستخدامه

| قبل التوصيل                             | 35 |
|-----------------------------------------|----|
| نقاط التحقق قبل التوصيل                 | 35 |
| التوصيل بالكمبيوتر                      | 35 |
| التوصيل باستخدام كبل D-SUB (نوع تناظري) | 35 |
| التوصيل باستخدام كبل DVI (نوع رقمي)     | 36 |
| التوصيل باستخدام كبل HDMI-DVI           | 36 |
| التوصيل باستخدام كبل HDMI               | 37 |
| التوصيل باستخدام كبل DP                 | 37 |
| التوصيل بجهاز فيديو                     | 38 |
| التوصيل باستخدام كبل HDMI-DVI           | 38 |
| التوصيل باستخدام كبل HDMI               | 39 |
| التوصيل بجهاز صوت                       | 39 |
| ۔<br>التوصيل بكبل LAN                   | 40 |
| تغيير مصدر الإدخال                      | 41 |
| Source                                  | 41 |

# استخدام برنامج MDC

| تثبيت/إزالة تثبيت برنامج MDC               | 42 |
|--------------------------------------------|----|
| التركيب                                    | 42 |
| إزالة التثبيت                              | 42 |
| ۔<br>التو صبل بـ MDC                       | 43 |
| استخدام التطبيق MDC عن طريق RS-232C        |    |
| (معايير اتصالات البيانات التسلسلية)        | 43 |
| استخدام التطبيق MDC عن طريق بطاقة Ethernet | 44 |
|                                            |    |

### ميزة الشاشة الرئيسية

| Multi Screen                        | 46       |
|-------------------------------------|----------|
| Picture Mode                        | 47       |
| On/Off Timer                        | 48       |
| On Timer                            | 48       |
| Off Timer                           | 48       |
| Holiday Management                  | 49       |
| Network Settings                    | 50       |
| MagicInfo Player I                  | 51       |
| ID Settings                         | 52       |
| Device ID                           | 52       |
| PC Connection Cable                 | 52       |
| Video Wall                          | 53       |
|                                     | 55       |
| Video Wall                          | 53       |
| Video Wall<br>Horizontal x Vertical | 53<br>53 |

# جدول المحتويات

| 54 | Ļ | Format        |
|----|---|---------------|
| 55 | ; | More settings |

#### ضبط الشاشة

| Picture Mode                        | 56 |
|-------------------------------------|----|
| / Contrast / Brightness / Backlight |    |
| Tint (G/R) / Color / Sharpness      | 57 |
| Color Temperature                   | 58 |
| White Balance                       | 58 |
| Gamma                               | 59 |
| Calibrated Value                    | 59 |
| Picture Options                     | 60 |
| Color Tone                          | 61 |
| Digital NR                          | 61 |
| HDMI Black Level                    | 61 |
| Film Mode                           | 61 |
| Auto Motion Plus                    | 62 |
| Dynamic Backlight                   | 62 |
| Picture Size                        | 63 |
| Picture Size                        | 63 |
| Zoom/Position                       | 64 |
| Resolution                          | 64 |
| Auto Adjustment                     | 65 |
| PC Screen Adjustment                | 65 |

| 66 | Picture Off   |
|----|---------------|
| 66 | Reset Picture |

# OnScreen Display

| 67 | Multi Screen               |
|----|----------------------------|
| 67 | Multi Screen               |
| 72 | Display Orientation        |
| 72 | Onscreen Menu Orientation  |
| 72 | Source Content Orientation |
| 72 | Aspect Ratio               |
| 73 | Screen Protection          |
| 73 | Pixel Shift                |
| 74 | Timer                      |
| 75 | Immediate Display          |
| 75 | Side Gray                  |
| 75 | Message Display            |
| 75 | Source Info                |
| 75 | No Signal Message          |
| 75 | MDC Message                |
| 76 | Menu Language              |
| 76 | Reset OnScreen Display     |

# System

| Setup                      | 77 |
|----------------------------|----|
| الإعدادات الأولية (System) | 77 |
| Time                       | 78 |
| Clock Set                  | 78 |
| DST                        | 78 |
| Sleep Timer                | 78 |
| Power On Delay             | 78 |
| MagicInfo I Source         | 79 |
| Auto Source Switching      | 80 |
| Auto Source Switching      | 80 |
| Primary Source Recovery    | 80 |
| Primary Source             | 80 |
| Secondary Source           | 80 |
| Power Control              | 81 |
| Auto Power On              | 81 |
| PC Module Power            | 81 |
| Standby Control            | 82 |
| Network Standby            | 82 |
| Power Button               | 82 |
| Eco Solution               | 83 |
| Energy Saving              | 83 |
| Eco Sensor                 | 83 |
| Screen Lamp Schedule       | 83 |
| No Signal Power Off        | 84 |
| Auto Power Off             | 84 |
| Temperature Control        | 84 |
| Change PIN                 | 85 |
|                            |    |

3

# جدول المحتويات

| 86 HDMI Hot Plug |
|------------------|
| 86 Security      |
| 86 General       |

### ضبط الصوت

| HDMI Sound          | 88 |  |
|---------------------|----|--|
| Sound on Video Call | 89 |  |
| Speaker Selection   | 89 |  |
| Reset Sound         | 90 |  |

# الدعم

| 91 | Software Update    |  |  |
|----|--------------------|--|--|
| 91 | Contact Samsung    |  |  |
| 92 | Go to Home         |  |  |
| 92 | Multi Screen       |  |  |
| 92 | Picture Mode       |  |  |
| 92 | On/Off Timer       |  |  |
| 92 | Network Settings   |  |  |
| 92 | MagicInfo Player I |  |  |
| 93 | ID Settings        |  |  |
| 93 | Video Wall         |  |  |
| 93 | More settings      |  |  |
| 94 | Reset All          |  |  |

### دليل استكشاف المشاكل وحلها

| 95  | متطلبات ما قبل الاتصال بمركز خدمة عملاء Samsung |
|-----|-------------------------------------------------|
| 95  | اختبار المنتج                                   |
| 95  | فحص الدقة والتردد                               |
| 96  | تحقق مما يلي.                                   |
| 103 | س وج                                            |

### المواصفات

| 104 | عام                       |
|-----|---------------------------|
| 106 | أوضاع التوقيت سابقة الضبط |

# الملحق

| 109                      | مسؤولية خدمة الدفع (التكلفة التي يتحملها العملاء)                         |
|--------------------------|---------------------------------------------------------------------------|
| 109                      | عدم وجود عيب بالمنتج                                                      |
| 109                      | حدوث تلف للمنتج بسبب خطأ من العميل                                        |
| 109                      | أسباب أخرى                                                                |
|                          |                                                                           |
| 110                      | منع حدوث تشويش الصورة                                                     |
| <b>110</b><br>110        | <b>منع حدوث تشویش الصورة</b><br>ما هو تشویش الصورة؟                       |
| <b>110</b><br>110<br>110 | منع حدوث تشویش الصورة<br>ما هو تشویش الصورة؟<br>ممارسات الوقایة المستحسنة |

# الفصل 01 قبل استخدام المنتج

# احتياطات السلامة

نعرض تعليمات السلامة التالية لضمان سلامتك الشخصية والحيلولة دون تلف الممتلكات. يُرجى قراءة التعليمات التالية لضمان الاستخدام السليم للمنتج.

# رموز السلامة

| المعنى                                                             | الاسم     | الرمز      |
|--------------------------------------------------------------------|-----------|------------|
| قد تنتج إصابة خطيرة أو جسيمة في حالة عدم اتباع الإرشادات.          | تحثير     |            |
| قد تنتج إصابة جسدية أو تلف بالممتلكات في حالة عدم اتباع الإرشادات. | تنبيه     |            |
| ممنوع المحاولة.                                                    | ممنوع     | $\bigcirc$ |
| اتبع الاتجاهات.                                                    | التعليمات |            |

| تنبيه                                                                                                    |        |                                                                                                    |          |  |  |  |
|----------------------------------------------------------------------------------------------------|--------|----------------------------------------------------------------------------------------------------|----------|--|--|--|
| خطر التعرض لصدمة كهربانية. لا تفتحه.                                                                                                    |        |                                                                                                    |          |  |  |  |
| تنبيه: للحد من خطر التعرض لصدمة كهربائية، لا تقم بإزالة الغطاء (أو الجزء الخلفي). فلا توجد أجزاء داخلية قابلة للصيانة من<br>قِبل المستخدم. فاطلب من الأفراد المؤهلين القيام بجميع أعمال الصيانة. |        |                                                                                                    |          |  |  |  |
| جهد التيار المتردد: الجهد المقنن الموسوم بهذا<br>الرمز هو جهد التيار المتردد.                                                                                                    | $\sim$ | يشير هذا الرمز إلى وجود جهد عال بالداخل.<br>فمن الخطر أن تلامس أي جزء داخًلي بهذا<br>المنتج بأي شكل من الأشكال. | <u> </u> |  |  |  |
| جهد التيار المستمر: الجهد المقنن الموسوم بهذا<br>الرمز هو جهد التيار المستمر.                                                                                                    |        | يشير هذا الرمز إلى أنه قد تم تضمين إرشادات<br>مهمة تتعلق بالتشغيل والصيانة مع هذا المنتج.                       |          |  |  |  |
| تنبيه. راجع تعليمات الاستخدام: يشير هذا الرمز<br>إلى قراءة دليل المستخدم لمزيد من المعلومات<br>المتعلقة بالسلامة.                                                                                |        | منتج من الدرجة الثانية: يشير هذا الرمز إلى<br>أنه لا يتطلب اتصالا آمنًا للكهرباء بالأرض<br>(التأريض).           |          |  |  |  |

## الكهرباء والسلامة

 $\bigcirc$ 

\_\_\_\_ يتم توفير الصور التالية لأغراض مرجعية فقط. فقد تختلف المواقف الواقعية عما هو موضح في الصور.

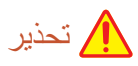

لا تلمس قابس التيار الكهربي بيدين مبتلتين. وإلا، فقد تتعرض لصدمة كهربية.

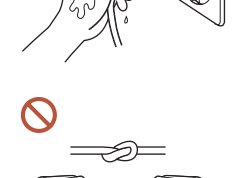

A

لا تثن سلك التيار الكهربي أو تسحبه بالقوة. وتوخ الحذر لتجنب ترك سلك التيار الكهربي تحت جسم تُغَيْل.

قد يؤدي تلف الكبلات إلى حدوث عطل بالمنتج أو التعرض لصدمة كهربائية أو نشوب حريق.

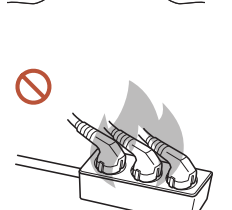

لا تقم بتوصيل عدة منتجات بمنفذ طاقة واحد. قد تسبب السخونة الزائدة لمنافذ الطاقة نشوب حريق.

أدخل قابس التيار الكهربي بالكامل بحيث لا يكون مرتخيًا.

0

- قد يؤدي التوصيل غير المحكم إلى نشوب حريق.
- نظف أي غبار حول سنون قابس الطاقة أو منفذ الطاقة مستخدمًا قطعة قماش جافة. قد ينتج عن ذلك نشوب حريق.
- قم بتوصيل قابس التيار الكهربائي بمنفذ طاقة مؤرض. (باستثناء الأجهزة التي لا توفر التوصيل الأرضي) قد بنتج عن ذلك التعرض لصدمة كهربية أو إصابة.
  - لا تستخدم سلكًا أو قابس تيار كهربي تالفًا، أو مقبس تيار كهربي غير محكم. قد ينتج عن ذلك التعرض لصدمة كهربية أو نشوب حريق.

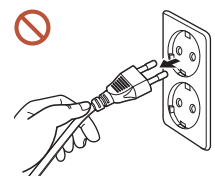

أمسك القابس عند فصل سلك التيار الكهربي من مقبس التيار الكهربي. قد ينتج عن ذلك التعرض لصدمة كهربية أو نشوب حريق.

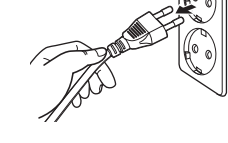

#### عند توصيل قابس التيار الكهربي بالمنفذ، تأكد من توصيله كليًا.

إذا لم يكن قابس التيار الكهربي متصلاً بالمنفذ كليًا، قد يتم فصل القابس بشكل مفاجئ أو قد تكون هناك خطورة تتمثل في ارتفاعٌ درجة الحرارة بسبب التيار الزائد، مما يؤدي إلى وقوع حوادث تتعلق بالسلامة.

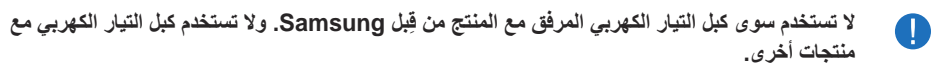

قد ينتج عن ذلك التعرض لصدمة كهربية أو نشوب حريق.

حافظ على عدم إعاقة مقبس التيار الكهربي حيث يتم توصيل سلك للتيار الكهربي. 

عند حدوث عطل ما بالمنتج، يجب فصل سلك التيار الكهربي لقطع الطاقة عن المنتج تمامًا. لا يتم فصل الطاقة كليًا بمجرد استخدام زر الطاقة الموجود على هيكل المنتج.

- لا تفصل كبل الطاقة أثناء استخدام المنتج.  $\bigcirc$
- فقد يتلف المنتج نتيجة لحدوث صدمة كهربية.

# التركيب

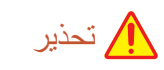

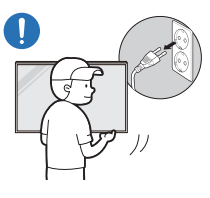

قبل نقل المنتج، أوقف تشغيل مفتاح الطاقة وافصل كبل التيار الكهربي وجميع الكبلات الأخري الموّصلة.

قد يؤدى تلف الكبل إلى نشوب حريق أو التعرض لصدمة كهربائية.

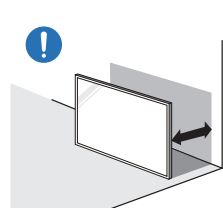

عند تركيب المنتج، احرص على أن يكون على بُعد مسافة من الحائط ومن ثم يكون مكان جيد التهوبة قد يؤدي ارتفاع درجة الحرارة الداخلية إلى نشوب حريق.

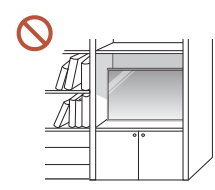

لا تقم بتثبيت المنتج في الأماكن رديئة التهوية مثل خزانة الكتب أو الدولاب. قد يؤدي ارتفاع درجة الحرارة الداخلية إلى نشوب حريق.

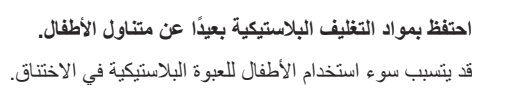

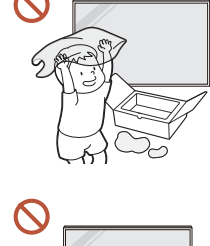

أساسية.

لا تقم بتركيب كبل التيار الكهربى (مصدر التيار المستمر) عندما يكون الجهاز قريبًا من مصادر

(الشموع والمواد الطاردة للحشرات والسجائر والبخاخات وأجهزة التدفئة والأماكن المعرضة لأشعة الشمس المباشرة وغيرها)

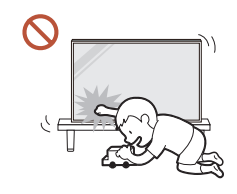

# عند تركيب المنتج، احرص على تثبيته بإحكام كي لا يتعرض للسقوط.

إذا لم يتم تركيب المنتج بإحكام واحتك به أحد الأطفال في أثناء لعبه، فإن المنتج قد يتعرض للسقوط، مما يتسبب في تلف المنتج أو إصابة الطفل.

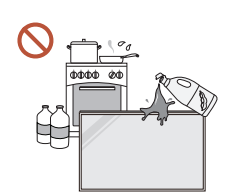

### فلا تقم بتركيب المنتج في مطبخ أو في موقع قريب من طاولة المطبخ.

قد يتسبب زيت الطعام أو بخار الزيت في إتلاف المنتج أو تشويهه.

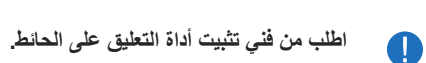

قد ينتج عن التثبيت من قِبل شخص غير مؤهل إلى التعرض لإصابة. استخدم فقط الكبائن المعتمدة.

إذا تم تركيب الجهاز في مكان غير عادي، قد تتسبب البيئة المحيطة في عطل بالغ يتعلق بالجودة. ولذلك، احرص على الاتصال بمركز خدمة عملاء Samsung قبل التركيب.

(الأماكن التي يتراكم فيها الكثير من الغبار الناعم والأماكن التي تُستخدم فيها المواد الكيميائية والأماكن ذات درجات الحرارة المرتفعة أو المنخفضة جدًا والأماكن التي تتسم بالكثير من الرطوبة أو المياه ووسائل النقل كالسيارات والمطارات والمحطات التي تُستخدم لفترات طويلة على الدوام وغيرها)

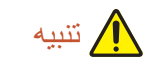

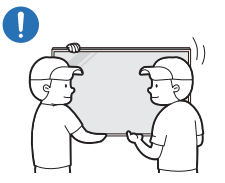

عند رفع المنتج أو نقله، احرص على عدم لمس شاشة المنتج وتأكد من أن يقوم بذلك الدور شخصان على الأقل معًا.

قد يسقط المنتج، مسببًا إصابة شخصية أو تلف المنتج.

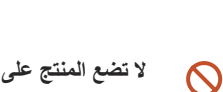

- لا تضع المنتج على مقدمته.
  - قد تتلف الشاشة.
- $\bigcirc$ قد يتسبب تعرض المنتج الطويل لأشعة الشمس المباشرة فى تغير لون سطح الشاشة.

# التشغيل

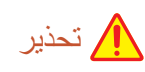

إذا أصدر المنتج صوتًا صاخبًا غريبًا أو رائحة احتراق أو دخانًا، افصل قابس التيار الكهربي على الفور واتصل بمركز خدمة عملاء Samsung.

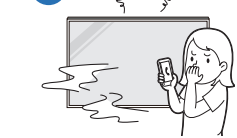

على القور والصل بمركز حدمة عملاء Samsung. قد ينتج عن ذلك التعرض لصدمة كهربية أو نشوب حريق.

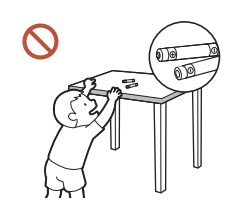

قم بوضع بطاريات جهاز التحكم عن بعد والمحلقات الصغيرة بعيدًا عن متناول الأطفال. تأكد من عدم قيام الأطفال بابتلاع أي منها.

إذا وضع الأطفال البطارية في أفواههم، قم باستشارة الطبيب فورًا.

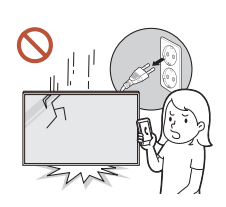

#### أوقف تشغيل مفتاح الطاقة وافصل سلك التيار الكهربي في حال سقوط المنتج أو تضرر مظهره. ثم اتصل بمركز خدمة عملاء Samsung.

قد يؤدي الاستخدام المستمر للمنتج إلى التعرض لصدمة كهربائية أو نشوب حريق.

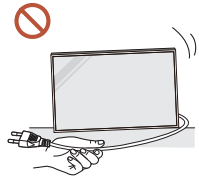

لا تحرك المنتج بسحب سلك التيار الكهربي أو أي كبل. قد يؤدي تلف الكبلات إلى حدوث عطل بالمنتج أو التعرض لصدمة كهربائية أو نشوب حريق.

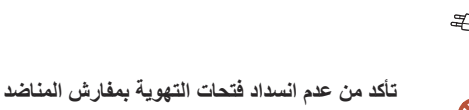

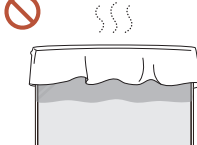

تأكد من عدم انسداد فتحات التهوية بمفارش المناضد أو الستائر. قد يؤدي ارتفاع درجة الحرارة الداخلية إلى نشوب حريق.

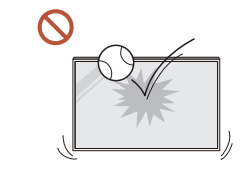

S ≥ ≤ ≤ ≤

 $\bigcirc$ 

#### لا تعرض المنتج لتصادم.

- فقد تتضرر شاشة العرض.
- قد ينتج عن ذلك التعرض لصدمة كهربية أو نشوب حريق.

لا تدخل الأجسام المعننية (عيدان الأكل والعملات المعننية ومشابك الشعر وما إلى ذلك) أو الأجسام التي تحترق بسهولة (الورق والثقاب وما إلى ذلك) في المنتج (عبر فتحات التهوية أو منافذ الدخل/الخرج أو ما إلى ذلك).

- تأكد من إيقاف تشغيل المنتج وفصل سلك التيار الكهربي في حال دخول مواد غريبة إلى المنتج. ثم اتصل بمركز خدمة عملاء Samsung.
- قد ينتج عن ذلك حدوث عطل بالمنتج أو التعرض لصدمة كهربية أو نشوب حريق.
   لا تضع الأجسام المحتوية على سوائل (الزهريات والأواني والزجاجات وما إلى ذلك) أو الأجسام
- المعدنية أعلى المنتج. • تأكد من فصل سلك التيار الكهربي في حال دخول مواد غريبة مثل الماء إلى المنتج. ثم اتصل بمركز خدمة عملاء Samsung.
  - قد ينتج عن ذلك حدوث عطل بالمنتج أو التعرض لصدمة كهربية أو نشوب حريق.

#### أوقف تشغيل المنتج وافصل سلك التيار الكهربي أثناء حدوث برق أو عواصف رعدية.

قد ينتج عن ذلك التعرض لصدمة كهربية أو نشوب حريق.

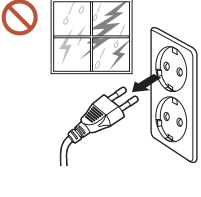

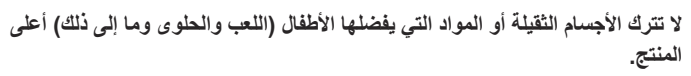

قد يسقط المنتج أو الأجسام الثقيلة عند محاولة الأطفال الوصول إلى اللعب أو الحلوى، مما ينتج عنه التعرض لإصابة بالغة.

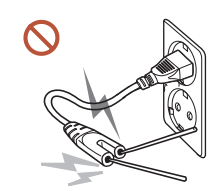

لا تدخل عيدان الأكل أو موصل آخر في منفذ طاقة متبقي أثناء توصيل قابس التيار الكهربي في منفذ طاقة. ولا تقم أيضًا بلمس سنون القابس مباشرةً بعد فصل قابس التيار الكهربي من منفذ الطاقة.

وإلا، فقد تتعرض لصدمة كهربية.

لا تتشبث بالمنتج أو تتسلق عليه.

يتضمن المنتج على فولتية عالية. لا تقم مطلقًا بتفكيك المنتج أو إصلاحه أو تعديله بنفسك.

- اتصل بمركز خدمة عملاء Samsung لإجراء الإصلاحات.
  - قد ينتج عن ذلك التعرض لصدمة كهربية أو نشوب حريق.

قد يسقط المنتج، مسببًا إصابة شخصية أو حتى الوفاة.

توخ الحذر الشديد حتى لا تتشبث الأطفال بالمنتج أو تسلق عليه.

- لا تلمس المنتج أو قابس التيار الكهربي. في حال اكتشاف تسرب غاز، وقم بتهوية الغرفة في الحال. فقد يؤدي الشرر إلى حدوث انفجار أو نشوب حريق.
  - 🚫 لا تستخدم أجهزة الترطيب أو المواقد حول المنتج.
  - قد ينتج عن ذلك التعرض لصدمة كهربية أو نشوب حريق.

# 🛕 تنبیه

0

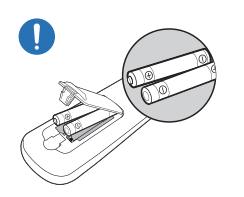

#### أدخل كل بطارية حتى يكون قطبيها (+، -) في وضع صحيح.

قد تنفجر البطارية أو يتسرب السائل الداخلي في حال لم توصل قطبيها توصيلاً صحيحًا، مما يسبب تلوثًا وضررًا يلحق بالمناطق المحيطة أو يسبب اندلاع حريق أو ضررًا شخصيًا.

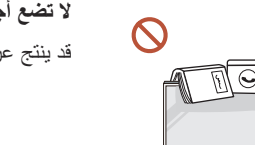

لا تضع أجسامًا ثقيلة فوق المنتج. قد ينتج عن ذلك حدوث عطل بالمنتج أو التعرض لإصابة جسدية.

افصل سلك التيار الكهربي من مقبس التيار الكهربي. عند عدم استخدام المنتج لفترة طويلة نتيجةً لقضاء عطلة أو لسبب آخر.

قد يؤدي تراكم الغبار مقترنًا بالحرارة إلى نشوب حريق أو التعرض لصدمة كهربائية أو حدوث تسرب كهربائي.

استخدم المنتج وفقًا لمعدلات الدقة والتردد الموصى بها.

قد يضعف ذلك من بصرك.

لا تعد البطاريات (والبطاريات القابلة لإعادة الشحن) نفايات عادية ويجب إعادتها لأغراض إعادة التصنيع. يتحمل العميل مسؤولية إعادة البطاريات المستخدَمة أو البطاريات القابلة لإعادة الشحن حتى تتم إعادة تصنيعها.

يمكن للعميل تسليم البطاريات المستعملة أو البطاريات القابلة لإعادة الشحن لأقرب مركز عام لإعادة التصنيع أو متجر يبيع نوع البطارية نفسه أو البطاريات القابلة لإعادة الشحن.

- أرح عينيك لأكثر من 5 دقائق بعد كل ساعة من استخدام المنتج. فسيتم تخفيف إجهاد العين.
- قد يؤدي ترك صورة ثابتة على الشاشة لفترة زمنية طويلة إلى حدوث ظلال للصورة أو وجود وحدات بكسل معيبة. نشِّط وضع توفير الطاقة أو اضبط شاشة التوقف على وضع الصور المتحركة عند عدم استخدام المنتج لفترة طويلة.
  - لا تستخدم البخاخات أو المواد القابلة للاشتعال أو تحتفظ بها بالقرب من المنتج. قد ينتج عن ذلك حدوث انفجار أو نشوب حريق.

#### استخدم فقط البطاريات القياسية المحددة، ولا تستخدم بطاريتين أحدهما جديدة والأخرى مستعملة معًا. وإلا، قد ينتج عن هذا الأمر تلف البطاريتين أو نشوب حريق أو إصابة جسدية أو تلف بسبب تسرب السائل الداخلي.

- لا تشاهد شاشة المنتج عن كثب وباستمرار لفترة طويلة. قد يضعف ذلك من بصرك.
  - 🚫 لا ترفع المنتج أو تحركه عندما يكون قيد التشغيل.
- الا تلمس الشاشة بعد تشغيل المنتج لفترة طويلة، حيث يكون ساخنًا.
- عند استخدام سماعات الرأس أو السماعات، لا ترفع الصوت للغاية أو تستخدمها لفترة طويلة. قد ينتج عن ذلك ضرر بسمعك.

# الاحتياطات التي يجب مراعاتها عند استخدام اللوحة

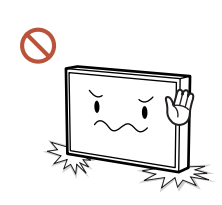

لا تضع المنتج كما هو موضح بالصورة، نظرًا لأن اللوحة رقيقة وقد تتعرض للكسر.

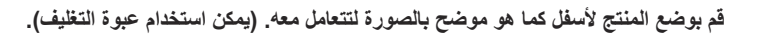

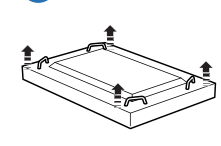

تأكد من استخدام المقابض الخلفية عند تحريك المنتج من مكانه.

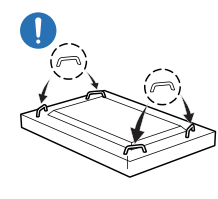

لا تمسك أي جزء من المنتج أو تحمله من مسافة 15 مم من الواجهة.

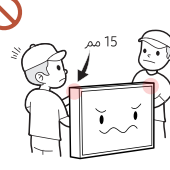

و تمست أي جرع من المنتج أو تحمله من مسالله 15 مم من الواجهه.

### التنظيف

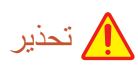

لا ترش الماء أو المنظف على المنتج مباشرةً.

- قد يتضرر سطح المنتج، أو تُمحى العلامات.
- قد ينتج عن ذلك التعرض لصدمة كهربية أو نشوب حريق.

# التخزين والصيانة

#### تنظيف السطح الخارجي وشاشة العرض

امسح السطح بقطعة قماش مبللة قليلاً ناعمة، ثم امسح بقطعة قماش جافة.

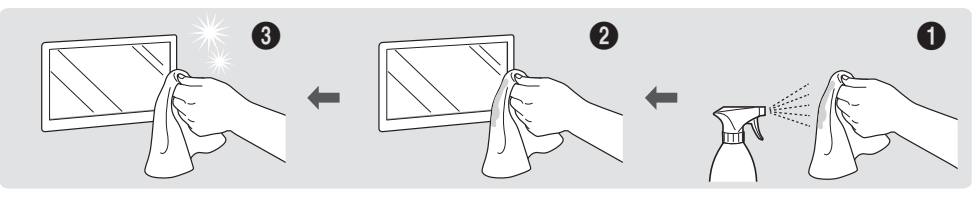

#### الاحتياطات

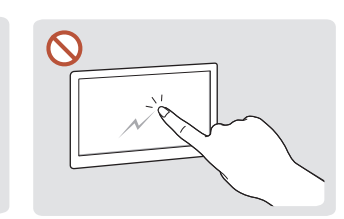

لا تخدش الشاشة بمسامير أو أدوات حادة. لا ترش الماء على أي جزء من المنتج قد تترك الخدوش علامات أو تتلف المنتج. مباشرةً. قد ينتج عن الماء الذي يدخل المنتج حدوث عطل بالمنتج أو التعرض

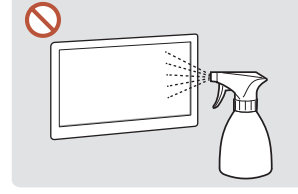

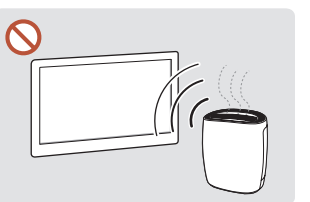

نظرًا لخصائص بعض المنتجات ذات اللمعان الشديد، قد يؤدي استخدام جهاز ترطيب بالأشعة فوق البنفسجية في مكان مجاور إلى ظهور بقع بيضاء اللون على المنتج.

- قد تُخلف إز الة ملصق مرفق بالشاشة آثارًا عليها. نظِّف تلك الآثار قبل مشاهدة الشاشة.
  - لا تحك المنتج أو تضغط عليه بقوة. فقد ينتج عن ذلك ضرر بالمنتج.
    - لا تمسح الشاشة بمواد كيميائية. فقد ينتج عن ذلك عطل بالمنتج.
- اتصل "بمركز خدمة العملاء" عند الحاجة إلى تنظيف الجزء الداخلي للمنتج (سيتم دفع رسوم للخدمة).

لصدمة كهربية أو نشوب حريق.

# 🔨 تنبيه

عند التنظيف، تأكد من فصل قابس التيار الكهربي والمسح برفق بقطعة قماش ناعمة وجافة مثل ألياف فانقة النعومة أو أنسجة قطنية لمنع حدوث خدوش.

قد يتضرر سطح المنتج، أو تُمحى العلامات.

تأكد من استخدام قطعة قماش ناعمة وجافة مثل ألياف فانقة النعومة أو أنسجة قطنية نظرًا لأن سطح المنتج وشاشة العرض معرضين للإصابة بخدوش.

يمكن خدش سطح المنتج أو شاشة العرض بسهولة عند استخدام مواد غريبة.

لا تضع على المنتج مواد كيميانية تحتوي على كحول أو مذيب أو مادة ذات نشاط سطحي مثل الشمع أو البنزين أو مخفف أو مبيد حشري أو معطر هواء أو مادة تشحيم أو منظف.

قد يتغير لون الجهة الخارجية للمنتج أو يتصدع، أو قد يتقشر سطح اللوحة، أو قد تُمحي العلامات.

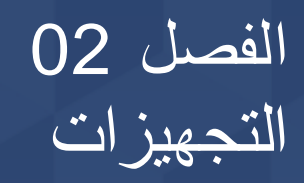

عدم وجود أي مكونات.

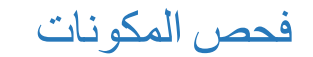

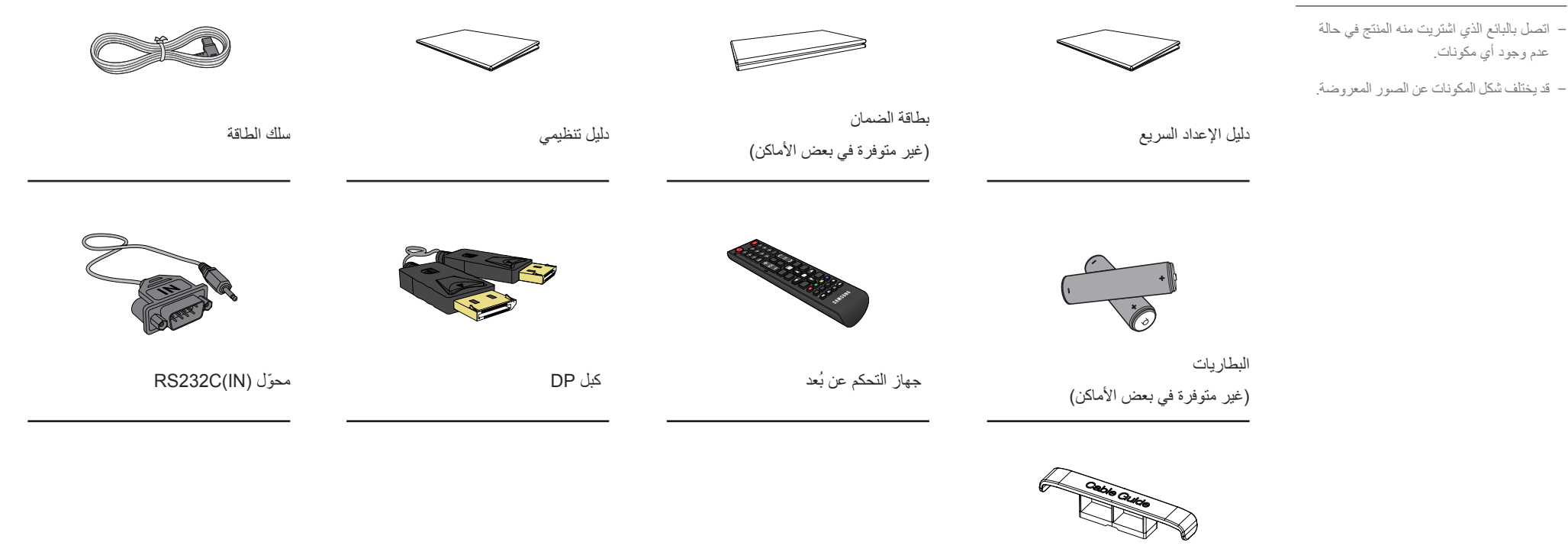

حامل الكابلات X 3

# الأجزاء

\_\_\_\_ قد يختلف لون الأجزاء وشكلها عما هو موضح. كما تخضع المواصفات للتغيير دون إشعار من أجل تحسين جودة المنتج.

الوصف

تشغيل المنتج.

مفتاح اللوحة

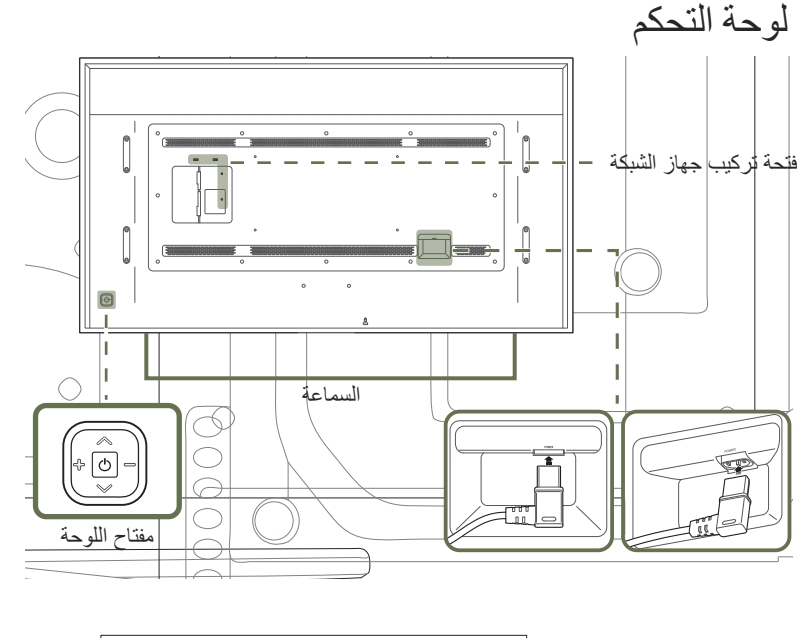

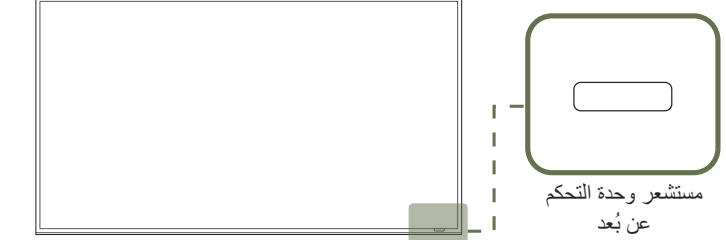

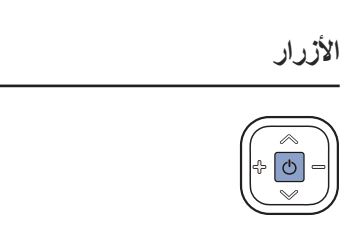

مستشعر وحدة التحكم عن بُعد

الانتقال إلى القائمة العلوية أو السفلية، كما يمكنك ضبط قيمة أحد الخيارات.

#### الانتقال إلى القائمة اليمني أو اليسري.

\_\_ يمكنك ضبط الصوت عن طريق تحريك مفتاح اللوحة لليمين أو اليسار عندما تكون قائمة التحكم غير معروضة.

\_\_\_\_\_ \_\_\_\_ للخروج من قائمة العرض على الشاشة، اضغط مع الاستمرار على مفتاح اللوحة لمدة ثانية على الأقل.

في حالة الضغط على الزر (٢) عندما يكون المنتج قيد التشغيل، سيتم عرض قائمة التحكم.

#### اضغط على زر في جهاز التحكم عن بُعد مع توجيهه إلى المستشعر الموجود بمقدمة المنتج لإجراء الوظيفة المطابقة.

\_\_\_ استخدام أجهزة العرض الأخرى في نفس مساحة وحدة التحكم عن بُعد الخاصة بهذا المنتج قد يؤدي إلى التحكم في هذه الأجهزة دون قصد.

#### استخدم جهاز التحكم عن بُعد في نطاق يتراوح من 7 إلى 10 م من المستشعر الموجود بالمنتج بزاوية تبلغ °30 على اليسار أو اليمين.

\_\_\_\_ احتفظ بالبطاريات المستعملة بعيدًا عن متناول الأطفال وأعد تدوير ها.

\_\_\_\_ لا تستخدم بطارية جديدة مع أخرى مستعملة. استبدل كلتا البطاريتين في نفس الوقت.

أخرج البطاريتين إذا كنت تنوي عدم استخدام جهاز التحكم عن بُعد لفترة زمنية طويلة.

| الوصف                                                                                                    |           | الأزرار  | _ في حالة الضغط على الزر (٢) الموجود بمفتاح اللوحة عندما يكون المنتج قيد التشغيل، سيتم عرض |
|----------------------------------------------------------------------------------------------------|-----------|----------|--------------------------------------------------------------------------------------------|
| تحديد مصدر الإدخال المتصل.                                                                                                    |           |          | قائمة التحكم.                                                                              |
| حرَك مفتاح اللوحة لليمين لتحديد Source 🖸 من قائمة التحكم. عند عرض قائمة مصادر الإدخال، حرَك<br>مفتاح اللوحة لليسار أو لليمين لتحديد مصدر الإدخال المطلوب. ثم اضغط على مفتاح اللوحة.                                                                                                    | Source    | <b>+</b> | ائمة التحكم                                                                                |
| عرض قائمة العرض على الشاشة.                                                                                                    |           |          |                                                                                            |
| حرّك مفتاح اللوحة لليسار لتحديد Menu ₪ من قائمة التحكم. تظهر شاشة التحكم في العرض على<br>الشاشة. حرّك مفتاح اللوحة لليمين لتحديد القناة المطلوبة. كما يمكنك تحديد قائمة فرعية عن طريق تحريك<br>مفتاح اللوحة لأعلى أو لأسفل أو لليمن أو لليسار. لتغيير الإعدادات، حدد القناة المطلوبة واضغط على مفتاح<br>اللوحة. | Menu      |          |                                                                                            |
| الدخول إلى الوضع Go to Home.<br>حرّك مفتاح اللوحة لأعلى لتحديد Home ها صفحة محتويات رئيسية من قائمة التحكم.                                                                                                    | Home      |          |                                                                                            |
| إيقاف تشغيل المنتج.<br>حرّك مفتاح اللوحة لأسفل لتحديد Power Off ۞ من قائمة التحكم، ثم اضغط على مفتاح اللوحة.                                                                                                    | Power Off | ₾        |                                                                                            |
| الخروج من قائمة التحكم.                                                                                                    | Return    | り        | Return                                                                                     |

# الجانب العكسي

\_\_\_\_قد يختلف لون الأجزاء وشكلها عما هو موضح. كما تخضع المواصفات للتغيير دون إشعار من أجل تحسين جودة المنتج.

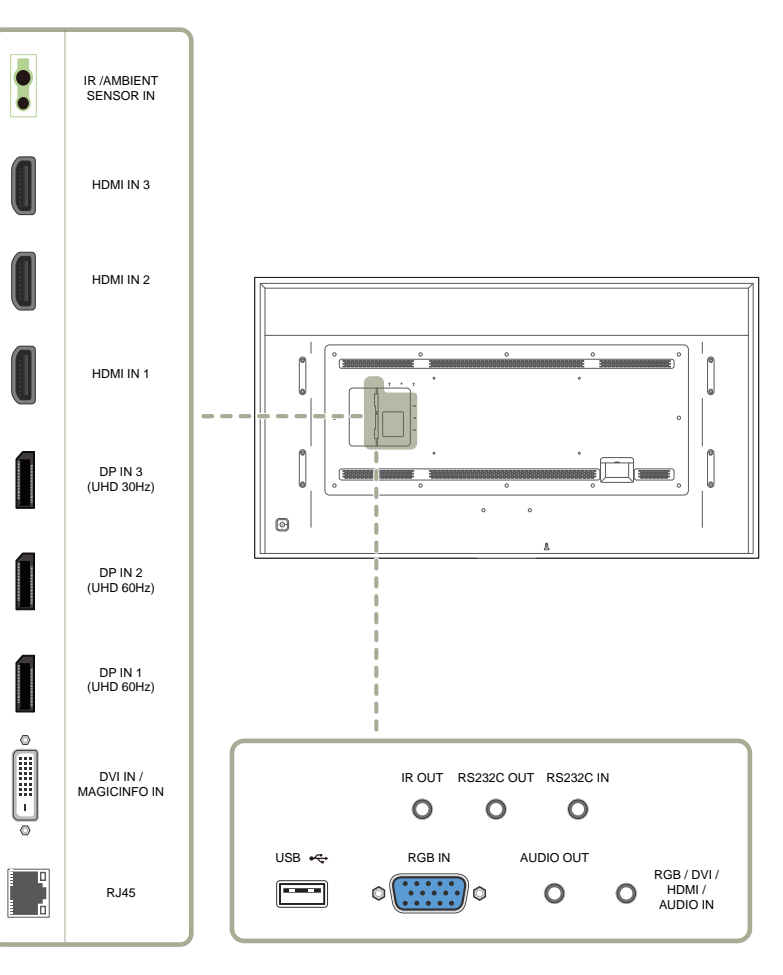

| المنفذ                          | الوصف                                                                                               |
|---------------------------------|----------------------------------------------------------------------------------------------------|
| IR / AMBIENT SENSOR IN          | إمداد لوحة المستشعر الخارجية بالطاقة أو استقبال إشارة مستشعر الضوء.                                 |
| HDMI IN 3 ,HDMI IN 2 ,HDMI IN 1 | للتوصيل بجهاز مصدر باستخدام كابل HDMI أو كابل HDMI-DVI.                                             |
| DP IN 3 (UHD 30Hz)              | التوصيل بالكمبيوتر باستخدام كبل DP.                                                                 |
|                                 | احصل على صور بجودة واضحة للغاية عند عرض محتوى UHD بقدرة 30 هرتز.                                    |
|                                 | ـــــــــــــــــــــــــــــــــــــ                                                               |
| DP IN 2 (UHD 60Hz)              | التوصيل بالكمبيوتر باستخدام كبل DP.                                                                 |
| DP IN 1 (UHD 60Hz)              | احصل على صور بجودة واضحة للغاية عند عرض محتوى UHD بقدرة 60 هرتز .                                   |
| DVI IN / MAGICINFO IN           | DVI IN: للتوصيل بجهاز مصدر باستخدام كابل DVI أو كابل HDMI-DVI.                                      |
|                                 | MAGICINFO IN: لاستخدام وظيفة MagicInfo، تأكد من توصيل كبل DP-DVI.                                   |
| RJ45                            | التوصيل بالمنفذ MDC باستخدام كبل LAN.                                                               |
|                                 | استخدم كبل Cat 7 (من نوع STP*) للتوصيل.                                                             |
|                                 | *کبل مزدوج مجدول محمي.                                                                              |
| IR OUT                          | استقبال إشارة جهاز التحكم عن بُعد عن طريق لوحة المستشعر الخارجي وإخراج الإشارة من خلال<br>LOOP OUT. |
| RS232C OUT                      | التوصيل ببرنامج MDC باستخدام محوّل RS232C.                                                          |
| RS232C IN                       |                                                                                                    |
| USB 🕰                           | الاتصال بجهاز USB عند ترقية البرامج.                                                                |
| RGB IN                          | التوصيل بجهاز مصدر باستخدام كبل D-SUB.                                                              |
| AUDIO OUT                       | يقوم بإخراج الصوت إلى جهاز صوت عبر كبل صوت.                                                         |
| RGB / DVI / HDMI / AUDIO IN     | يستقبل الصوت من الجهاز المصدر بواسطة كبل صوت.                                                       |

## قفل الحماية من السرقة

\_\_\_\_\_يسمح لك قفل الحماية من السرقة باستخدام المنتج على نحو أمن حتى في الأماكن العامة.

— يعتمد شكل أداة القفل وطريقة القفل على الشركة المصنّعة. راجع دليل المستخدم المرفق مع أداة القفل للحماية من السرقة لمعرفة التفاصيل.

## لقفل أداة القفل للحماية من السرقة:

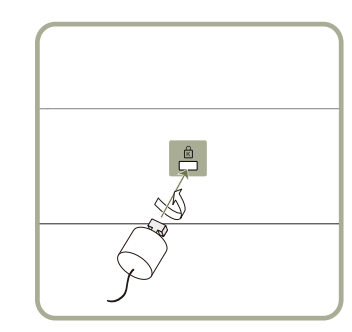

- م بتثبيت كبل قفل الحماية من السرقة بجسم ثقيل كالمكتب. 1
- 2 ضع أحد طرفي الكبل خلال الحلقة الموجودة بالطرف الأخر.
- 3 أدخل جهاز القفل في فتحة قفل الحماية من السرقة الموجودة بالجزء الخلفي للمنتج.
  - **4** اقفل أداة القفل.
  - يمكن شراء أداة قفل الحماية من السرقة بشكل منفصل.
- راجع دليل المستخدم المرفق مع أداة القفل للحماية من السرقة لمعرفة التفاصيل.
- يمكن شراء أدوات قفل الحماية من السرقة من بائعي تجزئة الإلكترونيات أو عبر الإنترنت.

# جهاز التحكم عن بُعد

— استخدام أجهزة العرض الأخرى في نفس مساحة وحدة التحكم عن بُعد الخاصة بهذا المنتج قد يؤدي إلى التحكم في هذه الأجهزة دون قصد. — الزر الذي ليس له وصف في الصورة أدناه غير مدعوم في المنتج.

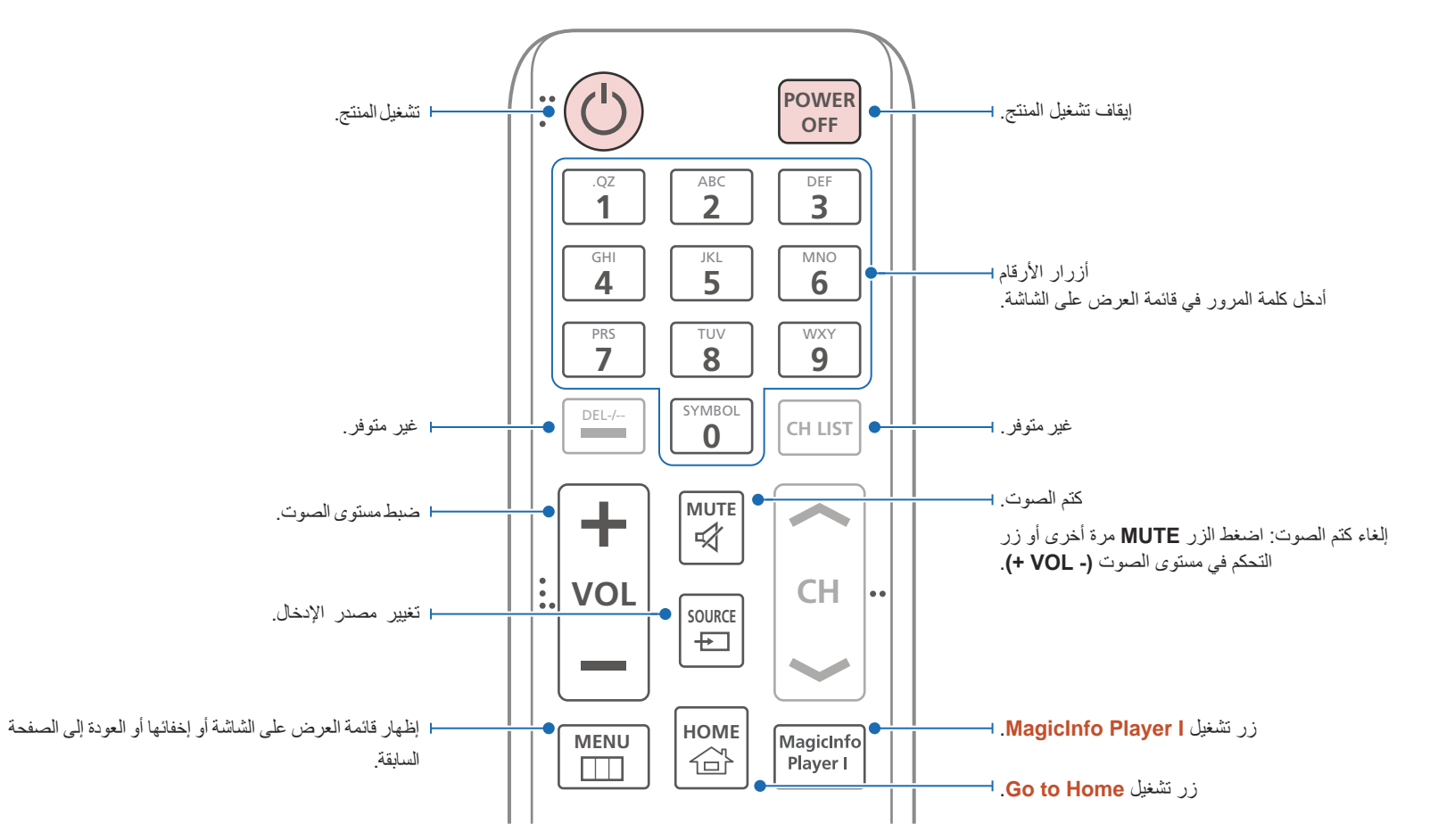

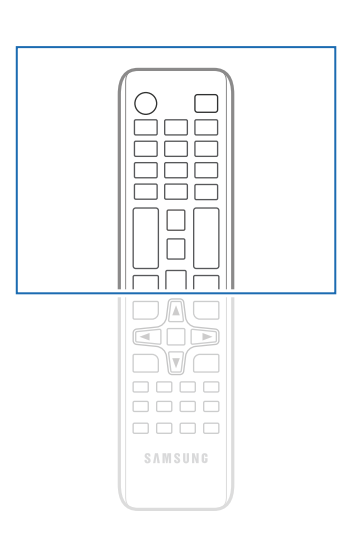

 قد تختلف وظائف أزرار وحدة التحكم عن بُعد باختلاف المنتجات.

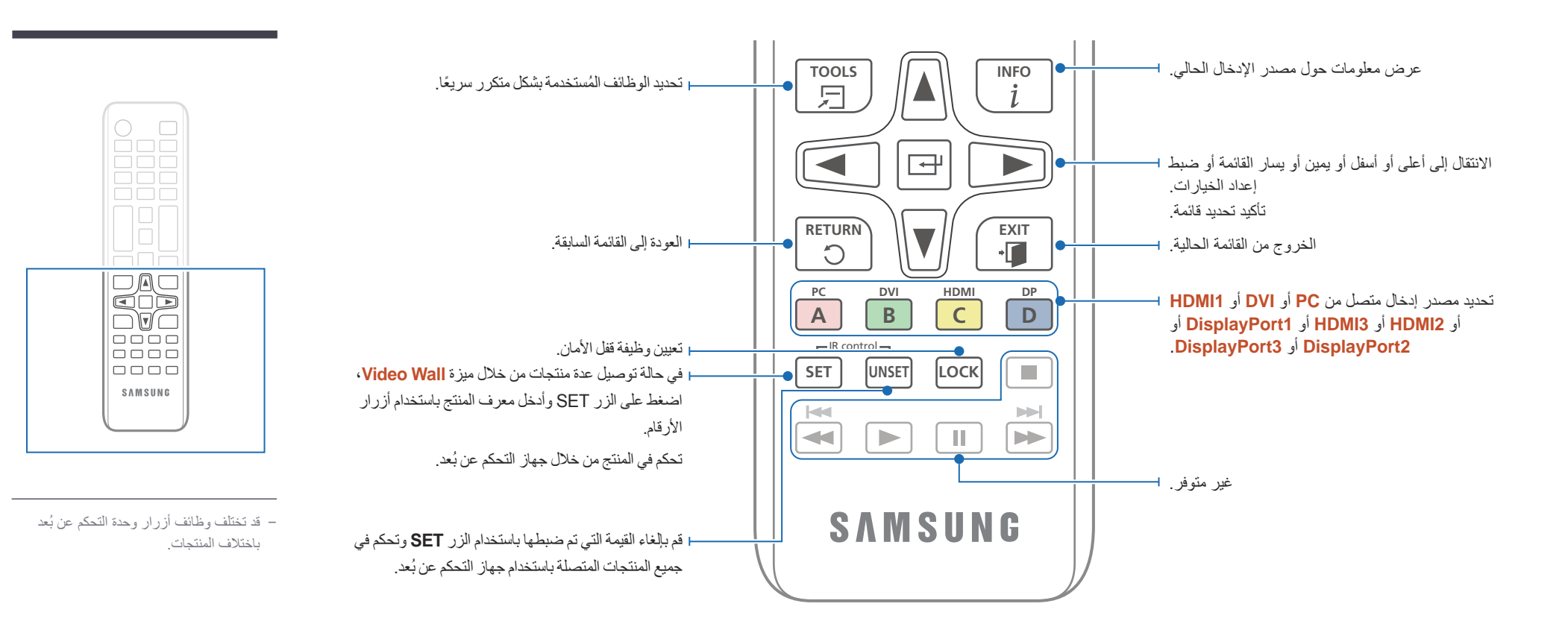

#### تركيب البطاريات في جهاز التحكم عن بُعد

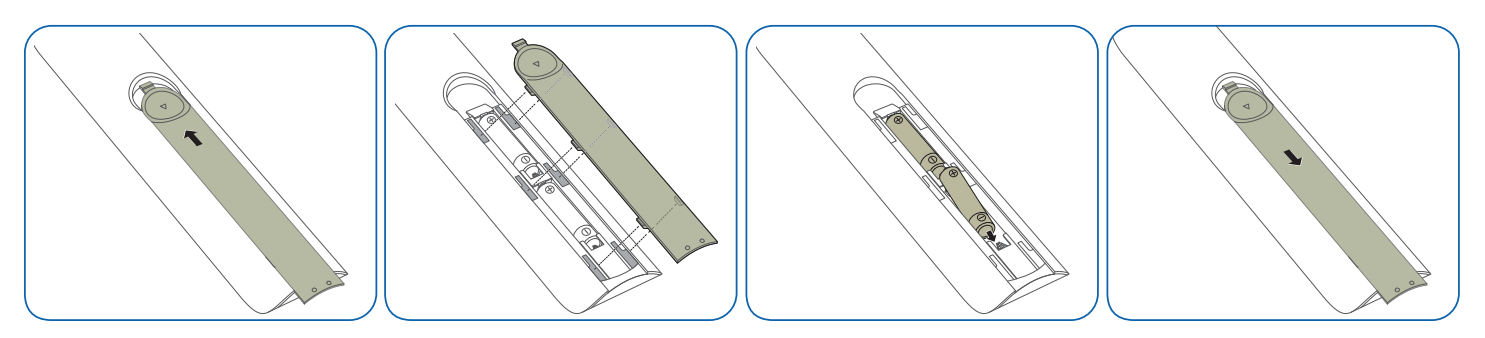

# قبل تركيب المنتج (دليل التركيب)

لتجنب حدوث إصابة، ينبغي تثبيت هذا الجهاز على الأرض/الحائط بإحكام وفقًا لإرشادات التركيب.

- تأكد من تثبيت المنتج بالحائط من قبل شركة معتمدة.
- وإلا، فقد يسقط ويتسبب في حدوث إصابة جسدية.
- تأكد من تركيب دعامة حائط مطابقة للمواصفات.

# زاوية الميل والدوران

\_\_\_\_ اتصل بمركز خدمة عملاء Samsung لمزيد من التفاصيل.

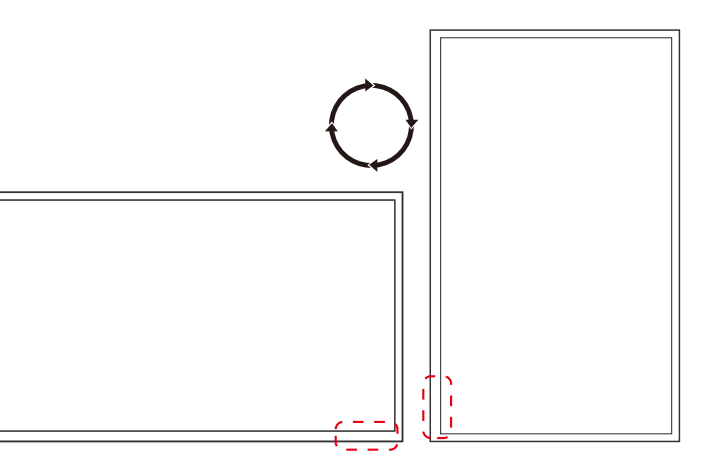

# التهوية

\_\_\_\_\_ اتصل بمركز خدمة عملاء Samsung لمزيد من التفاصيل.

#### التركيب على جدار عمودي

#### A 40 ملم کحد أدنی

#### B درجة الحرارة المحيطة: أقل من 35 درجة مئوية

\_\_\_\_\_ عند تركيب المنتج على جدار عمودي، اترك مسافة 40 ملم على الأقل بين المنتج وسطح الجدار للتهوية، وتأكد من أن درجة الحرارة A المحيطة تقل عن 35 درجة مئوية.

### التركيب على جدار مجوف

- A 40 ملم کحد أدنی
- B 70 ملم كحد أدنى
- C ملم کحد أدنی
- D 50 ملم كحد أدنى
- E درجة الحرارة المحيطة: أقل من 35 درجة مئوية
- \_\_\_\_\_ عند تركيب المنتج على جدار مجوف، اترك المسافة المحددة أعلاه على الأقل بين المنتج والجدار للتهوية، وتأكد من أن درجة الحرارة المحيطة تقل عن 35 درجة مئوية.

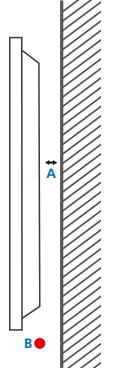

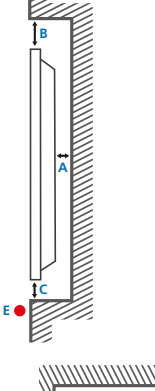

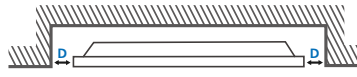

# تركيب رف التثبيت بالحائط

### تركيب رف التثبيت بالحائط

- يتيح لك طقم التثبيت بالحائط (يُباع بشكل منفصل) إمكانية تثبيت المنتج بالحائط.
- للحصول على معلومات تفصيلية حول تركيب طقم التثبيت بالحائط، راجع الإرشادات المرفقة مع طقم التثبيت بالحائط.
  - يوصى بالاتصال بأحد الفنيين للحصول على المساعدة عند تثبيت دعامة التثبيت بالحائط.
- لا تتحمل شركة Samsung Electronics أية مسئولية تجاه أي تلف يحدث للمنتج أو إصابة جسدية لك أو للآخرين إذا قمت بتركيب طقم التثبيت بالحائط بنفسك.

### مواصفات طقم التثبيت بالحائط (VESA)

\_ قم بتركيب طقم التثبيت بالحائط على جدار صلب متعامد على الأرض. وقبل تثبيت الرف بالحائط بأسطح غير أسمنتية، الرجاء الاتصال بأقرب موزّع لديك للحصول على مزيد من المعلومات. في حالة تركيب المنتج على حائط مائل، فقد يسقط ويؤدي إلى حدوث إصابة جسدية خطيرة.

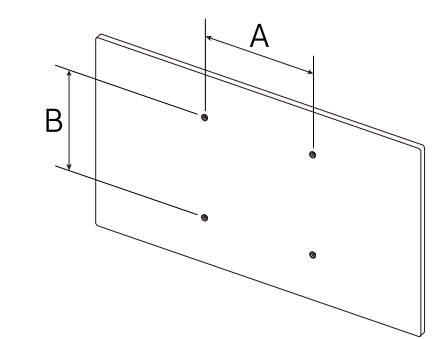

- تحتوى أطقم التثبيت بالحائط من Samsung على دليل مفصل لطريقة التركيب بالإضافة إلى جميع الأجزاء اللازمة للتركيب.
- لا تستخدم مسامير قلاووظ أطول من الأبعاد القياسية أو التي لا تتوافق مع مواصفات مسامير القلاووظ القياسية للأطقم VESA. قد تتسبب مسامير القلاووظ الأطول من اللازم في تلف المنتج من الداخل.
- بالنسبة لأرفف التثبيت بالحائط التي لا تتوافق مع مواصفات مسامير قلاووظ القياسية للطقم VESA، قد يختلف طول مسامير القلاووظ تبعًا لمواصفات رف التثبيت بالحائط.
  - ، لا تربط مسامير القلاووظ أكثر من اللازم، قد يسبب ذلك في تلف المنتج أو سقوطه مما يؤدي إلى حدوث إصابة جسدية. لا تُعد شركة Samsung مسئولة عن الحوادث من مثل هذا النوع.
- تُخلي شركة Samsung مسئوليتها عن حدوث تلف للمنتج أو إصابات جسدية عند استخدام طقم التثبيت بالحائط من نوع غير VESA أو من نوع غير محدد أو معروف أو في حالة فشل العميل في اتباع إرشادات تثبيت المنتج.
  - يجب أن يقوم شخصين على الأقل بتركيب المنتج بالحائط.
  - يتم توضيح الأبعاد القياسية لطقم التثبيت بالحائط بالجدول الموجود أدناه.

| الكمية | المسمار القياسي | مواصفات فتحة مسمار الحامل VESA (A * B)<br>بالمللي متر |
|--------|-----------------|-------------------------------------------------------|
| 4      | M8 / L 14~16    | 400 × 600                                             |

# جهاز التحكم عن بُعد (RS232C)

توصيل الكبلات

# كبل RS232C

| واجهة التوصيل     | 9) RS232C سنون)                          |
|-------------------|------------------------------------------|
| السن              | TxD (رقم 2)، RxD (رقم 5) GND (رقم 5) TxD |
| معدل البت         | 9600 بت في الثانية                       |
| وحدات بت البيانات | 8 بت                                     |
| التماثل           | لا يوجد                                  |
| وحدات بت التوقف   | 1 بت                                     |
| التحكم في التدفق  | لا يوجد                                  |
| أقصبى طول         | 15 م (للذوع المعزول فقط)                 |

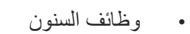

\_

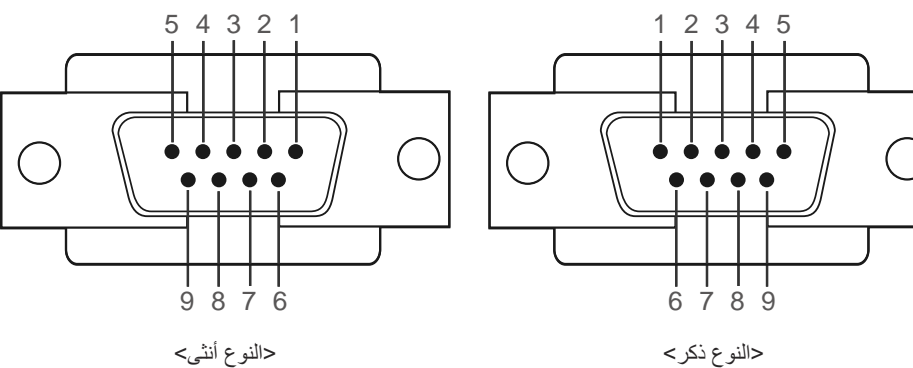

<النوع أنثى>

| السن | الإشارة                       |
|------|-------------------------------|
| 1    | اكتشاف حامل البيانات          |
| 2    | البيانات المُستَقبَلة         |
| 3    | البيانات المُرسَلة            |
| 4    | تجهيز الوحدة الطرفية للبيانات |
| 5    | إشارة الأرضي                  |
| 6    | تجهيز مجموعة البيانات         |
| 7    | إرسال الطلب                   |
| 8    | الإخلاء للإرسال               |
| 9    | مؤشر الحلقة                   |

# کبل RS232C الموصل: کبل D-Sub مزوّد بـ 9 أسنان إلى کبل استريو

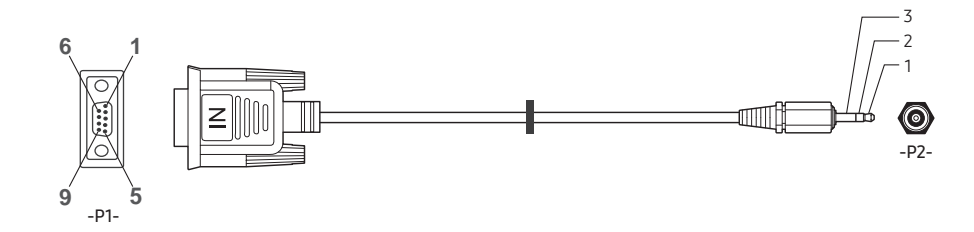

| -P1-     |         | -P1- | -P2-  |         | -P2-   |  |
|----------|---------|------|-------|---------|--------|--|
| لنوع ذكر | استقبال | 3    | <br>1 | إرسال   | استريو |  |
|          | إرسال   | 2    | <br>2 | استقبال | المقبس |  |
|          | أرضي    | 5    | <br>3 | أرضي    | (3.5ø) |  |
|          |         |      |       |         |        |  |

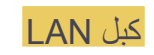

وظائف السنون

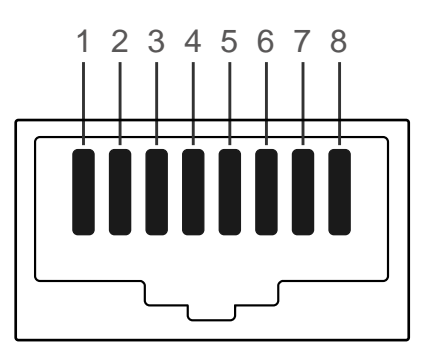

| رقم السن | اللون القياسي | الإشارة |
|----------|---------------|---------|
| 1        | أبيض وبرتقالي | TX+     |
| 2        | برتقالي       | TX-     |
| 3        | أبيض وأخضر    | RX+     |
| 4        | Blue          | NC      |
| 5        | أبيض وأزرق    | NC      |
| 6        | Green         | RX-     |
| 7        | أبيض وبني     | NC      |
| 8        | بني           | NC      |

## • الموصل: RJ45

كبل LAN مباشر (PC إلى HUB)

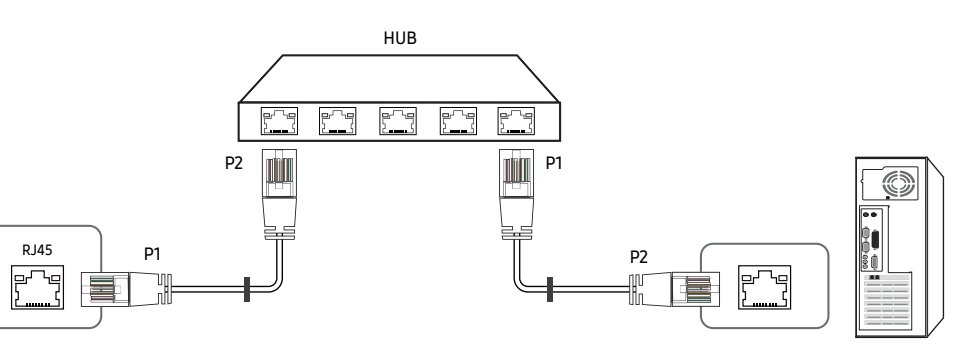

| الإشارة | P1 |                   | P2 | الإشارة |
|---------|----|-------------------|----|---------|
| TX+     | 1  | $\leftrightarrow$ | 1  | TX+     |
| TX-     | 2  | $\leftrightarrow$ | 2  | TX-     |
| RX+     | 3  | $\leftrightarrow$ | 3  | RX+     |
| RX-     | 6  | $\leftrightarrow$ | 6  | RX-     |

# كبل LAN عرضي (PC إلى PC)

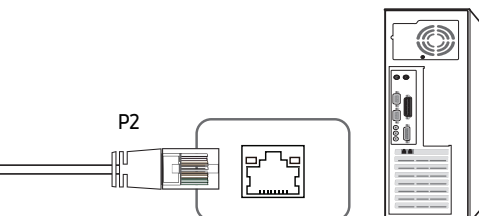

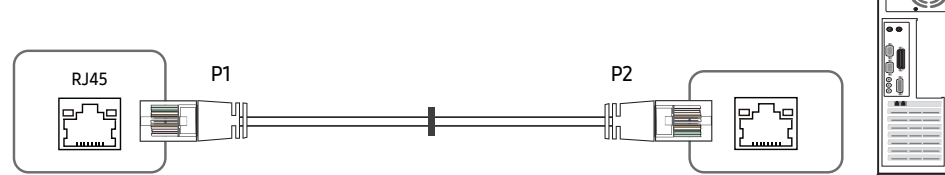

| الإشارة | P1 |                   | P2 | الإشارة |
|---------|----|-------------------|----|---------|
| TX+     | 1  | $\leftrightarrow$ | 3  | RX+     |
| TX-     | 2  | $\leftrightarrow$ | 6  | RX-     |
| RX+     | 3  | $\leftrightarrow$ | 1  | TX+     |
| RX-     | 6  | $\leftrightarrow$ | 2  | TX-     |

التوصيلات 2

RS232C

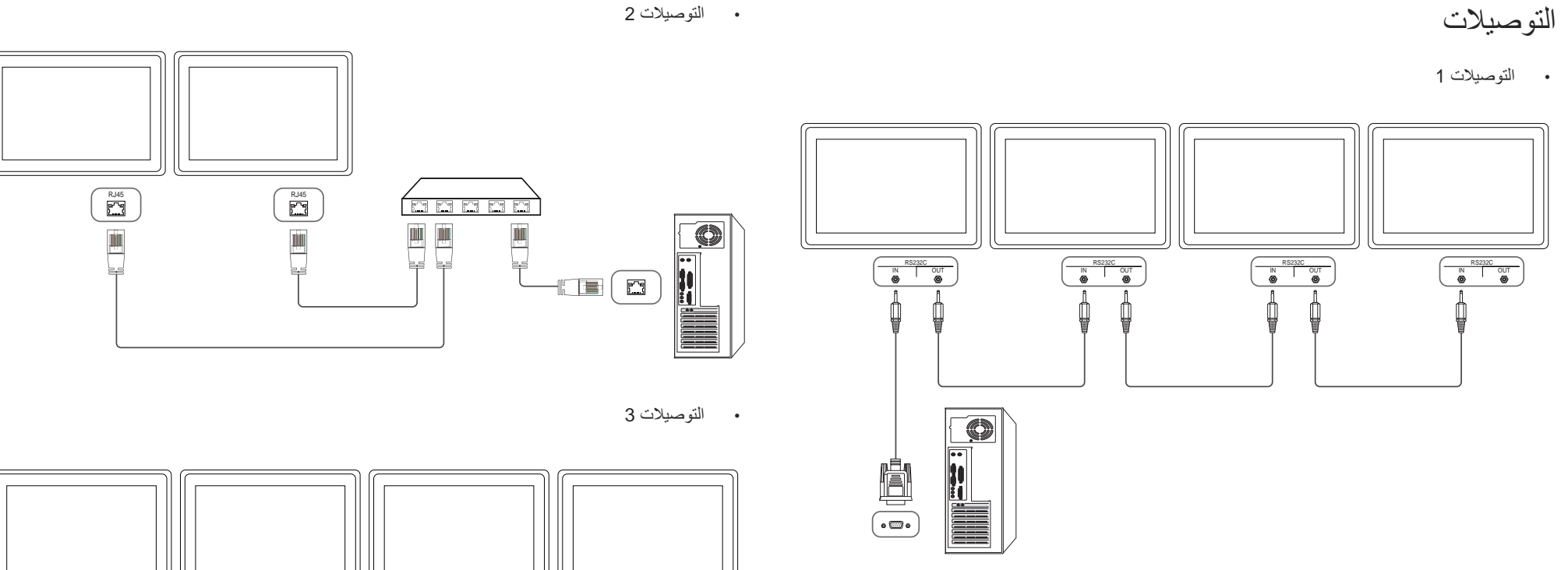

RJ45 RS232C OUT OUT

••

RS232C

# أكواد التحكم

|                      | التحكم)      | على أمر  | التحكم (الحصول | عرض حالة |
|----------------------|--------------|----------|----------------|----------|
| المجموع<br>الاختباري | طول البيانات | المُعرّف | الأمر          | الرأس    |
|                      | 0            | -        | نوع الأمر      | 0xAA     |

### التحكم (ضبط أمر التحكم)

| المجموع<br>الاختباري | البيانات | طول البيانات | المُعرّف | الأمر     | الرأس |
|----------------------|----------|--------------|----------|-----------|-------|
|                      | القيمة   | 1            |          | نوع الأمر | 0xAA  |

### الأمر

| · · · · · · · · · · · · · · · · · · · | • .     | М. – *                                        | 5 11  |
|---------------------------------------|---------|-----------------------------------------------|-------|
| طاق القيمة                            | الامن ا | يوع الأمر                                     | الرقم |
| 1~0                                   | 0x11    | التحكم في الطاقة                              | 1     |
| 100~0                                 | 0x12    | التحكم في مستوى الصوت                         | 2     |
| -                                     | 0x14    | التحكم في مصدر الدخل                          | 3     |
| -                                     | 0x18    | التحكم في وضع الشاشة                          | 4     |
| 255~0                                 | 0x19    | التحكم في حجم الشاشة                          | 5     |
| 1~0                                   | 0x3C    | التحكم في تشغيل/إيقاف وضع "صورة داخل صورة"    | 6     |
| 0                                     | 0x3D    | التحكم في الضبط التلقاني (الكمبيوتر وBNC فقط) | 7     |
| 1~0                                   | 0x5C    | التحكم في وضع جدار شاشات الفيديو              | 8     |
| 1~0                                   | 0x5D    | Safety Lock                                   | 9     |
| 1~0                                   | 0x84    | تشغيل وظيفة جدار الفيديو                      | 10    |

| نطاق القيمة | الأمر | نوع الأمر                           | الرقم |
|-------------|-------|-------------------------------------|-------|
| -           | 0x89  | تحكم المستخدم في وظيفة جدار الفيديو | 11    |

 تحدث جميع الاتصالات بقيم سداسية عشرية. ويتم حساب المجموع الاختباري من خلال جمع جميع القيم باستثناء الرأس. إذا كان حاصل المجموع الاختباري أكثر من رقمين كما هو موضح أدناه (112=01+01+61+1)، فتتم إزالة الرقم الأول.

مثل، تشغيل الطاقة والمُعرّف = 0

| المج <i>موع</i><br>الاختباري | البيانات 1 | طول البيانات | المُعرّف | الأمر | الرأس |
|------------------------------|------------|--------------|----------|-------|-------|
|                              | "Power"    | 1            |          | 0x11  | 0xAA  |
| 12                           | البيانات 1 | طول البيانات | المُعرّف | الأمر | الرأس |
|                              | 1          | 1            | -        | 0x11  | 0xAA  |
|                              |            |              |          |       |       |

للتحكم في جميع الأجهزة الموصلة عبر كبل تسلسلي في نفس الوقت بغض النظر عن المُعرّفات، اضبط المُعرّف كـ "OxFE"
 وأرسل الأوامر. وسيتم تنفيذ الأوامر بواسطة كل جهاز، ولكن لن يستجيب بالموافقة.

## التحكم في الطاقة

|               |              |        |                    |                      |              |            |               | :                   | • الوظيفة      |
|---------------|--------------|--------|--------------------|----------------------|--------------|------------|---------------|---------------------|----------------|
|               |              |        |                    |                      | يوتر.        | خدام الكمب | ، تشغیله باست | لمغيل المنتج وإيقاف | يمكن تش        |
|               |              |        |                    | ىغيل)                | / إيقاف التث | ة التشغيل  | ىول على حال   | حالة الطاقة (الحص   | • عرض          |
|               |              |        | لمجموع<br>لاختباري | ات ا                 | طول البيان   | لمُعرّف    | 11            | الأمر               | الرأس          |
|               |              |        | <i>"</i> –         |                      | 0            |            |               | 0x11                | 0xAA           |
|               |              |        |                    |                      | ف التشغيل)   | شغيل/إيقاف | يل (ضبط الت   | تشغيل/إيقاف التشغ   | • ضبط ال       |
| مو ع<br>تباري | المج<br>الاخ |        | البيانات           | بانات                | طول البي     | لمُعرّف    | 1             | الأمر               | الرأس          |
|               |              |        | "Power"            |                      | 1            |            |               | 0x11                | 0xAA           |
|               |              |        |                    |                      |              | المنتج.    | ، ضبطه في     | مز الطاقة المطلوب   | :"Power"       |
|               |              |        |                    |                      |              |            |               |                     | 1: التشغيل     |
|               |              |        |                    |                      |              |            |               | فيل                 | 0: إيقاف التشغ |
|               |              |        |                    |                      |              |            |               |                     | • موافقة       |
| المج<br>الاخ  | 1            | القيمة | r-CMD              | موافقة/عدم<br>موافقة | للبيانات     | طول        | المُعرّف      | الأمر               | الرأس          |
| _             | "Pov         | wer"   | 0x11               | 'Α'                  |              | 3          |               | 0xFF                | 0xAA           |
|               |              |        |                    |                      |              | المنتج.    | ، ضبطه في     | مز الطاقة المطلوب   | :"Power"       |
|               |              |        |                    |                      |              |            |               | افقة                | • عدم مو       |
| المج<br>الاخ  | القيمة 1     | r-     | CMD                | موافقة/عدم<br>موافقة | ل البيانات   | طو         | المُعرّف      | الأمر               | الرأس          |
| _             | "ERR"        |        | 0x11               | 'N'                  |              | 3          |               | 0xFF                | 0xAA           |

### التحكم في مستوى الصوت • الوظيفة

#### يمكن ضبط مستوى صوت المنتج باستخدام الكمبيوتر.

#### عرض حالة مستوى الصوت (الحصول على حالة مستوى الصوت)

| المجموع<br>الاختباري | طول البيانات | المُعرّف | الأمر | الرأس |
|----------------------|--------------|----------|-------|-------|
| · -                  | 0            |          | 0x12  | 0xAA  |

#### ضبط مستوى الصوت (ضبط مستوى الصوت)

| المجموع<br>الاختباري | البيانات | طول البيانات | المُعرّف | الأمر | الرأس |
|----------------------|----------|--------------|----------|-------|-------|
|                      | "Volume" | 1            | -        | 0x12  | 0xAA  |

#### "Volume": رمز قيمة مستوى الصوت المطلوب ضبطه على المنتج. (00-0)

#### • موافقة

•

المجموع الاختباري

المجموع

الاختباري

| الرأس                    | الأمر                     | المُعرّف    | طول<br>البيانات  | موافقة/عدم<br>موافقة   | r-CMD | القيمة 1 | المجموع<br>الاختباري |
|--------------------------|---------------------------|-------------|------------------|------------------------|-------|----------|----------------------|
| 0xAA                     | 0xFF                      | -           | 3                | 'A'                    | 0x12  | "Volume" | -                    |
| Volume": ر<br>• عدم مواف | ِمز قيمة مستوى الص<br>نقة | صوت المطلوب | ب ضبطه على المنذ | نج. (0-100)            |       |          |                      |
| الرأس                    | الأمر                     | المُعرّف    | طول البيانات     | مو افقة/عدم<br>مو افقة | r-CMD | القيمة 1 | المجموع<br>الاختباري |
| 0xAA                     | 0xFF                      |             | 3                | 'N'                    | 0x12  | "ERR"    | -                    |

#### "ERR" : رمز يوضح نوع الخطأ الذي حدث.

## التحكم في مصدر الدخل

|                      |                      |                |                   |                        | • الوظيفة   |
|----------------------|----------------------|----------------|-------------------|------------------------|-------------|
|                      |                      |                | استخدام الكمبيوتر | ير مصدر إدخال المنتج ب | يمكن تغب    |
|                      |                      | سدر الدخل)     | ول على حالة مص    | حالة مصدر الدخل (الحصر | • عرض       |
|                      | المجموع<br>الاختباري | طول البيانات   | المُعرّف          | الأمر                  | الرأس       |
|                      |                      | 0              | _                 | 0x14                   | 0xAA        |
|                      |                      |                | الدخل)            | سدر الدخل (ضبط مصدر    | • ضبط مد    |
| المجموع<br>الاختباري | البيانات             | طول البيانات   | المُعرّف          | الأمر                  | الرأس       |
|                      | "Input Source"       | 1              | _                 | 0x14                   | 0xAA        |
|                      |                      | طه على المنتج. | ل الذي سيتم ضب    | lnp": رمز مصدر الإدخا  | out Source" |
|                      |                      |                |                   | كمبيوتر                | 0x14        |
|                      |                      |                |                   | DVI                    | 0x18        |
|                      |                      |                |                   | مصدر الإدخال           | 0x0C        |
|                      |                      |                |                   | Component              | 0x08        |
|                      |                      |                |                   | MagicInfo              | 0x20        |
|                      |                      |                |                   | DVI_video              | 0x1F        |
|                      |                      |                |                   | RF(TV)                 | 0x30        |
|                      |                      |                |                   | DTV                    | 0x40        |
|                      |                      |                |                   | HDMI1                  | 0x21        |
|                      |                      |                |                   | HDMI1_PC               | 0x22        |
|                      |                      |                |                   | HDMI2                  | 0x23        |
|                      |                      |                |                   | HDMI2_PC               | 0x24        |

| منفذ العرض Ox   | x25 |
|-----------------|-----|
| DisplayPort2 0x | x26 |
| DisplayPort3 0x | x27 |
| HDMI3 0x        | x31 |
| HDMI3_PC 0x     | x32 |
|                 |     |

\_\_\_\_ لا يمكن استخدام DVI\_video وHDMI2\_PC وHDMI2\_PC مع أوامر الضبط. فهي تستجيب فقط لأوامر "الحصول". \_\_\_ قد تختلف المنافذ المتاحة وفقًا للطراز.

\_\_\_\_ يتوفر MagicInfo في الطرز التي تحتوي على الوظيفة MagicInfo فقط.

موافقة . الاختباري

|                      |                   |       |                        |              |          |       | -     |
|----------------------|-------------------|-------|------------------------|--------------|----------|-------|-------|
| المجموع<br>الاختباري | القيمة 1          | r-CMD | مو افقة/عدم<br>مو افقة | طول البيانات | المُعرّف | الأمر | الرأس |
|                      | Input"<br>"Source | 0x14  | 'Α'                    | 3            |          | 0xFF  | 0xAA  |

"Input Source": رمز مصدر الإدخال الذي سيتم ضبطه على المنتج.

عدم موافقة

| المجموع<br>الاختباري | القيمة 1 | r-CMD | موافقة/عدم<br>موافقة | طول البيانات | المُعرّف | الأمر | الرأس |
|----------------------|----------|-------|----------------------|--------------|----------|-------|-------|
|                      | "ERR"    | 0x14  | 'N'                  | 3            | -        | 0xFF  | 0xAA  |

# التحكم في وضع الشاشة

|                        |                          |                    |                          |                                                                  |               |                  | • الوظيفة |  |  |  |
|------------------------|--------------------------|--------------------|--------------------------|------------------------------------------------------------------|---------------|------------------|-----------|--|--|--|
|                        |                          |                    | •                        | الكمبيوتر                                                        | ننتج باستخدام | ير وضع شاشة اله  | يمكن تغي  |  |  |  |
|                        |                          | .Vi                | بة <mark>deo Wall</mark> | ين وظيف                                                          | شاشة عند تمك  | التحكم في وضع اا | لا يمكن   |  |  |  |
|                        |                          |                    | شاشة)                    | <ul> <li>عرض حالة الشاشة (الحصول على حالة وضع الشاشة)</li> </ul> |               |                  |           |  |  |  |
|                        | جمو ع<br>ختبا <i>ر ي</i> | الم<br>الا         | طول البيانات             | ىرّف                                                             | الم           | الأمر            | الرأس     |  |  |  |
|                        |                          |                    | 0                        |                                                                  |               | 0x18             | 0xAA      |  |  |  |
| _                      |                          |                    |                          | (                                                                | . حجم الصورة  | جم الصورة (ضبط   | • ضبط ح   |  |  |  |
| المجموع<br>_ الاختباري |                          | البيانات           | طول البيانات             | ىرّف                                                             | المُ          | الأمر            | الرأس     |  |  |  |
|                        | Screen"<br>"Mode         |                    | 1                        |                                                                  |               | 0x18             | 0xAA      |  |  |  |
|                        |                          |                    |                          | ة المنتج                                                         | على ضبط حال   | Scr": کود يعمل   | een Mode" |  |  |  |
|                        |                          |                    |                          |                                                                  |               | 9:16             | 0x01      |  |  |  |
|                        |                          |                    |                          |                                                                  |               | تكبير            | 0x04      |  |  |  |
|                        |                          |                    |                          |                                                                  | عريض          | تكبير /تصغير     | 0x31      |  |  |  |
|                        |                          |                    |                          |                                                                  |               | 3:4              | 0x0B      |  |  |  |
|                        |                          |                    |                          |                                                                  |               |                  | • موافقة  |  |  |  |
| القيمة 1               | r-CMD                    | وافقة/عدم<br>وافقة | البيانات م<br>م          | طول                                                              | المُعرّف      | الأمر            | الرأس     |  |  |  |
| Screen"<br>"Mode       | 0x18                     | 4'                 | .'                       | 3                                                                | _             | 0xFF             | 0xAA      |  |  |  |

"Screen Mode": كود يعمل على ضبط حالة المنتج

|                      |          |       |                      |              |          | افقة  | • عدم مو |
|----------------------|----------|-------|----------------------|--------------|----------|-------|----------|
| المجموع<br>الاختباري | القيمة 1 | r-CMD | موافقة/عدم<br>موافقة | طول البيانات | المُعرّف | الأمر | الرأس    |
|                      | "ERR"    | 0x18  | 'N'                  | 3            |          | 0xFF  | 0xAA     |

"ERR" : رمز يوضح نوع الخطأ الذي حدث

## التحكم في حجم الشاشة

• الوظيفة

Screen" "Mode

يمكن تغيير حجم شاشة المنتج باستخدام جهاز كمبيوتر.

عرض حجم الشاشة (الحصول على حالة حجم الشاشة) •

|                      |                  | المجموع<br>الاختبار ي | البيانات             | رّف طول         | المُع    | الأمر | الرأس    |  |
|----------------------|------------------|-----------------------|----------------------|-----------------|----------|-------|----------|--|
|                      |                  | ÷•· _                 |                      | 0               |          | 0x19  | 0xAA     |  |
|                      |                  |                       |                      |                 |          |       | • موافقة |  |
| المجموع<br>الاختباري | القيمة 1         | r-CMD                 | موافقة/عدم<br>موافقة | طول<br>البيانات | المُعرّف | الأمر | الرأس    |  |
|                      | Screen"<br>"Size | 0x19                  | 'A'                  | 3               |          | 0xFF  | 0xAA     |  |

"Screen Size": حجم شاشة المنتج (النطاق: من 0 إلى 255، الوحدة: بوصة)

عدم موافقة

\_\_\_\_\_\_ المجموع

الاختباري

| المجموع<br>الاختباري | القيمة 1 | r-CMD | موافقة/عدم<br>موافقة | طول<br>البيانات | المُعرّف | الأمر | الرأس |
|----------------------|----------|-------|----------------------|-----------------|----------|-------|-------|
|                      | "ERR"    | 0x19  | 'N'                  | 3               | -        | 0xFF  | 0xAA  |

#### التحكم في تشغيل/إيقاف وضع "صورة داخل صورة"

الوظيفة

يمكن تشغيل الوضع "صور داخل صورة" أو إيقاف تشغيله باستخدام جهاز كمبيوتر.

- \_\_\_\_ متاح فقط بالموديلات التي تتضمن وظيفة "صورة داخل صورة".
- لا يمكن التحكم في الوضع عند ضبط Video Wall على On.
  - \_\_\_\_ لا تتوفر هذه الوظيفة في MagicInfo.
- عرض حالة تشغيل/إيقاف وضع "صورة داخل صورة" (الحصول على حالة تشغيل / إيقاف وضع "صورة داخل صورة")

| المجموع<br>الاختباري | طول البيانات | المُعرّف | الأمر | الرأس |
|----------------------|--------------|----------|-------|-------|
|                      | 0            |          | 0x3C  | 0xAA  |

#### · ضبط PIP على تشغيل أو إيقاف التشغيل (قم بضبط PIP على تشغيل أو إيقاف التشغيل)

| المجموع<br>الاختباري | البيانات | طول البيانات | المُعرّف | الأمر | الرأس |
|----------------------|----------|--------------|----------|-------|-------|
|                      | "PIP"    | 1            |          | 0x3C  | 0xAA  |

#### "PIP": كود يُستخدم لتشغيل الوضع "صورة داخل صورة" أو إيقاف تشغيله

1: تشغيل وضع "صورة داخل صورة"

0: إيقاف وضع "صورة داخل صورة"

• موافقة

| المجموع<br>الاختباري | القيمة 1 | r-CMD | موافقة/عدم<br>موافقة | طول<br>البيانات | المُعرّف | الأمر | الرأس |
|----------------------|----------|-------|----------------------|-----------------|----------|-------|-------|
|                      | "PIP"    | 0x3C  | 'A'                  | 3               |          | 0xFF  | 0xAA  |

#### "PIP": كود يُستخدم لتشغيل الوضع "صورة داخل صورة" أو إيقاف تشغيله

|                      |          |       |                        |                 |          | ää    | • عدم مواف |
|----------------------|----------|-------|------------------------|-----------------|----------|-------|------------|
| المجموع<br>الاختباري | القيمة 1 | r-CMD | مو افقة/عدم<br>مو افقة | طول<br>البيانات | المُعرّف | الأمر | الرأس      |
|                      | "PIP"    | 0x3C  | 'A'                    | 3               |          | 0xFF  | 0xAA       |

"ERR" : رمز يوضح نوع الخطأ الذي حدث

#### التحكم في الضبط التلقائي (الكمبيوتر وBNC فقط)

- الوظيفة
- ضبط شاشة نظام الكمبيوتر تلقائيًا باستخدام الكمبيوتر.
- عرض حالة الضبط التلقائي (الحصول على حالة الضبط التلقائي)
  - لا يوجد
  - القيام بالضبط التلقائي (الضبط التلقائي)

| الرأس      | الأمر     |              | المُعرّف        | طول البيانات           | البيانات         | المجموع<br>الاختيار ي |                      |
|------------|-----------|--------------|-----------------|------------------------|------------------|-----------------------|----------------------|
| 0xAA       | 0x3D      | (            |                 | 1                      | Auto"<br>ustment | "Adj                  |                      |
| nt" : 0x00 | Adjustmer | Auto A (طوال | ، الوقت)        |                        |                  |                       |                      |
| • موافقة   | :         |              |                 |                        |                  |                       |                      |
| الرأس      | الأمر     | المُعرّف     | طول<br>البيانات | مو افقة/عدم<br>مو افقة | r-CMD            | القيمة 1              | المجموع<br>الاختباري |
| 0xAA       | 0xFF      | _            | 3               | 'Α'                    | 0x3D             | Auto"<br>"Adjustment  |                      |
| • عدم مو   | وافقة     |              |                 |                        |                  |                       |                      |
| الرأس      | الأمر     | المُعرّف     | طول<br>البيانات | مو افقة/عدم<br>مو افقة | r-CMD            | القيمة 1              | المجموع<br>الاختباري |
| 0xAA       | 0xFF      | _            | 3               | 'A'                    | 0x3D             | "ERR"                 |                      |
|            |           |              |                 |                        |                  |                       |                      |

| الفيديو | شاشات | جدار | وضع | فے | تحكم |
|---------|-------|------|-----|----|------|
| J       |       | J •  |     |    | 1    |

• الوظيفة

يمكن تنشيط الوضع Video Wall في المنتج باستخدام جهاز كمبيوتر. لا يتوفر عنصر التحكم هذا إلا في المنتج الممكّن به الوضع Video Wall.

عرض وضع جدار الفيديو (تشغيل وضع جدار الفيديو)

| المجموع<br>الاختباري | طول البيانات | المُعرّف | الأمر | الرأس |
|----------------------|--------------|----------|-------|-------|
| -                    | 0            |          | 0x5C  | 0xAA  |

ضبط وضع جدار الفيديو (ضبط وضع جدار الفيديو)

| المجموع<br>الاختباري | البيانات          | طول البيانات | المُعرّف | الأمر | الرأس |
|----------------------|-------------------|--------------|----------|-------|-------|
|                      | "Video Wall Mode" | 1            |          | 0x5C  | 0xAA  |

"Video Wall Mode": كود يُستخدم لتنشيط وضع "جدار الفيديو" على المنتج

#### Full :1

#### Natural :0

- موافقة
- المجموع القيمة 1 r-CMD مو افقة/عدم طول المُعرّف الأمر الرأس البيانات الاختباري موافقة Video Wall" 0x5C 'A' 3 0xFF 0xAA "Mode

#### "Video Wall Mode": كود يُستخدم لتنشيط وضع "جدار الفيديو" على المنتج

- عدم موافقة
- طو ل البيانات الأمر الرأس موافقة/عدم المجموع القيمة 1 r-CMD المُعرّف الاختباري موافقة 3 0xFF "ERR" 0x5C 'A' 0xAA

#### "ERR" : رمز يوضح نوع الخطأ الذي حدث

### Safety Lock

• الوظيفة

يمكن استخدام الكمبيوتر لتشغيل وظيفة Safety Lock أو إيقافها بالمنتج. يكون نظام التحكم هذا متاحًا في حالة تشغيل المنتج أو إيقاف تشغيله.

عرض حالة قفل الأمان (الحصول على حالة قفل الأمان)

| الرأس       | الأمر         |               | المُعرّف        | طول البيانات           | المجمو<br>الاختبار | ع<br>رى   |                      |                      |
|-------------|---------------|---------------|-----------------|------------------------|--------------------|-----------|----------------------|----------------------|
| 0xAA        | 0x5D          |               | _               | 0                      |                    |           |                      |                      |
| • القيام بت | مكين قفل الأم | ان أو تعطيله  | (تمکین / تعطیل  | ) قفل الأمان)          |                    |           |                      |                      |
| الرأس       | الأمر         |               | المُعرّف        | طول البيانات           | البيانات           | ,         | المجموع<br>الاختباري |                      |
| 0xAA        | 0x5D          |               | _               | 1                      | _ock"              | "Safety L |                      |                      |
| fety Lock"  | Sa": رمز قفل  | ل الأمان الذي | سيتم ضبطه عا    | لى المنتج              |                    |           |                      |                      |
| 1: تشغيل    |               |               |                 |                        |                    |           |                      |                      |
| 0: إيقاف    |               |               |                 |                        |                    |           |                      |                      |
| • موافقة    |               |               |                 |                        |                    |           |                      |                      |
| الرأس       | الأمر         | المُعرّف      | طول<br>البيانات | مو افقة/عدم<br>مو افقة | r-CMD              | القيمة 1  |                      | المجموع<br>الاختباري |
| 0xAA        | 0xFF          | -             | 3               | 'A'                    | 0x5D               | ety Lock" | "Safe                |                      |
| ifety Lock" | Sa": رمز قفل  | ل الأمان الذي | سيتم ضبطه عا    | لى المنتج              |                    |           |                      |                      |
| • عدم مو    | افقة          |               |                 |                        |                    |           |                      |                      |
| الرأس       | الأمر         | المُعرّف      | طول<br>البيانات | مو افقة/عدم<br>مو افقة | r-CMD              | القيمة 1  |                      | المجموع<br>الاختباري |
| 0xAA        | 0xFF          |               | 3               | 'N'                    | 0x5D               | "ERR"     |                      |                      |
|             |               |               |                 |                        |                    |           |                      |                      |

## تشغيل وظيفة جدار الفيديو

#### • الوظيفة

يقوم الكمبيوتر الشخصي بتشغيل وظيفة جدار الفيديو وإيقاف تشغيلها.

معرفة حالة تشغيل/إيقاف تشغيل وظيفة جدار الفيديو

| المجموع<br>الاختباري | طول البيانات | المُعرّف | الأمر | الرأس |
|----------------------|--------------|----------|-------|-------|
|                      | 0            |          | 0x84  | 0xAA  |

#### ضبط تشغيل/إيقاف تشغيل وظيفة جدار الفيديو

| المجموع<br>الاختباري | البيانات  | طول البيانات | المُعرّف | الأمر | الرأس |
|----------------------|-----------|--------------|----------|-------|-------|
|                      | V.Wall_On | 1            |          | 0x84  | 0xAA  |

#### V.Wall\_On : رمز وظيفة جدار الفيديو المعين للمنتج

1: تشغيل وظيفة جدار الفيديو

ايقاف تشغيل وظيفة جدار الفيديو

• موافقة

| المجموع<br>الاختباري | القيمة 1  | r-CMD | موافقة/عدم<br>موافقة | طول البيانات | المُعرّف | الأمر | الرأس |
|----------------------|-----------|-------|----------------------|--------------|----------|-------|-------|
| -                    | V.Wall_On | 0x84  | 'A'                  | 3            | -        | 0xFF  | 0xAA  |

#### عدم موافقة

|                      |          |       |                        |              |          |       | 51    |
|----------------------|----------|-------|------------------------|--------------|----------|-------|-------|
| المجموع<br>الاختباري | القيمة 1 | r-CMD | مو افقة/عدم<br>مو افقة | طول البيانات | المُعرّف | الأمر | الرأس |
| -                    | ERR      | 0x84  | 'N'                    | 3            | -        | 0xFF  | 0xAA  |

#### "ERR" : رمز يوضح نوع الخطأ الذي حدث

### تحكم المستخدم في وظيفة جدار الفيديو

#### • الوظيفة

يقوم الكمبيوتر الشخصي بتشغيل وظيفة جدار الفيديو وإيقاف تشغيلها.

معرفة حالة وظيفة جدار الفيديو

|                      | ختباري   | المجموع الا | طول البيانات | المُعرّف | الأمر             | الرأس |
|----------------------|----------|-------------|--------------|----------|-------------------|-------|
|                      |          |             | 0            |          | 0x89              | 0xAA  |
|                      |          |             |              |          | ظيفة جدار الفيديو | ضبط و |
| المجموع<br>الاختباري | Val2     | القيمة 1    | طول البيانات | المُعرّف | الأمر             | الرأس |
|                      | Wall_SNo | Wall_Div    | 2            |          | 0x89              | 0xAA  |

Wall\_Div: رمز مُقسِم وظيفة جدار الفيديو المعين للمنتج

V.Wall\_On : كما هو موضح أعلاه

طراز جدار الفيديو 10 × 10

| 15   | 14   | 13   | 12   | 11   | 10   | 9    | 8    | 7    | 6    | 5    | 4    | 3    | 2    | 1    |               |
|------|------|------|------|------|------|------|------|------|------|------|------|------|------|------|---------------|
| 0x00 | 0x00 | 0x00 | 0x00 | 0x00 | 0x00 | 0x00 | 0x00 | 0x00 | 0x00 | 0x00 | 0x00 | 0x00 | 0x00 | 0x00 | إيقاف التشغيل |
| 0x1F | 0x1E | 0x1D | 0x1C | 0x1B | 0x1A | 0x19 | 0x18 | 0x17 | 0x16 | 0x15 | 0x14 | 0x13 | 0x12 | 0x11 | 1             |
| 0x2F | 0x2E | 0x2D | 0x2C | 0x2B | 0x2A | 0x29 | 0x28 | 0x27 | 0x26 | 0x25 | 0x24 | 0x23 | 0x22 | 0x21 | 2             |
| 0x3F | 0x3E | 0x3D | 0x3C | 0x3B | 0x3A | 0x39 | 0x38 | 0x37 | 0x36 | 0x35 | 0x34 | 0x33 | 0x32 | 0x31 | 3             |
| 0x4F | 0x4E | 0x4D | 0x4C | 0x4B | 0x4A | 0x49 | 0x48 | 0x47 | 0x46 | 0x45 | 0x44 | 0x43 | 0x42 | 0x41 | 4             |
| 0x5F | 0x5E | 0x5D | 0x5C | 0x5B | 0x5A | 0x59 | 0x58 | 0x57 | 0x56 | 0x55 | 0x54 | 0x53 | 0x52 | 0x51 | 5             |
| 0x6F | 0x6E | 0x6D | 0x6C | 0x6B | 0x6A | 0x69 | 0x68 | 0x67 | 0x66 | 0x65 | 0x64 | 0x63 | 0x62 | 0x61 | 6             |
| N/A  | 0x7E | 0x7D | 0x7C | 0x7B | 0x7A | 0x79 | 0x78 | 0x77 | 0x76 | 0x75 | 0x74 | 0x73 | 0x72 | 0x71 | 7             |
| N/A  | N/A  | N/A  | 0x8C | 0x8B | 0x8A | 0x89 | 0x88 | 0x87 | 0x86 | 0x85 | 0x84 | 0x83 | 0x82 | 0x81 | 8             |
| N/A  | N/A  | N/A  | N/A  | 0x9B | 0x9A | 0x99 | 0x98 | 0x97 | 0x96 | 0x95 | 0x94 | 0x93 | 0x92 | 0x91 | 9             |
| N/A  | N/A  | N/A  | N/A  | N/A  | 0xAA | 0xA9 | 0xA8 | 0xA7 | 0xA6 | 0xA5 | 0xA4 | 0xA3 | 0xA2 | 0xA1 | 10            |
| N/A  | N/A  | N/A  | N/A  | N/A  | N/A  | 0xB9 | 0xB8 | 0xB7 | 0xB6 | 0xB5 | 0xB4 | 0xB3 | 0xB2 | 0xB1 | 11            |
| N/A  | N/A  | N/A  | N/A  | N/A  | N/A  | N/A  | 0xC8 | 0xC7 | 0xC6 | 0xC5 | 0xC4 | 0xC3 | 0xC2 | 0xC1 | 12            |
| N/A  | N/A  | N/A  | N/A  | N/A  | N/A  | N/A  | N/A  | 0xD7 | 0xD6 | 0xD5 | 0xD4 | 0xD3 | 0xD2 | 0xD1 | 13            |
| N/A  | N/A  | N/A  | N/A  | N/A  | N/A  | N/A  | N/A  | 0xE7 | 0xE6 | 0xE5 | 0xE4 | 0xE3 | 0xE2 | 0xE1 | 14            |
| N/A  | N/A  | N/A  | N/A  | N/A  | N/A  | N/A  | N/A  | N/A  | 0xF6 | 0xF5 | 0xF4 | 0xF3 | 0xF2 | 0xF1 | 15            |

Wall\_SNo : رمز رقم المنتج المعين له

|       |                                | البيانات                                                           |                                                                                        |                                                                                                    |                                                                                                    |                                                                                                    |                                                                                                    |
|-------|--------------------------------|--------------------------------------------------------------------|----------------------------------------------------------------------------------------|----------------------------------------------------------------------------------------------------|----------------------------------------------------------------------------------------------------|----------------------------------------------------------------------------------------------------|----------------------------------------------------------------------------------------------------|
|       |                                | 0x01                                                               |                                                                                        |                                                                                                    |                                                                                                    |                                                                                                    |                                                                                                    |
|       |                                | 0x02                                                               |                                                                                        |                                                                                                    |                                                                                                    |                                                                                                    |                                                                                                    |
|       |                                |                                                                    |                                                                                        |                                                                                                    |                                                                                                    |                                                                                                    |                                                                                                    |
|       |                                | 0x63                                                               |                                                                                        |                                                                                                    |                                                                                                    |                                                                                                    |                                                                                                    |
|       |                                | 0x64                                                               |                                                                                        |                                                                                                    |                                                                                                    |                                                                                                    |                                                                                                    |
|       |                                |                                                                    |                                                                                        |                                                                                                    |                                                                                                    |                                                                                                    |                                                                                                    |
| الأمر | المُعرّف                       | طول البيانات                                                       | مو افقة/عدم<br>مو افقة                                                                 | r-CMD                                                                                                    | القيمة 1                                                                                                    | Val2                                                                                                    | المجموع<br>الاختباري                                                                                                    |
| 0xFF  |                                | 4                                                                  | 'A'                                                                                    | 0x89                                                                                                    | Wall_Div                                                                                                    | Wall_<br>SNo                                                                                                    | _                                                                                                    |
| افقة  |                                |                                                                    |                                                                                        |                                                                                                    |                                                                                                    |                                                                                                    |                                                                                                    |
| الأمر | المُعرّف                       | طول البيانات                                                       | مو افقة/عدم<br>مو افقة                                                                 | r-CMD                                                                                                    | القيمة 1                                                                                                    | المجموع<br>الاختبار <i>ي</i>                                                                                                    |                                                                                                    |
| 0xFF  |                                | 3                                                                  | 'N'                                                                                    | 0x89                                                                                                    | ERR                                                                                                    | -                                                                                                    |                                                                                                    |
|       | الأمر<br>0xFF<br>الأمر<br>0xFF | الأمر المُعرَف<br>الأمر المُعرَف<br>0xFF<br>الأمر المُعرَف<br>0xFF | 0x01<br>0x02<br><br>0x63<br>0x64<br>0x64<br>4<br>0xFF<br>4<br>0xFF<br>1/2<br>3<br>0xFF | 0x01           0x02              0x63           0x64           0x64           موافقة/عدم           'A'           'A'           'A'           موافقة/عدم           الأمر           الأمر <td>الأمر     المُعرَف     طول البيانات     موافقة/عدم       ٢-CMD     موافقة/عدم     مرافقة/عدم       ١لأمر     المُعرَف     طول البيانات       ٥x64     موافقة/عدم     ٥xFF       ١لأمر     المُعرَف     طول البيانات       ٥x89     'A'     ٩       ٥x89     'A'     ٩       ٥x89     'A'     ٩       ٥x89     'A'     ٩       ٥x89     'A'     ٩       ٥x89     'A'     ٩       ٥x89     'N'     ٦       ٥x89     'N'     ٦</td> <td>الأمر       الأمر       الأمرة         الأمر       الأمرة       القية/عدم         1 القيمة       موافقة/عدم       موافقة/عدم         1 القيمة       موافقة/عدم       موافقة/عدم         1 الأمر       الأمرة       لحال البيانات         1 الأمرة       موافقة/عدم       موافقة/عدم         1 القيمة       موافقة/عدم       موافقة/عدم         1 القيمة       موافقة/عدم       موافقة/عدم         1 القيمة       موافقة/عدم       موافقة/عدم         1 القيمة       موافقة/عدم       موافقة/عدم         1 القيمة       موافقة/عدم       موافقة/عدم         1 القيمة       موافقة/عدم       موافقة/عدم         1 القيمة       موافقة/عدم       موافقة/عدم         1 المعرف       موافقة/عدم       موافقة/عدم         1 المعرف       موافقة/عدم       موافقة/عدم         1 المعرف       موافقة/عدم       موافقة/عدم         1 المعرف       موافقة/عدم       موافقة/عدم         1 المعرف       1       موافقة/عدم         1 المعرف       1       موافقة/عدم         1 المعرف       1       مواففقة/عدم         1 المعرف       1       1         1 المعرف       1       1         1 المعر</td> <td>سالمرابع       سالمرابع         سالمرابع       سالمرابع         سال</td> | الأمر     المُعرَف     طول البيانات     موافقة/عدم       ٢-CMD     موافقة/عدم     مرافقة/عدم       ١لأمر     المُعرَف     طول البيانات       ٥x64     موافقة/عدم     ٥xFF       ١لأمر     المُعرَف     طول البيانات       ٥x89     'A'     ٩       ٥x89     'A'     ٩       ٥x89     'A'     ٩       ٥x89     'A'     ٩       ٥x89     'A'     ٩       ٥x89     'A'     ٩       ٥x89     'N'     ٦       ٥x89     'N'     ٦ | الأمر       الأمر       الأمرة         الأمر       الأمرة       القية/عدم         1 القيمة       موافقة/عدم       موافقة/عدم         1 القيمة       موافقة/عدم       موافقة/عدم         1 الأمر       الأمرة       لحال البيانات         1 الأمرة       موافقة/عدم       موافقة/عدم         1 القيمة       موافقة/عدم       موافقة/عدم         1 القيمة       موافقة/عدم       موافقة/عدم         1 القيمة       موافقة/عدم       موافقة/عدم         1 القيمة       موافقة/عدم       موافقة/عدم         1 القيمة       موافقة/عدم       موافقة/عدم         1 القيمة       موافقة/عدم       موافقة/عدم         1 القيمة       موافقة/عدم       موافقة/عدم         1 المعرف       موافقة/عدم       موافقة/عدم         1 المعرف       موافقة/عدم       موافقة/عدم         1 المعرف       موافقة/عدم       موافقة/عدم         1 المعرف       موافقة/عدم       موافقة/عدم         1 المعرف       1       موافقة/عدم         1 المعرف       1       موافقة/عدم         1 المعرف       1       مواففقة/عدم         1 المعرف       1       1         1 المعرف       1       1         1 المعر | سالمرابع       سالمرابع         سالمرابع       سالمرابع         سال |

# الفصل 03 توصيل جهاز مصدر واستخدامه

# قبل التوصيل

### نقاط التحقق قبل التوصيل

- قبل توصيل جهاز مصدر ، اقرأ دليل المستخدم المرفق معه.
  قد يختلف عدد وأماكن المنافذ الموجودة بالأجهزة المصدر من جهاز لآخر.
  - لا تقم بتوصيل كبل الطاقة إلا بعد إكمال جميع التوصيلات؛ فتوصيل كبل الطاقة أثناء عملية التوصيل قد يؤدي إلى إتلاف المنتج.
- \_\_\_\_ قم بتوصيل منافذ الصوت بشكل صحيح: اليسار = أبيض واليمين = أحمر.
- افحص أنواع المنافذ المتوفرة بالجانب الخلفي من المنتج الذي تريد توصيله.

# التوصيل بالكمبيوتر

- لا تقم بتوصيل كبل التيار الكهربي إلا بعد توصيل جميع الكبلات الأخرى.
   تأكد من توصيل جهاز مصدر أولاً قبل توصيل كبل التيار الكهربي.
  - يمكن توصيل الكمبيوتر بالمنتج بعدة طرق مختلفة.
     حدد طريقة توصيل مناسبة للكمبيوتر لديك.

\_\_\_ قد تختلف أجزاء التوصيل باختلاف المنتجات.

# التوصيل باستخدام كبل D-SUB (نوع تناظري)

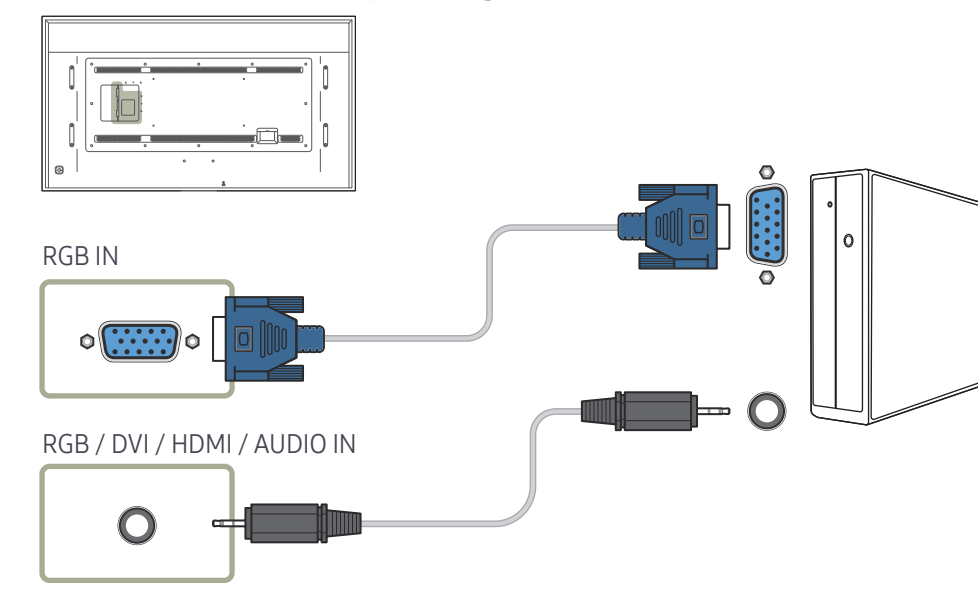

# التوصيل باستخدام كبل DVI (نوع رقمي)

# التوصيل باستخدام كبل HDMI-DVI

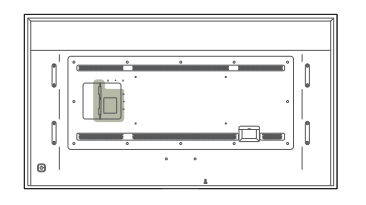

HDMI IN 1, HDMI IN 2, HDMI IN 3

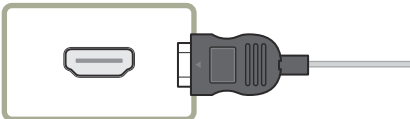

RGB / DVI / HDMI / AUDIO IN

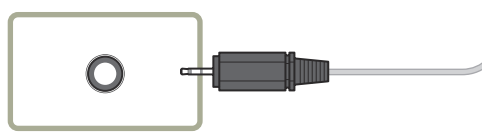

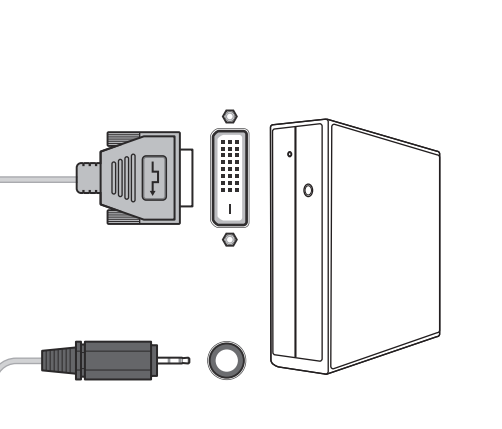

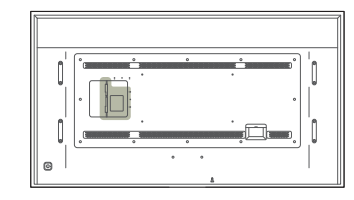

DVI IN / MAGICINFO IN

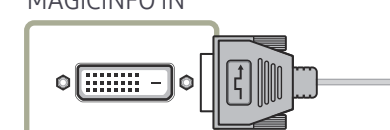

RGB / DVI / HDMI / AUDIO IN

 $\bigcirc$ 

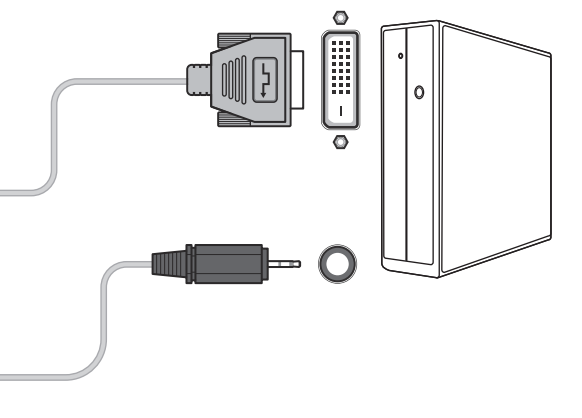
## التوصيل باستخدام كبل HDMI

## التوصيل باستخدام كبل DP

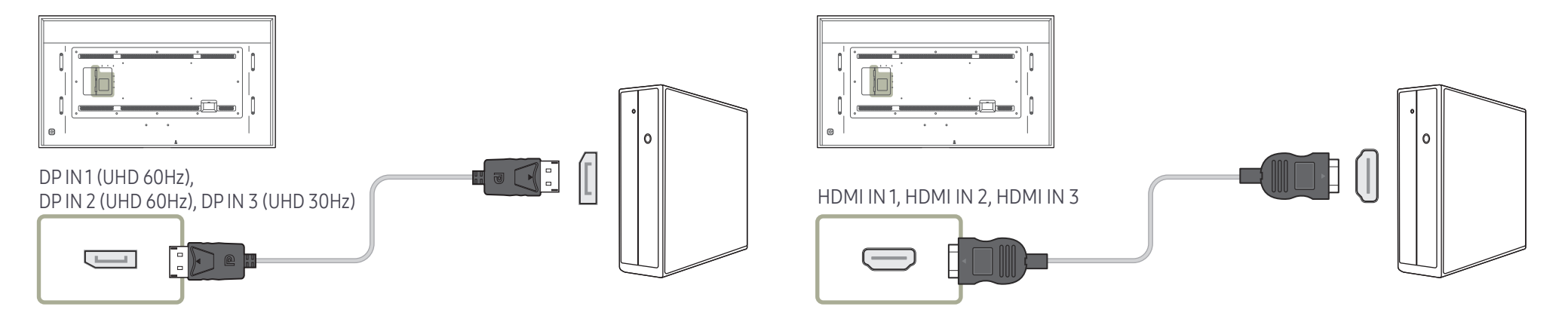

#### احتياطات استخدام DP

\_\_\_\_ قد تمنع بعض بطاقات الرسومات التي لا تتوافق مع مقياس DP عرض شاشة تمهيد Bios/Windows عند وجود المنتج في وضع توفير الطاقة. وفي هذه الحالة، تأكد من تشغيل المنتج أولاً قبل تشغيل جهاز الكمبيوتر الخاص بك.

تم تصميم واجهة (DP IN 3 (UHD 30Hz) ,DP IN 2 (UHD 60Hz) ,DP IN 3 (UHD 30Hz) ,DP IN 3 على المنتج وكذلك كبل شاشة العرض المتوفر استنادًا إلى معايير VESA. قد يؤدي استخدام كبل شاشة عرض لا يفي بمتطلبات معايير VESA إلى حدوث خلل في وظائف المنتج. لا تتحمل شركة Samsung Electronics مسؤولية أية مشكلات تنتج عن استخدام كبل لا يفي بمعايير VESA.

تأكد من استخدام كبل شاشة العرض المحدد في معايير VESA.

— لاستخدام الدقة المثالية (3840×2160 بتردد 60 هرتز) عندما يكون مصدر الإدخال هو DisplayPort1 أو (DisplayPort2، فإننا نوصي باستخدام كبل شاشة عرض يقل عن 5 سم.

قد يؤدي تعطيل وضع توفير الطاقة عندما يكون مصدر الإدخال هو DisplayPort1 أو DisplayPort2 أو [DisplayPort3 إلى استير اد معلومات جديدة حول الدقة وإعادة ضبط حجم نافذة المهام أو موقعها.

# التوصيل بجهاز فيديو

- لا تقم بتوصيل كبل التيار الكهربي إلا بعد توصيل جميع الكبلات الأخرى.
   تأكد من توصيل جهاز مصدر أولاً قبل توصيل كبل التيار الكهربي.
  - يمكنك توصيل جهاز فيديو بالمنتج باستخدام كبل.
     قد تختلف أجزاء التوصيل باختلاف المنتجات.
- \_\_\_\_ اضغط الزر SOURCE الموجود بجهاز التحكم عن بُعد لتغيير المصدر.

## التوصيل باستخدام كبل HDMI-DVI

- \_\_\_ لن يتم تمكين الصوت في حالة توصيل المنتج بجهاز فيديو باستخدام كبل HDMI-DVI. ولحل هذه المشكلة، قم أيضًا بتوصيل كبل صوت بمنافذ الصوت في المنتج وجهاز الفيديو.
  - \_\_\_ درجات الدقة المضمّنة هي 1080 بكسل (50/60 هرتز) و 720 بكسل (50/60 هرتز) و 480 بكسل و 576.

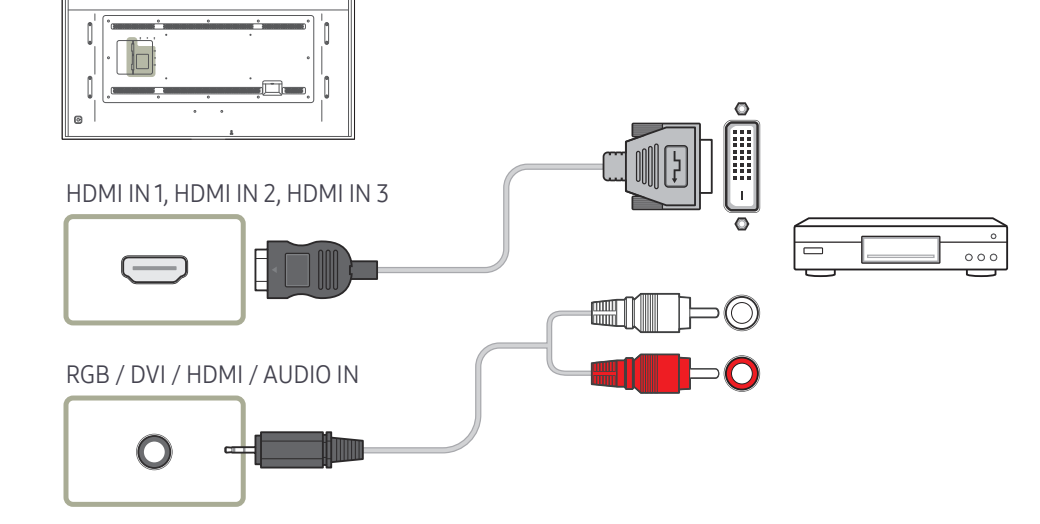

## التوصيل باستخدام كبل HDMI

## استخدام كبل HDMI أو HDMI إلى DVI (حتى 1080 بكسل)

- · للحصول على جودة أفضل للصوت والصورة، قم بالتوصيل بجهاز رقمي باستخدام كبل HDMI.
  - يدعم كبل HDMI إشارات الصوت والصورة الرقمية، ولا يتطلب كبل صوت.
- لتوصيل المنتج بجهاز رقمي لا يدعم إخراج HDMI ، استخدم كبل HDMI-DVI وكبلات صوت.
- قد لا تظهر الصورة بشكل طبيعي (أو لا يتم عرضها نهائيًا) أو قد لا يعمل الصوت في حالة توصيل جهاز خارجي يستخدم إصدار أقدم للوضع HDMI بالمنتج. في حالة حدوث مثل هذه المشكلة، قم بالاستعلام من الشركة المصنَّعة للجهاز الخارجي عن إصدار HDMI وإذا كان قديمًا، فاطلب ترقية له.
  - تأكد من استخدام كبل HDMI بسمك 14 مم أو أقل.
  - تأكد من شراء كبل HDMI معتمد. وإلا، قد لا تظهر الصورة أو قد يحدث خطأ في الاتصال.
    - يُوصى باستخدام كبل HDMI عالى السرعة رئيسي أو كبل يدعم وظيفة ethernet.
       لا يدعم هذا المنتج وظيفة ethernet من خلال HDMI.

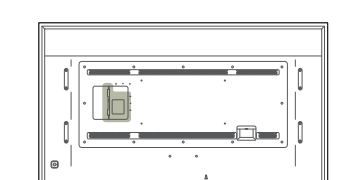

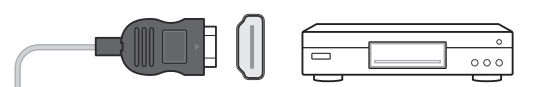

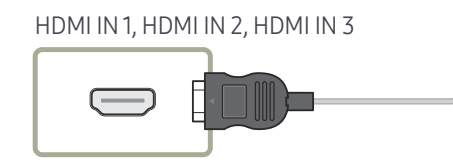

# التوصيل بجهاز صوت

— قد تختلف أجزاء التوصيل باختلاف المنتجات.

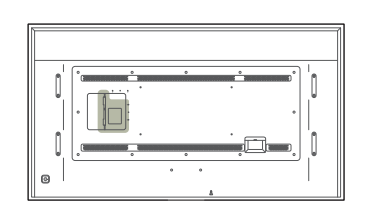

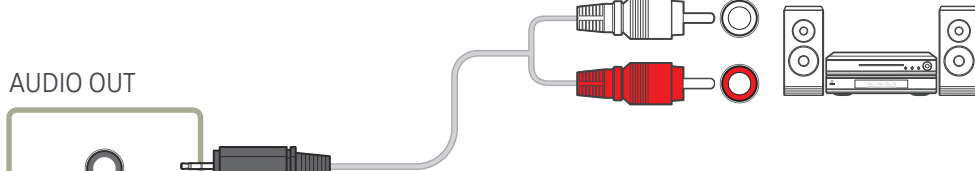

# التوصيل بكبل LAN

— قد تختلف أجزاء التوصيل باختلاف المنتجات.

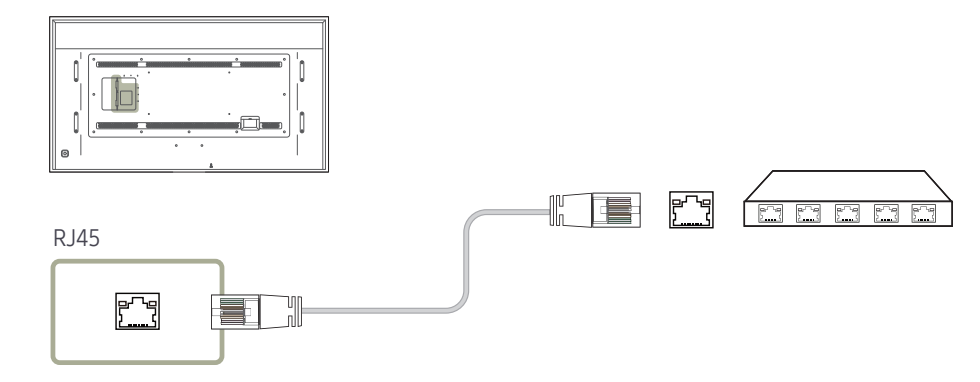

# تغيير مصدر الإدخال

#### Source

#### 

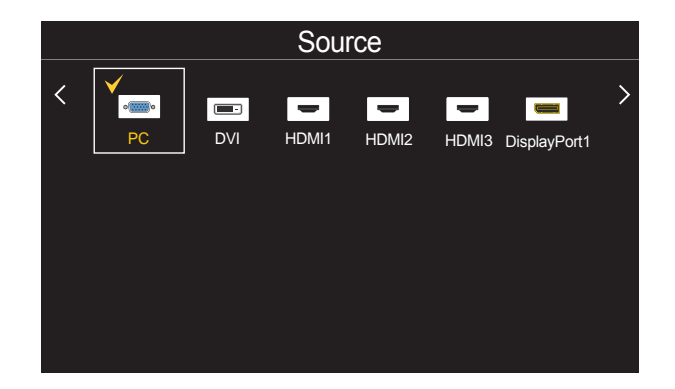

قد تختلف الصورة المعروضة وفقًا للطراز.

- يتيح **Source** تحديد مجموعة مختلفة من المصادر وتغيير أسماء أجهزة المصدر.
- يمكنك عرض شاشة جهاز مصدر موّصل بالمنتج. حدد مصدرًا من "قائمة المصادر" لعرض شاشة المصدر المحدد.
  - \_\_\_\_ يمكن أيضًا تغيير مصدر الإدخال باستخدام الزر SOURCE الموجود بجهاز التحكم عن بُعد.
- \_\_\_\_ قد لا يتم عرض الشاشة بشكل صحيح في حالة تحديد مصدر غير صحيح لجهاز المصدر الذي تريد التحويل إليه.

## **Edit Name**

.

#### **ENTER** $\square \leftarrow$ **Edit Name** $\leftarrow$ **TOOLS** $\leftarrow$ **Source** $\leftarrow$ **SOURCE**

قد لا يتم أحيانًا عرض الشاشة بشكل سليم ما لم يتم تحديد اسم جهاز مصدر في Edit Name.

- علاوةً على ذلك، يُفضل إعادة تسمية جهاز المصدر في <mark>Edit Name</mark> للحصول على جودة مثالية للصورة.
- \_\_\_\_ قد تتضمن القائمة الأجهزة المصدر التالية. علمًا بأن أجهزة Source تختلف في القائمة حسب المصدر المحدد.

#### DVD Combo / Camcorder / Game / DVD Receiver / AV Receiver / HD STB / Satellite STB / Cable STB / DVD / VCR DVI Devices / DVI PC / PC / DHR /

- \_\_\_\_ تتوقف الإعدادات المتوفرة في القائمة Picture على المصدر الحالي والإعدادات التي تمت في Edit Name.
- عند توصيل الكمبيوتر بمنفذ HDMI IN 1 أو HDMI IN 3 أو HDMI IN 3، اضبط Edit Name على PC. في الحالات الأخرى، اضبط Edit Name على أجهزة الصوت والصورة.
- ه عند توصيل كمبيوتر بمنفذ HDMI IN 1 أو HDMI IN 3 أو HDMI IN 3 باستخدام كبل HDMI، يجب عليك ضبط المنتج على الوضع PC ضمن Edit Name.
- عند توصیل کمبیوتر بمنفذ HDMI IN 1 أو HDMI IN 3 أو HDMI IN 3 باستخدام کبل HDMI، يجب عليك ضبط المنتج على الوضع DVI PC ضمن Edit Name.
- عند توصيل أجهزة AV الصوت/الفيديو. بمنفذ HDMI IN 1 أو HDMI IN 3 أو HDMI IN 3 باستخدام كبل HDMI إلى DVI، يجب عليك ضبط المنتج على الوضع DVI Devices ضمن Edit Name.

# الفصل 04 استخدام برنامج MDC

يُعد التحكم في شاشات متعددة "MDC" تطبيقًا يتيح التحكم بسهولة في أجهزة عرض متعددة في نفس الوقت باستخدام جهاز كمبيوتر . للحصول على تفاصيل حول كيفية استخدام برنامج MDC، راجع "تعليمات" بعد نثبيت البرنامج. يمكن تنزيل برنامج MDC من موقع الويب.

عند الضغط على الزر On بعد الضغط على الزر Off، يستغرق المنتج دقيقة تقريبًا لفحص حالته. ولتشغيل أمر ما، حاول إجراء ذلك بعد مرور دقيقة.

# تثبيت/إزالة تثبيت برنامج MDC

## التركيب

- \_\_\_ قد يتأثر تثبيت برنامج MDC ببطاقة الرسومات واللوحة الأم وحالة الشبكة.
  - 1 انقر فوق برنامج تثبيت MDC Unified.
    - 2 حدد لغة للتثبيت، ثم انقر فوق "OK".
- 3 عندما تظهر الشاشة "Welcome to the InstallShield Wizard for MDC\_Unified"، انقر فوق "Next".
  - لمعروضة، حدد "License Agreement" المعروضة، حدد للفذة "I accept the terms in the license agreement".
  - 5 من نافذة "Customer Information" المعروضة، املأ كل خانات المعلومات، وانقر فوق "Next".

- من نافذة "Ready to Install the Program" المعروضة، تحقق من مسار الدليل الذي سيتم تثبيت البرنامج به، وانقر فوق "Install".
  - 8 سيتم عرض تقدم عملية التثبيت.
  - 9 انقر فوق "Finish" في نافذة "InstallShield Wizard Complete" المعروضة.
  - حدد "Launch MDC Unified"، وانقر فوق "Finish" لتشغيل برنامج MDC في الحال.
    - 10 سيتم إنشاء أيقونة اختصار MDC Unified على سطح المكتب بعد التثبيت.
    - قد لا يتم عرض أيقونة تنفيذ MDC حسب نظام الكمبيوتر أو مواصفات المنتج.
       اضغط على 55 إذا لم يتم عرض الأيقونة.

### إزالة التثبيت

- 1 حدد إعدادات > لوحة التحكم في قائمة ابدأ وانقر نقرًا مزدوجًا فوق إضافة/حذف برنامج.
- 2 حدد MDC Unified من اللائحة وانقر فوق Change/Remove (تغيير/إزالة).

# التوصيل بـ MDC

استخدام التطبيق MDC عن طريق RS-232C (معايير اتصالات البيانات التسلسلية) يجب توصيل الكبل التسلسلي RS-232C بالمنفذين التسلسليين الموجودين بالكمبيوتر وجهاز العرض.

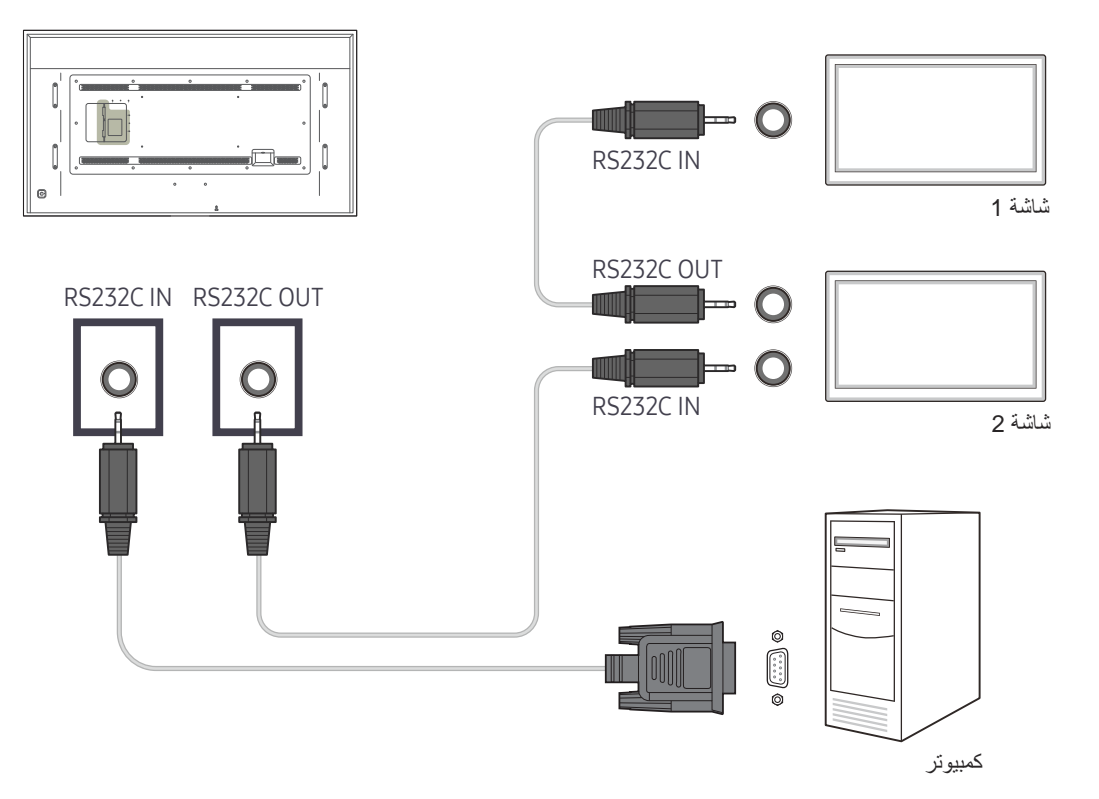

# استخدام التطبيق MDC عن طريق بطاقة Ethernet

أدخل عنوان IP لجهاز العرض الأساسي، ثم قم بتوصيل الجهاز بالكمبيوتر، يمكن توصيل أجهزة العرض ببعضها باستخدام كبل LAN.

التوصيل باستخدام كبل LAN مباشر

\_\_\_\_ يمكن توصيل العديد من المنتجات باستخدام المنفذ RJ45 الموجود بالمنتج ومنافذ LAN الموجودة بالموزّع.

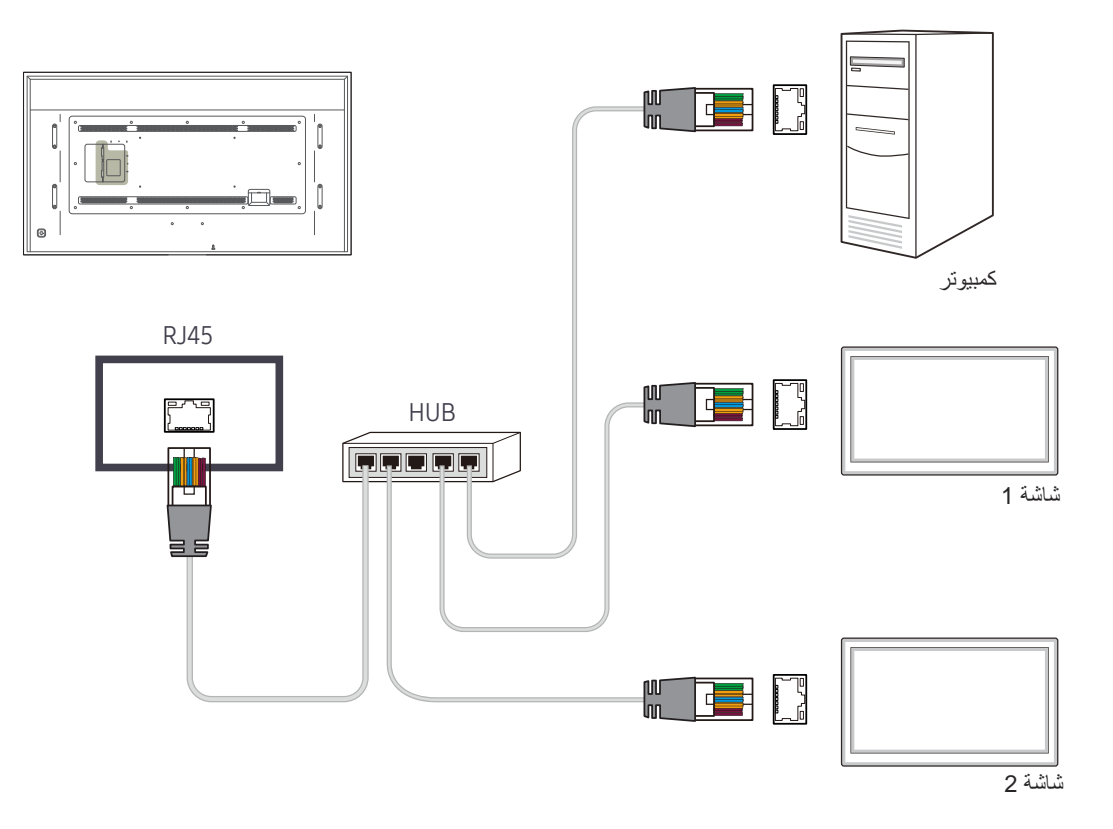

التوصيل باستخدام كبل LAN للاتصال بين الأجهزة

\_\_\_\_ يمكن توصيل العديد من المنتجات باستخدام المنفذ RS232C IN / OUT الموجود بالمنتج.

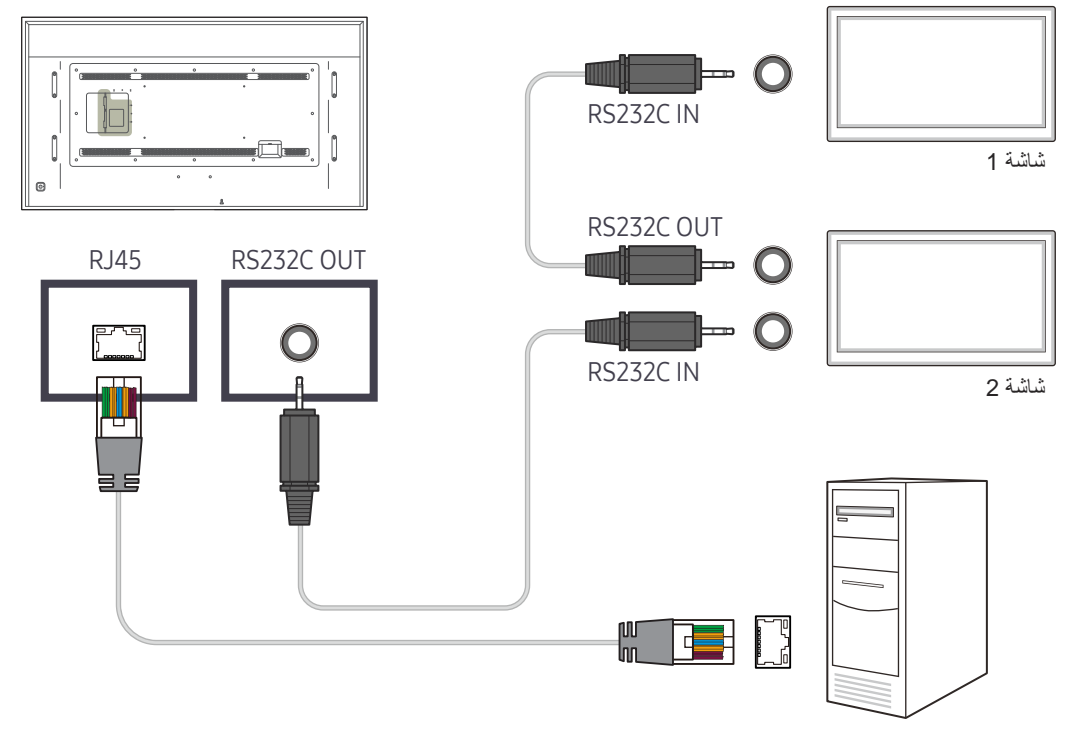

كمبيوتر

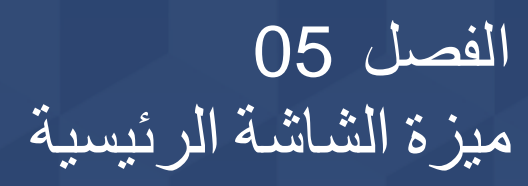

هذه الميزة مقدمة في Go to Home ← Support. يمكن الوصول إلى هذا الخيار باستخدام الزر HOME بجهاز التحكم عن بُعد.

# Multi Screen

#### ENTER $\blacksquare \leftarrow$ Multi Screen $\leftarrow$ HOME

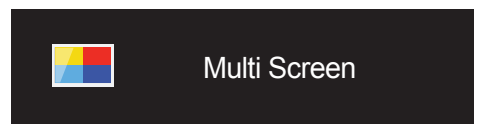

عرض العديد من المصادر على الشاشة في نفس الوقت.

Off •

- PIP: تظهر الصورة الصادرة من مصدر الفيديو الخارجي على الشاشة الرئيسية والصورة الصادرة من المنتج على شاشة PIP الفرعية.
- Triple Screen: عند عرض شاشة جهاز خارجي أو كمبيوتر، اعرض الصور من الأجهزة الأخرى في الوقت نفسه. سيتم عرض الصور على شاشتين فرعيتين.
- Four Screen: عند عرض شاشة جهاز خارجي أو كمبيوتر، اعرض الصور من الأجهزة الأخرى في الوقت نفسه. سيتم عرض الصور على ثلاث شاشات فرعية.

قد تختلف الصورة المعروضة وفقًا للطراز.

ارجع إلى Multi Screen لفي الفصل OnScreen Display لمزيد من المعلومات حول الميزات الفرعية.

# Picture Mode

#### $\textbf{ENTER} \ \textcircled{\bullet} \leftarrow \textbf{Picture Mode} \leftarrow \textbf{HOME} \ \textcircled{\bullet}$

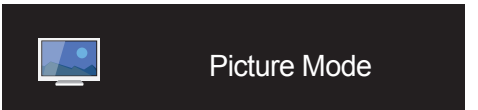

قد تختلف الصورة المعروضة وفقًا للطراز.

#### حدد وضع صورة (Picture Mode) مناسبًا لبيئة استخدام المنتج.

- Shop & Mall •
- مناسب لمراكز التسوق.
- حدد Video/Image أو Text حسب وضع الصورة.
  - Office & School •
  - مناسب للمكاتب والمدارس.
- حدد Video/Image أو Text حسب وضع الصورة.
  - Terminal & Station •
  - مناسب لمحطات الحافلات والقطارات.
- حدد Video/Image أو Text حسب وضع الصورة.
  - Video Wall •
- مناسب للبيئات التي تُستخدم بها عروض الحائط متعدد الشاشات.
- حدد Video/Image أو Text حسب وضع الصورة.
  - Calibration •
- في هذا الوضع، يتم تطبيق إعدادات السطوع والألوان وجاما والتماثل التي تم تخصيصها بواسطة برنامج معايرة الألوان Color Expert.
- لتطبيق الوضع Calibration بطريقة صحيحة، تأكد من تكوين إعدادات جودة الصورة، مثل السطوع والألوان وجاما والتماثل، باستخدام برنامج معايرة الألوان Color Expert.
  - لتنزيل البرنامج Color Expert، قم بزيارة الموقع: www.samsung.com/displaysolutions.

# **On/Off Timer**

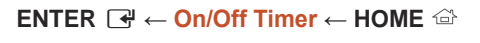

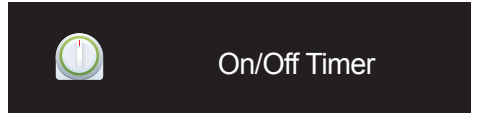

قد تختلف الصورة المعروضة وفقًا للطراز.

\_\_\_\_\_\_ ينبغي ضبط الساعة قبل استخدام Clock Set.

# On Timer

اضبط On Timer حتى يمكن تشغيل المنتج تلقائيًا في الوقت واليوم الذي تختاره.

يتم تشغيل الطاقة بمستوى الصوت أو مصدر الإدخال المحدد.

On Timer: اضبط مؤقت التشغيل بتحديد أحد الخيارات السبعة. تأكد من أنك قمت بضبط التوقيت الحالي أولاً.

(On Timer 7 ~ On Timer 1)

- Setup أو Once أو Everyday أو Mon~Fri أو Mon~Sat أو Mon~Sat أو Manual.
   إذا قمت بتحديد Manual، يمكنك اختيار الأيام التي تريد أن يقوم On Timer فيها بتشغيل المنتج.
  - - تُشير علامة الاختيار إلى الأيام التي قمت بتحديدها.
- Time: ضبط الساعة والدقيقة. استخدم أزرار الأرقام أو الأسهم لأعلى ولأسفل لإدخال الأرقام. استخدم السهمين الأيمن والأيسر لتغيير حقول الإدخال.
  - Volume: ضبط مستوى الصوت المطلوب. استخدم أزرار السهم الأيمن والأيسر لتغيير مستوى الصوت.
    - Source: تحديد مصدر إدخال من اختيارك.

# Off Timer

اضبط مؤقت الإيقاف (Off Timer 7 ~ Off Timer 1) بتحديد أحد الخيارات السبعة. (Off Timer 7 ~ Off Timer 1)

- Setup أو Once أو Everyday أو Mon~Fri أو Mon~Sat أو Mon~Sat أو Manual أو Manual.
   إذا قمت بتحديد Manual، يمكنك اختبار الأيام التي تريد أن يقوم Off Timer فيها بإيقاف تشغيل المنتج.
  - - تُشير علامة الاختيار إلى الأيام التي قمت بتحديدها.
- Time: ضبط الساعة والدقيقة. استخدم أزرار الأرقام أو الأسهم لأعلى ولأسفل لإدخال الأرقام. استخدم السهمين الأيمن والأيسر لتغيير حقول الإدخال.

## Holiday Management

سيتم تعطيل المؤقت خلال فترة يتم تحديدها كأجازة.

- Add Holiday: حدد الفترة التي تريدها كإجازة.
- حدد بداية تواريخ الأجازة التي ترغب في إضافتها ونهايتها باستخدام الزرين ▲/▼ ثم انقر فوق الزر Save.
  - سوف يتم إضافة الفترة إلى لائحة الإجازات.
    - Start: ضبط تاريخ بدء الإجازة.
    - End: ضبط تاريخ نهاية الإجازة.
- Set Applied Timer و Off Timer لكي لا يتم تنشيطهما في الإجازات الرسمية.
  - اضغط على ٢
     لتحديد إعدادات On Timer و Off Timer التي لا تريد تنشيطها.
    - لن يتم تنشيط On Timer و Off Timer المحددين.

# **Network Settings**

قد تختلف الصورة المعروضة وفقًا للطراز.

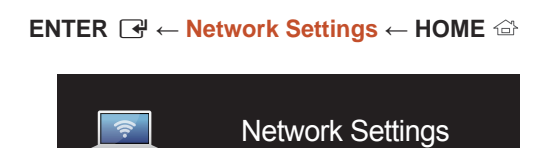

#### قم بعرض إعدادات الشبكة.

| Network Settings |      |       |          |        |
|------------------|------|-------|----------|--------|
| IP Setting       |      | E     | nter mar | nually |
| IP Address       | ***. | ***.  | ***.     | ***    |
| Subnet Mask      | ***. | ***.  | ***.     | ***    |
| Gateway          | ***. | ***.  | ***.     | ***    |
| Save             |      | Close |          |        |

- Enter manually ,Obtain automatically :IP Setting
- IP Address: قم بإدخال IP Address يدويًا إذا تم تعيين IP Setting إلى Enter manually.
- Subnet Mask: قم بإدخال Subnet Mask يدويًا إذا تم تعيين IP Setting إلى Enter manually.
  - Gateway: قم بإدخال Gateway يدويًا إذا تم تعيين IP Setting إلى Enter manually.
- صند تعيين Obtain automatically، لا يتم عرض معلومات Gateway/Subnet Mask/IP Address.

# MagicInfo Player I

#### تغيير المصدر إلى MagicInfo Player I.

يقوم MagicInfo Player I بنشر وتشغيل مجموعة متنوعة من المحتويات، بما في ذلك محتوى الوسائط والمحتوى الذي تم إنشاؤه (محتويات الصور وملفات الفيديو والصوت) من الخادم أو جهاز متصل

## $\textbf{ENTER} \ \textcircled{Home}{$ \leftarrow $ MagicInfo Player I \leftarrow $ HOME $ \textcircled{Home}{$ \\ \hline \end{tabular} } }$

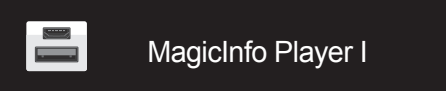

قد تختلف الصورة المعروضة وفقًا للطراز.

# **ID** Settings

#### ENTER $\square \leftarrow ID$ Settings $\leftarrow HOME \square$

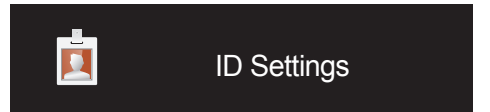

قد تختلف الصورة المعروضة وفقًا للطراز.

خصص مُعرّفًا لمجموعة. اضغط على ▲ أو ▼ لتحديد رقم، ثم اضغط على ا،

## Device ID

أدخل رقم مُعرّف المنتج الموّصل بكابل الإدخال لاستقبال إشارة الإدخال. (النطاق: 0~224)

··· أدخل الرقم الذي تريده مستخدمًا أزرار الأرقام بوحدة التحكم عن بُعد.

## PC Connection Cable

حدد طريقة لتوصيل MDC لاستقبال إشارة MDC.

- RS232C cable •
- الاتصال بـ MDC عن طريق كبل استريو RS232C.
  - RJ45(LAN) cable •
  - الاتصال بـ MDC عن طريق كبل RJ45.

# Video Wall

#### $\mathsf{ENTER} \ \textcircled{\bullet} \leftarrow \mathsf{Video} \ \mathsf{Wall} \leftarrow \mathsf{HOME} \ \textcircled{\circ}$

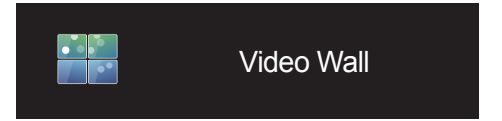

قد تختلف الصورة المعروضة وفقًا للطراز.

اعمل على تخصيص تخطيط شاشات العرض المتعددة المتصلة لتكوين جدار فيديو. علاوةً على ذلك، اعرض جزءًا من صورة كاملة أو كرر نفس الصورة على كل من شاشات العرض العديدة المتصلة. لعرض عدة صور، ارجع إلى تعليمات برنامج MDC أو دليل مستخدم MagicInfo. قد لا تدعم بعض الموديلات وظيفة MagicInfo.

## Video Wall

يمكنك تنشيط Video Wall أو إلغاء تنشيطه.

لتنظيم جدار الفيديو، حدد On.

On / Off •

## Horizontal x Vertical

تعمل هذه الميزة على تقسيم عرض الحائط متعدد الشاشات تلقائيًا استنادًا إلى تكوين مصفوفة الحائط متعدد الشاشات.

أدخل مصفوفة الحائط متعدد الشاشات.

يتم تقسيم عرض الحائط متعدد الشاشات استنادًا إلى المصفوفة المكوّنة. علمًا بأنه يمكن ضبط عدد أجهزة العرض العمودية أو الأفقية في نطاق يتراوح من 1 إلى 15 جهازًا.

\_\_\_\_ يمكن تقسيم عرض الحائط متعدد الشاشات إلى 225 شاشة كحد أقصى.

\_\_\_\_يتم تمكين الخيار Horizontal x Vertical فقط عند ضبط Video Wall على On.

## Screen Position

لإعادة ترتيب الشاشات المقسّمة، اضبط رقم كل منتج بالمصفوفة باستخدام ميزة Screen Position.

سيؤدي تحديد ميزة Screen Position إلى عرض مصفوفة الحائط متعدد الشاشات بالأرقام المعينة للمنتجات التي تكوّن الحائط متعدد الشاشات.

لتغيير ترتيب جهاز عرض، قم بتغيير رقم الجهاز واضغط على الزر 🖌 .

\_\_\_ يمكن تنظيم 255 شاشة عرض كحد أقصى في Screen Position.

\_\_\_\_يتم تمكين الخيار Screen Position فقط عند ضبط Video Wall على On.

\_\_\_\_ لاستخدام هذه الوظيفة، تأكد من تكوين Horizontal x Vertical.

## Format

يمكنك تحديد كيفية عرض الصور على الحائط متعدد الشاشات.

• Full: عرض الصور على الشاشة بأكملها.

Natural: عرض الصور بنسبة العرض إلى الارتفاع الأصلية.

\_\_\_\_ يتم تمكين الخيار Format فقط عند ضبط Video Wall على On.

# More settings

تظهر قائمة إعدادات الصورة.

#### ENTER $\square \leftarrow \text{More settings} \leftarrow \text{HOME} \square$

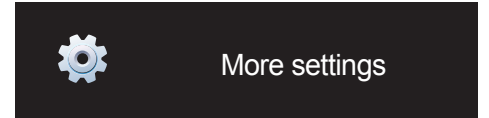

قد تختلف الصورة المعروضة وفقًا للطراز.

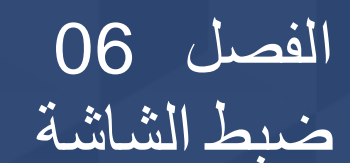

قم بتكوين إعدادات Picture (Backlight و Color Tone وغير ذلك). قد يختلف تخطيط خيارات قائمة Picture حسب المنتج.

## **Picture Mode**

#### ENTER 🕞 ← Picture Mode ← Picture ← MENU 🎟

| Picture                 |                 |
|-------------------------|-----------------|
| Picture Mode            | Office & School |
| · Backlight             | <b>——</b> 100   |
| <sup>.</sup> Brightness | <b>——</b> 45    |
| · Contrast              | <b>——</b> 70    |
| · Sharpness             | 65              |
| · Color                 | <b>—</b> 50     |
| · Tint (G/R)            | <b></b> 50      |
| $\checkmark$            |                 |

قد تختلف الصورة المعروضة وفقًا للطراز.

حدد وضع صورة (Picture Mode) مناسبًا لبيئة استخدام المنتج.

- Shop & Mall •
- مناسب لمراكز التسوق.
- حدد Video/Image أو Text حسب وضع الصورة.
  - Office & School •
  - مناسب للمكاتب والمدارس.
- حدد Video/Image أو Text حسب وضع الصورة.
  - Terminal & Station
     مناسب لمحطات الحافلات والقطارات.
- حدد Video/Image أو Text حسب وضع الصورة.
  - Video Wall •
- مناسب للبيئات التي تُستخدم بها عروض الحائط متعدد الشاشات.
- حدد Video/Image أو Text حسب وضع الصورة.
  - Calibration •
- في هذا الوضع، يتم تطبيق إعدادات السطوع والألوان وجاما والتماثل التي تم تخصيصها بواسطة برنامج معايرة الألوان Color Expert.
- لتطبيق الوضع Calibration بطريقة صحيحة، تأكد من تكوين إعدادات جودة الصورة، مثل السطوع والألوان وجاما والتماثل، باستخدام برنامج معايرة الألوان Color Expert.
  - لتتزيل البرنامج **Color Expert،** قم بزيارة الموقع: www.samsung.com/displaysolutions.

# / Contrast / Brightness / Backlight Tint (G/R) / Color / Sharpness

#### $\mathsf{ENTER} \ \textcircled{\bullet} \leftarrow \mathsf{Picture} \leftarrow \mathsf{MENU} \ \underbar{\Box}$

| Picture                 |                                                                                                    |
|-------------------------|----------------------------------------------------------------------------------------------------|
| Picture Mode            | Office & School                                                                                                    |
| · Backlight             | <u> </u>                                                                                                    |
| <sup>·</sup> Brightness | <b>—</b> 45                                                                                                    |
| · Contrast              | <b>——</b> 70                                                                                                    |
| · Sharpness             | 65                                                                                                    |
| · Color                 | <b>—</b> 50                                                                                                    |
| · Tint (G/R)            | 50                                                                                                    |
|                         | <ul> <li>Image: A set of the set of the</li></ul> |

قد تختلف الصورة المعروضة وفقًا للطراز.

يتميز هذا المنتج بخيارات متعددة لضبط جودة الصورة.

| الخيارات القابلة للتعديل                                              | إعدادات Picture Mode                     | Picture Mode                                                    |
|-----------------------------------------------------------------------|------------------------------------------|-----------------------------------------------------------------|
| / Contrast / Brightness / Backlight<br>Tint (G/R) / Color / Sharpness | Image/Video                              | ,Office & School ,Shop & Mall<br>Video Wall ,Terminal & Station |
| / Contrast / Brightness / Backlight<br>Sharpness                      | Text                                     |                                                                 |
| Backlight                                                             |                                          | Calibration                                                     |
| Sharpne أو Color أو Tint (G/R), سيتم ضبط القائمة                      | ی Contrast أو Contrast أو                |                                                                 |
| جودة بالمنتج.                                                         | خارجي تم توصيله بأحد منافذ الإدخال الموج | يمكن ضبط الإعدادات وحفظها لكل جهاز                              |

#### قم بضبط درجة حرارة الألوان (أحمر / أخضر / أزرق). (النطاق: Z800K–2800K)

# **Color Temperature**

 $\textbf{ENTER } \blacksquare \leftarrow \textbf{Color Temperature} \leftarrow \textbf{Picture} \leftarrow \textbf{MENU} \blacksquare$ 

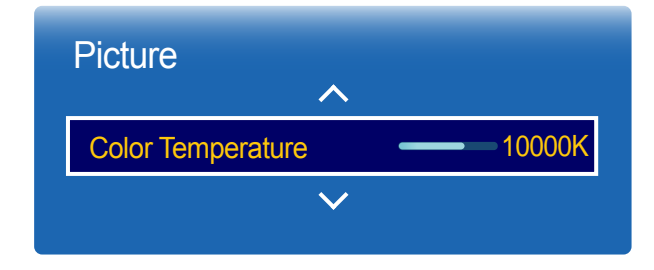

قد تختلف الصورة المعروضة وفقًا للطراز.

# White Balance

 $\textbf{ENTER} \ \textcircled{\bullet} \leftarrow \textbf{White Balance} \leftarrow \textbf{Picture} \leftarrow \textbf{MENU} \ \blacksquare$ 

| Picture      |              |  |
|--------------|--------------|--|
|              | ^            |  |
| White Balanc | e            |  |
|              | $\checkmark$ |  |
|              |              |  |

ضبط درجة الألوان حتى تبدو الصورة طبيعية إلى حد كبير. • B-Gain / G-Gain / R-Gain : ضبط درجة سطوع كل لون (الأحمر والأخضر والأزرق).

- B-Offset / G-Offset / R-Offset
   نجة قتامة كل لون (الأحمر والأخضر والأزرق).
  - Reset: مناسب للبيئات التي تُستخدم بها عروض الحائط متعدد الشاشات.

قد تختلف الصورة المعروضة وفقًا للطراز.

# Gamma

 $\mathsf{ENTER} \ \textcircled{\bullet} \leftarrow \mathsf{Gamma} \leftarrow \mathsf{Picture} \leftarrow \mathsf{MENU} \ \blacksquare$ 

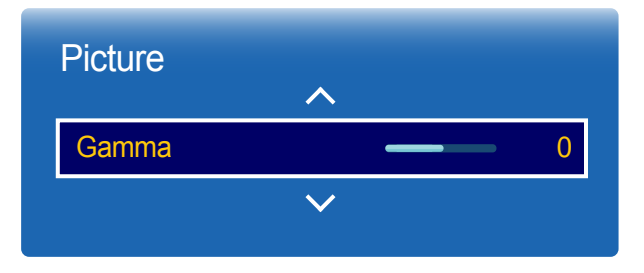

قد تختلف الصورة المعروضة وفقًا للطراز.

# **Calibrated Value**

ENTER 🕞 ← Calibrated Value ← Picture ← MENU 🖽

| Picture          |              |             |
|------------------|--------------|-------------|
|                  | $\wedge$     |             |
| Calibrated Value |              | Don't Apply |
|                  | $\checkmark$ |             |
|                  |              |             |

قد تختلف الصورة المعروضة وفقًا للطراز.

حدد ما إذا كنت تريد تطبيق إعدادات السطوع والألوان وجاما والتماثل التي تم تخصيصها باستخدام برنامج معايرة الألوان Color Expert على وضعي المعلومات والدعاية.

- Apply / Don't Apply •
- لتنزيل البرنامج Color Expert، قم بزيارة الموقع: www.samsung.com/displaysolutions.
  - \_\_\_\_في حالة ضبط Picture Mode على Calibration, يتم تعطيل Calibrated Value.

| الخيارات القابلة للتعديل                                    | إعدادات Picture Mode | Picture Mode                                                   |
|-------------------------------------------------------------|----------------------|----------------------------------------------------------------|
| / Digital NR / Color Tone<br>/ Film Mode / Level HDMI Black | Image/Video          | Office & School ,Shop & Mall<br>Video Wall ,Terminal & Station |
| Dynamic Backlight / Auto Motion Plus                        |                      |                                                                |
| / Digital NR / Color Tone                                   | Text                 |                                                                |
| Dynamic Backlight / HDMI Black Level                        |                      |                                                                |
| / HDMI Black Level / Digital NR                             |                      | Calibration                                                    |
| Dynamic Backlight                                           |                      |                                                                |

# **Picture Options**

| Picture Options   |        |
|-------------------|--------|
| Color Tone        | Off    |
| Digital NR        | Off    |
| HDMI Black Level  | Normal |
| Film Mode         | Off    |
| Auto Motion Plus  | Custom |
| Dynamic Backlight | Off    |

قد تختلف الصورة المعروضة وفقًا للطراز.

## Color Tone

إذا كان مصدر الإدخال PC أو DVI أو HDMI (توصيل كمبيوتر) أو HDMI2 (توصيل كمبيوتر) أو HDMI3 (توصيل كمبيوتر) أو DisplayPort1 أو DisplayPort3 أو DisplayPort3.

- Warm / Normal / Cool / Off •
- إذا كان مصدر الإدخال HDMI1 أو HDMI2 أو HDMI3.
- Warm2 / Warm1 / Normal / Cool / Off •
- في حالة ضبط Picture Mode على Calibration, يتم تعطيل Color Tone.
  - \_\_\_\_ يمكن ضبط إعدادات كل جهاز وحفظها لكل إدخال جهاز خارجي متصل بالمنتج.

# **Digital NR**

تقليل نسبة التشويش في الصورة لتجنب الوميض المشوش.

On / Off •

## HDMI Black Level

تحديد مستوي اللون الأسود على الشاشة لضبط عمق الشاشة.

#### Normal / Low •

— لا يتوفر هذا الخيار إذا كان مصدر الإدخال مضبوطًا على PC.

## Film Mode

- هذا الوضع مناسب لمشاهدة الأفلام.
- ضبط المنتج لاستشعار إشارات الأفلام من جميع المصادر ومعالجتها وضبط الصورة للحصول على أفضل جودة تلقائيًا.

#### Auto / Off •

\_\_\_\_\_ يمكن تكوين هذا الخيار إذا كان مصدر الإدخال يدعم 480i أو 576i أو 1080i.

— لا يتم دعم هذا الخيار في حالة اتصال جهاز كمبيوتر.

| Picture Options   |        |
|-------------------|--------|
| Color Tone        | Off    |
| Digital NR        | Off    |
| HDMI Black Level  | Normal |
| Film Mode         | Off    |
| Auto Motion Plus  | Custom |
| Dynamic Backlight | Off    |

قد تختلف الصورة المعروضة وفقًا للطراز.

| Picture Options   |        |
|-------------------|--------|
| Color Tone        | Off    |
| Digital NR        | Off    |
| HDMI Black Level  | Low    |
| Film Mode         | Off    |
| Auto Motion Plus  | Custom |
| Dynamic Backlight | Off    |

قد تختلف الصورة المعروضة وفقًا للطراز.

## Auto Motion Plus

#### Auto Motion Plus

إزالة التشويش والاهتزاز من المشاهد التي تتضمن قدرًا أكبر من الحركات السريعة لتوفير صورة أوضح. قد تختلف أسماء القوائم وفقًا للبلد.

- Off : إيقاف تشغيل Auto Motion Plus.
- Clear : ضبط Auto Motion Plus على الوضع Clear (مناسب لمشاهدة الصور المتحركة بوضوح).
  - Standard على الوضع Auto Motion Plus على الوضع Standard .
- Smooth : ضبط Auto Motion Plus على الوضع Smooth (مناسب لمشاهدة الصور المتحركة بشكل طبيعي).
  - Custom : يُستخدم لتقليل حدوث الظلال والاهتزاز على النحو الذي تريده.

#### Blur Reduction

يُستخدم لتقليل حدوث الظلال على النحو الذي تريده.

لا يتم دعم هذه الميزة إلا في حالة ضبط Auto Motion Plus على Custom فقط.

#### Judder Reduction

يُستخدم لتقليل حدوث الاهتزاز على النحو الذي تريده. — لا يتم دعم هذه الميزة إلا في حالة ضبط Auto Motion Plus على Custom فقط.

## Reset

استعادة إعدادات Auto Motion Plus إلى القيم الافتر اضية.

···· قد تتغير ألوان الشاشة باستخدام هذا الخيار دون قصد.

## **Dynamic Backlight**

ضبط الإضاءة الخلفية تلقائيًا لإتاحة أفضل تباين ممكن للشاشة وفقًا للحالات الحالية.

- On / Off •
- هذه الوظيفة متوفرة فقط عند ضبط Multi Screen أو Video Wall على On.

# **Picture Size**

ENTER 🕞 - Picture Size - Picture - MENU 🖽

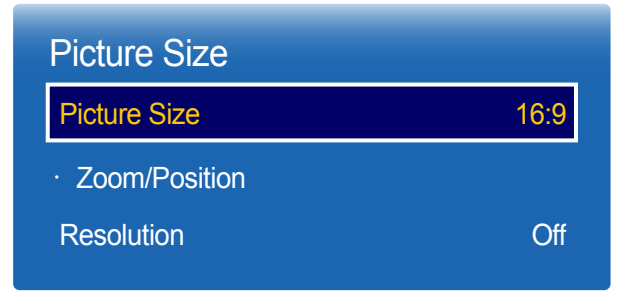

قد تختلف الصورة المعروضة وفقًا للطراز.

اختر الحجم ونسبة العرض للارتفاع للصورة المعروضة على الشاشة.

## **Picture Size**

يتم عرض خيارات ضبط الشاشة المختلفة حسب مصدر الإدخال الحالي.

يمكن أن تختلف خيارات Picture Size المتوفرة تبعًا لما إذا كانت Picture Mode مضبوطة على Video/Image أو Text.

- 16:9: ضبط الصورة على الوضع العريض 16:9.
- Zoom1: يُستخدم للتكبير بدرجة متوسطة. قطع الجزء العلوي والحواف.
  - Zoom2: يُستخدم للتكبير بدرجة أكبر.
  - Smart View 1: تقليل حجم الصورة 16:9 بنسبة 50%.

\_\_\_\_ يتم تمكين 1 Smart View فقط في الوضع HDMI1 و HDMI3 و HDMI3.

Smart View 2: تقليل حجم الصورة 16:9 بنسبة 25%.

— يتم تمكين Smart View 2 فقط في الوضع HDMI1 و HDMI3 .

- Wide: تكبير نسبة عرض الصورة إلى ارتفاعها لتتناسب مع الشاشة بالكامل.
  - 4:3: ضبط الصورة على الوضع الأساسي (4:3).

— لا تضبط المنتج على التنسيق 4:3 لمدة طويلة.

قد نتسبب الحواف التي تظهر على يسار الشاشة ويمينها أو في الجزء العلوي والسفلي منها في احتجاز الصورة (احتراق الشاشة) وهذا لا يغطيه الضمان.

- Screen Fit : عرض الصورة كاملة دون قطع أطرافها عندما يتم إدخال إشارات HDM11 أو HDM13 (720p / 1080i / 720p).
  - Custom: تغيير الدقة لتلائم تفضيلات المستخدم.
  - Original: عرض الصور بجودة الصورة الأصلية.

\_\_\_ قد تختلف المنافذ المتاحة وفقًا للطراز.

| Custom |
|--------|
|        |
| Off    |
|        |

قد تختلف الصورة المعروضة وفقًا للطراز.

## Zoom/Position

وضبط حجم الشاشة وموضعها.

يمكن تكوين هذا الخيار إذا كان مصدر الإدخال يدعم 1080i أو 1080p وكانت Picture Size مضبوطة على Custom.

— لا يتم دعم هذا الخيار في حالة اتصال جهاز .PC

من شاشة Zoom/Position، اتبع الخطوات التالية.

- 1 اضغط الزر ▼ لتحديد Zoom/Position. اضغط الزر 🗗 .
  - 2 حدد Zoom أو Position. اضغط الزر 🖌 .
    - 3 اضغط الزر ▲/▼/◄/♦ لتحريك الصورة.
      - 4 اضغط الزر 🕶.

— إذا أردت إعادة ضبط الصورة لتعود إلى وضعها الأصلي، فحدد Reset من شاشة Zoom/Position. سيتم ضبط الصورة على وضعها الافتر اضى.

## Resolution

إذا كانت الصورة غير طبيعية حتى إذا كانت دقة بطاقة الرسومات أيًا مما يلي، فيمكنك تحسين جودة الصورة بتحديد نفس الدقة للمنتج مثل الكمبيوتر من خلال استخدام هذه القائمة.

معدلات الدقة المتاحة: 1366 x 768 / 1360 x 768 / 1280 x 768 / 1024 x 768 / Off

#### ضبط قيم/مواضع التردد والضبط الدقيق للإعدادات تلقائيًا.

# Auto Adjustment

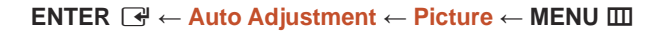

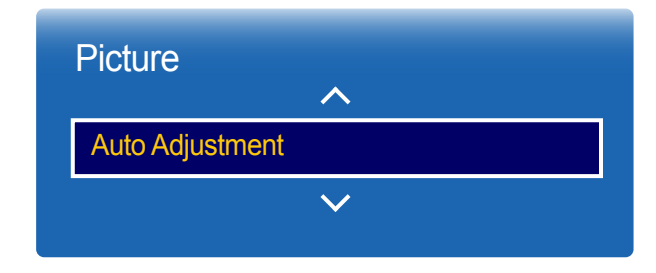

– يتوفر في الوضع PC فقط.

قد تختلف الصورة المعروضة وفقًا للطراز.

# PC Screen Adjustment

ENTER 🕞 ← PC Screen Adjustment ← Picture ← MENU 🖽

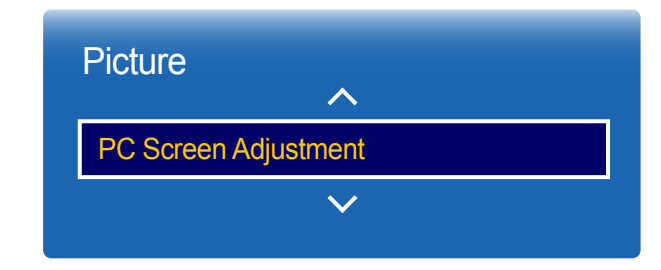

 <sup>–</sup> يتوفر في الوضع PC فقط.

#### Fine / Coarse •

إز الة تشويش الصورة أو تقليله.

في حالة عدم اختفاء التشويش باستخدام الضبط الدقيق فقط، استخدم الوظيفة Coarse لضبط التردد بأفضل شكل ممكن (Coarse)، ثم قم بإجراء الضبط الدقيق مرة أخرى. بعد تقليل نسبة التشويش، أعد ضبط الصورة حتى تتم محاذاتها في منتصف الشاشة.

#### Position •

لضبط موضع شاشة الكمبيوتر إذا لم يتم ضبطها في المنتصف أو في حالة عدم ملاءمتها مع شاشة المنتج. اضغط الزر ▲ أو ▼ لضبط "الموضع الرأسي". اضغط الزر ◄ أو ◀ لضبط "الموضع الأفقي".

#### Image Reset •

إعادة ضبط الصورة إلى الإعدادات الافتراضية.

قد تختلف الصورة المعروضة وفقًا للطراز.

# **Picture Off**

 $\textbf{ENTER} \ \textcircled{\bullet} \leftarrow \textbf{Picture Off} \leftarrow \textbf{Picture} \leftarrow \textbf{MENU} \ \blacksquare$ 

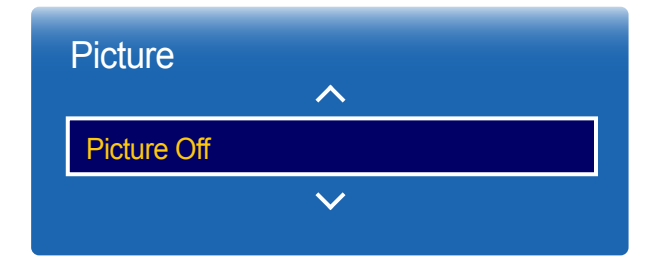

قد تختلف الصورة المعروضة وفقًا للطراز.

# **Reset Picture**

 $\textbf{ENTER} \ \textcircled{H} \leftarrow \textbf{Reset Picture} \leftarrow \textbf{Picture} \leftarrow \textbf{MENU} \ \blacksquare$ 

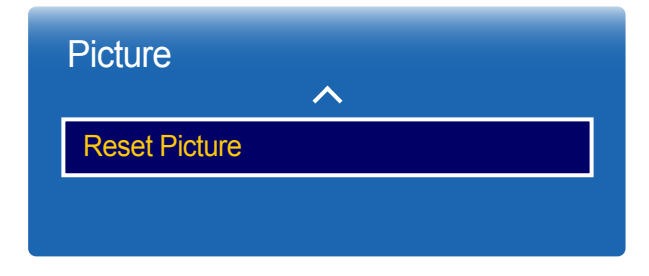

قد تختلف الصورة المعروضة وفقًا للطراز.

يعمل تحديد Picture Off على إيقاف تشغيل الشاشة. علمًا بأنه لن يتم تعطيل مستوى الصوت. لتشغيل الشاشة، اضغط على أي زر بخلاف زر مستوى الصوت.

#### إعادة ضبط وضع الصورة الحالي إلى الإعدادات الافتر اضية.

# الفصل 07 OnScreen Display

# Multi Screen

ENTER → ← Multi Screen ← OnScreen Display ← MENU

| OnScreen Display       |         |
|------------------------|---------|
| Multi Screen           |         |
| Display Orientation    |         |
| Screen Protection      |         |
| Message Display        |         |
| Menu Language          | English |
| Reset OnScreen Display |         |

Multi Screen

Off •

٠

- PIP: تظهر الصورة الصادرة من مصدر الفيديو الخارجي على الشاشة الرئيسية والصورة الصادرة من المنتج على شاشة PIP الفرعية.
- Triple Screen: عند عرض شاشة جهاز خارجي أو كمبيوتر، اعرض الصور من الأجهزة الأخرى في الوقت نفسه. سيتم عرض الصور على شاشتين فرعيتين.
- Four Screen: عند عرض شاشة جهاز خارجي أو كمبيوتر ، اعرض الصور من الأجهزة الأخرى في الوقت نفسه. سيتم عرض الصور على ثلاث شاشات فرعية.

- لصوت Multi Screen، الرجاء الرجوع إلى إرشادات Select Sound.
- إذا قمت بليقاف تشغيل المنتج أثناء المشاهدة في وضع Multi Screen ، سيظل وضع Multi Screen بعد تشغيل/
   إيقاف تشغيل الطاقة.
  - قد تلاحظ أن الصورة في الشاشة PIP أصبحت غير طبيعية نوعًا ما عند استخدام الشاشة الرئيسية لعرض لعبة أو كاريوكي.
- يدعم الوضع Multi Screen اثنين من الشاشات بدقة UHD (3840 × 2160 بتردد 30 هرتز /60 هرتز). عند استخدام هذا الوضع، قد تحترق الشاشة (أي يحدث انخفاض في جودة الشاشة).

قد تختلف الصورة المعروضة وفقًا للطراز.

|              | PIP         |       |
|--------------|-------------|-------|
| Source       | PC          |       |
| Screen Size  |             |       |
| Position     |             |       |
| Select Sound | Main        | Close |
| Aspect Ratio | Full Screen |       |
|              |             |       |
|              |             |       |
|              |             |       |

قد تختلف الصورة المعروضة وفقًا للطراز.

# Source PC Screen Size Position Select Sound Main Aspect Ratio Full Screen

## PIP (Landscape)

تظهر الصورة الصادرة من مصدر الفيديو الخارجي على الشائشة الرئيسية والصورة الصادرة من المنتج على شائشة PIP الفرعية.

- Source: يمكنك تحديد مصدر للصورة الفرعية.
- Screen Size: تحديد حجم الصورة الفرعية.
- Position: تحديد موضع الصورة الفرعية.
- \_\_\_ في وضع المزدوج, لا يمكنك تحديد **Position**.
- Sub / Main) Select Sound): تحديد مصدر صوت لتمكينه في الوضع PIP.
- Original / Full Screen) Aspect Ratio): ضبط وضع الشاشة إما على Full Screen أو Original.

## PIP (Portrait)

تظهر الصورة الصادرة من مصدر الفيديو الخارجي على الشائسة الرئيسية والصورة الصادرة من المنتج على شائسة PIP الفرعية.

- \_\_\_ متوفر فقط عند ضبط Source Content Orientation على Portrait.
  - Source: يمكنك تحديد مصدر للصورة الفرعية.
    - Screen Size: تحديد حجم الصورة الفرعية.
    - Position: تحديد موضع الصورة الفرعية.
  - \_\_\_ في وضع المزدوج, لا يمكنك تحديد Position.
- Sub / Main) Select Sound): تحديد مصدر صوت لتمكينه في الوضع PIP.
- Original / Full Screen) Aspect Ratio): ضبط وضع الشاشة إما على Full Screen أو Original.

قد تختلف الصورة المعروضة وفقًا للطراز.

## القيود

— نيتمسقنما نيتشاشلا نم لكا ف لتخم ل اخدا ردصم نييعتبم ق تقولا سفني ف دحاو ل اخدا ردصم ن اتمسقنما ن اتشاشلا مدخنسة ن أ نكمير لا — إذا كانت الشاشة منقسمة، فلا يمكن استخدام مصدري الإدخال HDMI3 و IVI في نفس الوقت.

#### عند عدم توصيل جهاز شبكة (يُباع بشكل منفصل)

| صورة Main   | الصورة Sub                                                         |
|-------------|--------------------------------------------------------------------|
| P           | DisplayPort3 ,DisplayPort2 ,DisplayPort1 ,HDMI3 ,HDMI2 ,HDMI1 ,DVI |
| D           | DisplayPort3 ,DisplayPort2 ,DisplayPort1 ,HDMI2 ,HDMI1 ,PC         |
| HDMI        | DisplayPort3 ,DisplayPort2 ,DisplayPort1 ,HDMI3 ,HDMI2 ,DVI ,PC    |
| HDM         | DisplayPort3 ,DisplayPort2 ,DisplayPort1 ,HDMI3 ,HDMI1 ,DVI ,PC    |
| HDMI        | DisplayPort3 ,DisplayPort2 ,DisplayPort1 ,HDMI2 ,HDMI1 ,PC         |
| DisplayPort | DisplayPort3 ,DisplayPort2 ,HDMI3 ,HDMI2 ,HDMI1 ,DVI ,PC           |
| DisplayPort | DisplayPort3 ,DisplayPort1 ,HDMI3 ,HDMI2 ,HDMI1 ,DVI ,PC           |
| DisplayPort | DisplayPort2 ,DisplayPort1 ,HDMI3 ,HDMI2 ,HDMI1 ,DVI ,PC           |
|             |                                                                    |

#### عند توصيل جهاز شبكة (يُباع بشكل منفصل)

| الصورة Sub                                                               | الصورة Main  |
|--------------------------------------------------------------------------|--------------|
| DisplayPort3 ,DisplayPort2 ,DisplayPort1 ,HDMI3 ,HDMI2 ,HDMI1 ,MagicInfo | PC           |
| DisplayPort3 ,DisplayPort2 ,DisplayPort1 ,HDMI3 ,HDMI2 ,MagicInfo ,PC    | HDMI1        |
| DisplayPort3 ,DisplayPort2 ,DisplayPort1 ,HDMI3 ,HDMI1 ,MagicInfo ,PC    | HDMI2        |
| DisplayPort3 ,DisplayPort2 ,DisplayPort1 ,HDMI2 ,HDMI1 ,PC               | HDMI3        |
| DisplayPort3 ,DisplayPort2 ,HDMI3 ,HDMI2 ,HDMI1 ,MagicInfo ,PC           | DisplayPort1 |
| DisplayPort3 ,DisplayPort1 ,HDMI3 ,HDMI2 ,HDMI1 ,MagicInfo ,PC           | DisplayPort2 |
| DisplayPort2 ,DisplayPort1 ,HDMI3 ,HDMI2 ,HDMI1 ,MagicInfo ,PC           | DisplayPort3 |
| DisplayPort3 ,DisplayPort2 ,DisplayPort1 ,HDMI2 ,HDMI1 ,PC               | MagicInfo    |

| Triple Screen |   |       |
|---------------|---|-------|
| Main          |   |       |
| Sub 1         |   |       |
| Sub 2         |   |       |
| Screen Size   |   | Close |
| Select Sound  | = |       |
|               |   |       |
|               |   |       |
|               |   |       |

قد تختلف الصورة المعروضة وفقًا للطراز.

# Main Image: Close Sub 1 Image: Close Screen Size Image: Close Select Sound Image: Close

## Triple Screen (Landscape)

عند عرض شاشة جهاز خارجي أو كمبيوتر، اعرض الصور من الأجهزة الأخرى في الوقت نفسه. سيتم عرض الصور على شاشتين فرعيتين.

🦳 لا يمكن أن تستخدم الشاشتان المنقسمتان مصدر إدخال واحد في نفس الوقت. قم بتعيين مصدر إدخال مختلف لكل من الشاشتين المنقسمتين.

- Main تحديد Source وAstio للشاشة Main في الوضع Triple Screen.
- Sub 1: تحديد Source و Aspect Ratio للشاشة 1 Sub في الوضع Triple Screen.
- Source تحديد Source و Aspect Ratio للشاشة 2 Sub 2 في الوضع Triple Screen.
  - Screen Size: ضبط أحجام الشاشات Main و Sub 2 و Sub 2.
  - Select Sound: تحديد مصدر صوت لتمكينه في الوضع Sriple Screen.

# Triple Screen (Portrait)

عند عرض شاشة جهاز خارجي أو كمبيوتر، اعرض الصور من الأجهزة الأخرى في الوقت نفسه. سيتم عرض الصور على شاشتين فرعيتين.

متوفر فقط عند ضبط Source Content Orientation على Portrait.

🦳 لا يمكن أن تستخدم الشاشتان المنقسمتان مصدر إدخال واحد في نفس الوقت. قم بتعيين مصدر إدخال مختلف لكل من الشاشتين المنقسمتين.

- Main: تحديد Source وAspect Ratio للشاشة Main في الوضع Triple Screen.
- Source : تحديد Source و Aspect Ratio للشاشة 1 Sub في الوضع Triple Screen.
- Sub 2: تحديد ecruoS و Aspect Ratio للشاشة Sub 2 في الوضع Triple Screen.
  - Screen Size: ضبط أحجام الشاشات Main و Sub 1 وSub 2.
  - Select Sound: تحديد مصدر صوت لتمكينه في الوضع Triple Screen.

قد تختلف الصورة المعروضة وفقًا للطراز.

| Screen |        |
|--------|--------|
|        |        |
|        |        |
|        |        |
|        | Close  |
|        |        |
|        |        |
|        |        |
|        | Screen |

قد تختلف الصورة المعروضة وفقًا للطراز.

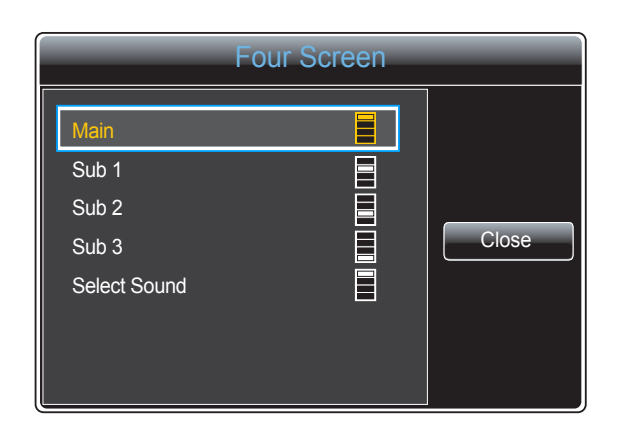

## Four Screen (Landscape)

- عند عرض شاشة جهاز خارجي أو كمبيوتر، اعرض الصور من الأجهزة الأخرى في الوقت نفسه. سيتم عرض الصور على ثلاث شاشات فرعية.
  - - Main تحديد Source وAspect Ratio للشاشة Main في الوضع Four Screen.
    - Source : تحديد Source و Aspect Ratio للشاشة 1 Sub 1 في الوضع Four Screen.
    - Source وSource للشاشة 2 Sub 2 في الوضع Four Screen.
    - Sub 3: تحديد Source و Aspect Ratio للشاشة 3 Sub في الوضع Four Screen.
      - Select Sound: تحديد مصدر صوت لتمكينه في الوضع Four Screen.

# Four Screen (Portrait)

- عند عرض شاشة جهاز خارجي أو كمبيوتر، اعرض الصور من الأجهزة الأخرى في الوقت نفسه. سيتم عرض الصور على ثلاث شاشات فرعية.
  - \_\_\_\_ متوفر فقط عند ضبط Source Content Orientation على Portrait.
  - - Main: تحديد Source وAspect Ratio للشاشة Main في الوضع Four Screen.
    - Source وSource للشاشة 1 Sub 1 في الوضع Four Screen.
    - Source وSource للشاشة 2 Sub 2 في الوضع Four Screen.
    - Source : تحديد Source و Aspect Ratio للشاشة 3 Sub 3 في الوضع Four Screen.
      - Select Sound: تحديد مصدر صوت لتمكينه في الوضع Four Screen.

قد تختلف الصورة المعروضة وفقًا للطراز.

## **Onscreen Menu Orientation**

تكوين شاشة القائمة.

- Landscape: عرض القائمة في الوضع الأفقي (افتراضي).
  - Portrait: عرض القائمة في الوضع العمودي.

## Source Content Orientation

قم بإدارة اتجاه شاشة المنتج.

- Landscape: عرض الشاشة في الوضع الأفقي (افتراضي).
  - Portrait: عرض الشاشة في الوضع العمودي.

. Multi Screen لا تتوفر الميزة Source Content Orientation في الوضع

## Aspect Ratio

اضبط الشاشة الدوارة لتكون بملء الشاشة أو بحجمها الأصلي.

- Full Screen: عرض الشائشة الدوارة في وضع ملء الشائشة.
- Original: عرض الشاشة الدوارة بنسبة العرض إلى الارتفاع الأصلية.
- \_\_\_ متوفر فقط عند ضبط Source Content Orientation على Portrait.

— لا تتوفر الميزة Aspect Ratio في الوضع Multi Screen.

# **Display Orientation**

 $\textbf{ENTER} \ \textcircled{H} \leftarrow \textbf{Display Orientation} \leftarrow \textbf{OnScreen Display} \leftarrow \textbf{MENU} \blacksquare$ 

| Display Orientation        |             |
|----------------------------|-------------|
| Onscreen Menu Orientation  | Landscape   |
| Source Content Orientation | Landscape   |
| Aspect Ratio               | Full Screen |

قد تختلف الصورة المعروضة وفقًا للطراز.

- لا تتوفر الميزة Display Orientation في الوضع الواجهة للإشارات.
# **Screen Protection**

#### $\textbf{ENTER} \ \textcircled{H} \leftarrow \textbf{Screen Protection} \leftarrow \textbf{OnScreen Display} \leftarrow \textbf{MENU} \ \blacksquare$

| Off |
|-----|
| Off |
|     |

قد تختلف الصورة المعروضة وفقًا للطراز.

لتقليل احتمال احتراق الشاشة، تم تزويد هذا الجهاز بتقنية Pixel Shift لمنع تشويش الشاشة. تعمل تقنية Pixel Shift على تحريك الصورة قليلاً على الشاشة. يتبح لك إعداد وقت Pixel Shift برمجة الوقت للتنقل بين حركات الصور بالدقائق.

#### **Pixel Shift**

تقليل احتجاز الصورة عن طريق تحريك وحدات البكسل بشكل دقيق أفقيًا أو رأسيًا.

(On / Off) Pixel Shift •

\_\_\_ يتم تمكين Horizontal وVertical وTime عند ضبط Pixel Shift على الوضع On فقط.

- Horizontal: ضبط عدد وحدات البكسل التي يتم تحريكها على الشاشة أفقيًا.
- Vertical: ضبط عدد وحدات البكسل التي يتم تحريكها على الشاشة عموديًا.
  - Time: ضبط فاصل زمني لإجراء الحركة أفقيًا أو عموديًا على التوالي.

#### إعدادات Pixel Shift والإعدادات المثلى المتوفرة.

|                                  | الإعدادات المتوفرة | الإعدادات المثلى |
|----------------------------------|--------------------|------------------|
| (وحدات البكسل) <b>Horizontal</b> | 4 ~ 0              | 4                |
| وحدات البكسل) <b>Vertical</b>    | 4 ~ 0              | 4                |
| Time (بالدقيقة)                  | 4 min. ~ 1 min.    | 4 min.           |

\_\_\_\_ قد تختلف قيمة **Pixel Shift** باختلاف حجم المنتج (بالبوصة) والوضع الذي يعمل به.

\_\_\_\_ قد يتسبب عرض صورة ساكنة أو مخرجات **4:3** لفترة زمنية ممتدة في احتجاز الصورة، مع العلم أن هذا ليس عيبًا في المنتج.

#### Timer

يمكنك ضبط مؤقت Screen Protection.

ستتوقف الميزة Screen Protection تلقائيًا بعد فترة زمنية محددة.

- (Interval / Repeat / Off) Timer
  - Off –
- Repeat: عرض نمط مضاد للاحتراق في فاصل زمني محدد.
- Interval: عرض نمط مضاد للاحتراق لفترة زمنية محددة (من وقت البدء إلى وقت الانتهاء).
  - \_\_\_\_ عند تکوین Clock Set، سیتم تمکین Interval.
- \_\_\_ يتم تمكين Period و Start Time فقط عند ضبط Timer على Repeat أو Interval.
  - Period: تحديد الفواصل الزمنية لتنشيط الوظيفة Protection.

\_\_\_ يتم تمكين الخيار عند تحديد **Repeat** لـ Timer.

Start Time: ضبط وقت البدء لتنشيط وظيفة حماية الشاشة.

\_\_\_\_ يتم تمكين الخيار عند تحديد Interval لـ Timer.

End Time: ضبط وقت الانتهاء لإلغاء تنشيط وظيفة حماية الشاشة.

\_\_\_ يتم تمكين الخيار عند تحديد Interval لـ Timer.

# Screen ProtectionPixel ShiftTimerImmediate DisplayOffSide GrayOff

قد تختلف الصورة المعروضة وفقًا للطراز.

# Message Display

 $\textbf{ENTER} \ \textcircled{H} \leftarrow \textbf{Message Display} \leftarrow \textbf{OnScreen Display} \leftarrow \textbf{MENU} \ \blacksquare$ 

| On |
|----|
| On |
| On |
|    |

#### قد تختلف الصورة المعروضة وفقًا للطراز.

#### Immediate Display

- حدد شاشة التوقف التي تريدها لعرضها على الفور.
  - Fading Screen / Off •

#### Side Gray

عند تعيين الشاشة إلى نسبة عرض إلى ارتفاع تبلغ 4:3، قم بضبط سطوع الهوامش البيضاء على الجوانب لحماية الشاشة.

Dark / Light / Off •

#### Source Info

- حدد عرض OSD (العرض على الشاشة) للمصدر عند تغيير مصدر الإدخال أو لا.
  - On / Off •

## No Signal Message

- حدد عرض OSD (العرض على الشاشة) بدون إشارة أو عدم عرضه عند عدم اكتشاف إشارة.
  - On / Off •

#### MDC Message

- حدد عرض OSD (العرض على الشاشة) لبرنامج MDC أو عدم عرضه عندما يكون المنتج محكومًا ببرنامج MDC.
  - On / Off •

# Menu Language

#### ضبط لغة القائمة.

— — سيتم تطبيق التغيير الذي يطرأ على إعداد اللغة فقط على القوائم المعروضة على الشاشة. ولن ينطبق على الوظائف الأخرى على الكمبيوتر.

#### $\textbf{ENTER} \ \textcircled{H} \leftarrow \textbf{Menu Language} \leftarrow \textbf{OnScreen Display} \leftarrow \textbf{MENU} \ \fbox{}$

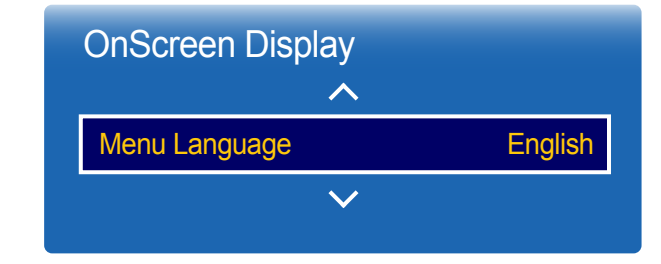

قد تختلف الصورة المعروضة وفقًا للطراز.

# **Reset OnScreen Display**

ENTER 🕞 - Reset OnScreen Display - OnScreen Display - MENU 🖽

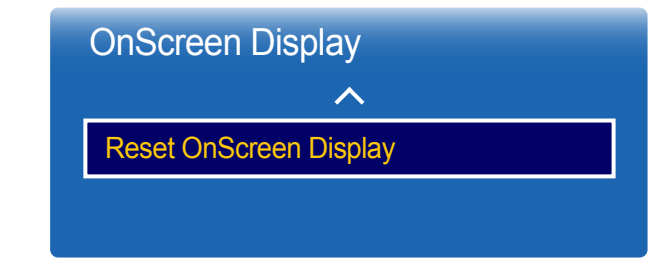

قد تختلف الصورة المعروضة وفقًا للطراز.

يعمل هذا الخيار على إعادة الإعدادات الحالية ضمن OnScreen Display إلى إعدادات المصنع الافتر اضية.

# الفصل 08 System

# Setup

#### $\mathsf{ENTER} \ \textcircled{\bullet} \leftarrow \mathsf{Setup} \leftarrow \mathsf{System} \leftarrow \mathsf{MENU} \blacksquare$

| System                |     |
|-----------------------|-----|
| Setup                 |     |
| Time                  |     |
| MagicInfo I Source    | DVI |
| Auto Source Switching |     |
| Power Control         |     |
| Eco Solution          |     |
| Temperature Control   | 77  |
| $\checkmark$          |     |

قد تختلف الصورة المعروضة وفقًا للطراز.

# (System) ةيلولاًا تادادعلإا

قم بتغيير الإعدادات الأولية التي تم تكوينها عند المنتج لأول مرة. اضغط على الزر ۞.

# Time

#### $\mathsf{ENTER} \ \textcircled{\bullet} \leftarrow \mathsf{Time} \leftarrow \mathsf{System} \leftarrow \mathsf{MENU} \ \blacksquare$

| Time           |       |
|----------------|-------|
| Clock Set      |       |
| DST            | Off   |
| Sleep Timer    | Off   |
| Power On Delay | 0 sec |

قد تختلف الصورة المعروضة وفقًا للطراز.

يمكنك تكوين Clock Set أو Sleep Timer. قم بتكوين الإعدادات المختلفة المتعلقة بالوقت. — اضغط على الزر INFO إذا أردت عرض الوقت الحالي.

#### **Clock Set**

#### حدد Clock Set. حدد Date أو Time, ثم اضغط على 🔁.

استخدم أزرار الأرقام لإدخال الأرقام أو اضغط على أزرار السهم لأعلى لأسفل. استخدم السهم الأيمن والأيسر للانتقال من حقل إدخال إلى التالي. اضغط على اله اعد الانتهاء.

\_\_\_ يمكنك ضبط Date وTime عن طريق الضغط على الأزرار الرقمية الموجودة بجهاز التحكم عن بُعد مباشرةً.

#### DST

التبديل بين تشغيل وظيفة DST (التوقيت الصيفي) أو إيقاف تشغيلها.

#### On / Off

- Start Date: اضبط تاريخ بدء التوقيت الصيفي.
- End Date : اضبط وقت الإنهاء لوظيفة التوقيت الصيفي.
- Time Offset :حدد معادلة الوقت الصحيحة لمنطقتك الزمنية.

#### **Sleep Timer**

يعمل على إيقاف تشغيل المنتج تلقائيًا بعد مدة معينة تُحدد مسبقًا.

(180 min. / 150 min. / 120 min. / 90 min. / 60 min. / 30 min. / Off)

— استخدم أسهم الأعلى والأسفل لتحديد الفترة الزمنية، ثم اضغط على 🚱 . لإلغاء Sleep Timer, حدد Off.

#### Power On Delay

عند توصيل منتجات متعددة، اضبط وقت التشغيل لكل منتج لمنع الحمل الزائد على الطاقة (في نطاق يتراوح من 0 إلى 50 ثانية).

# MagicInfo I Source

\_\_\_\_ تتوفر ميزة MagicInfo I Source عند توصيل جهاز شبكة (يُباع بشكل منفصل).

MagicInfo Player I رزال ياء طغضلا دنء (لصفنه لكشد عابةُ) ةكبشلا زاهجد لصتما ي تحملا ضرع متد الموجود بجهاز التحكم عن بُعد.

DisplayPort1 / DVI •

| System             |     |
|--------------------|-----|
| MagicInfo I Source | DVI |
|                    |     |

ENTER 🕞 ← MagicInfo I Source ← System ← MENU 🖽

قد تختلف الصورة المعروضة وفقًا للطراز.

# Auto Source Switching

 $\textbf{ENTER} \ \textcircled{H} \leftarrow \textbf{Auto Source Switching} \leftarrow \textbf{System} \leftarrow \textbf{MENU} \blacksquare$ 

| Auto Source Switching   |       |
|-------------------------|-------|
| Auto Source Switching   | Off   |
| Primary Source Recovery | Off   |
| Primary Source          | All   |
| Secondary Source        | HDMI1 |

قد تختلف الصورة المعروضة وفقًا للطراز.

عند تشغيل شاشة العرض أثناء ضبط Auto Source Switching على الوضع On، وعدم تنشيط التحديد السابق لمصدر الفيديو، ستبحث شاشة العرض تلقائيًا عن مصادر إدخال الفيديو المختلفة للفيديو النشط.

#### Auto Source Switching

عند ضبط Auto Source Switching على On, سيتم البحث تلقائيًا في مصدر فيديو شاشة العرض عن الفيديو النشط.

سيتم تنشيط التحديد **Primary Source** إذا لم يتم التعرف على مصدر الفيديو الحالي.

سيتم تنشيط تحديد Secondary Source، إذا لم يكن مصدر الفيديو الرئيسي متاحًا.

في حالة عدم التعرف على مصادر الدخل الأولية والثانوية، سيقوم شاشة العرض بإجراء عمليتي بحث عن المصدر النشط، حيث تبحث كل عملية عن المصدر الأولي ثم المصدر الثانوي. وفي حالة فشل كلتا عمليتي البحث، سيرجع شاشة العرض إلى أول مصدر فيديو مع عرض رسالة تفيد بعدم وجود إشارة.

عند ضبط التحديد Primary Source على All، ستبحث شاشة العرض في كل إدخالات مصادر الفيديو مرتين على التوالي عن مصدر فيديو نشط، ثم الرجوع إلى أول مصدر فيديو في التسلسل إذا لم يتم العثور على فيديو.

#### Primary Source Recovery

حدد ما إذا ترغب في استعادة مصدر الإدخال الرئيسي المحدد عند توصيل مصدر إدخال رئيسي.

\_\_\_\_ يتم تعطيل الوظيفة Primary Source Recovery في حالة ضبط All. -\_\_\_\_\_

#### **Primary Source**

تحديد **Primary Source** لمصدر الإدخال التلقائي.

#### Secondary Source

تحديد Secondary Source لمصدر الإدخال التلقائي.

# **Power Control**

 $\textbf{ENTER} \ \textcircled{H} \leftarrow \textbf{Power Control} \leftarrow \textbf{System} \leftarrow \textbf{MENU} \ \blacksquare$ 

| Power Control   |               |
|-----------------|---------------|
| Auto Power On   | Off           |
| PC Module Power |               |
| Standby Control | Auto          |
| Network Standby | Off           |
| Power Button    | Power On Only |

قد تختلف الصورة المعروضة وفقًا للطراز.

#### Auto Power On

تعمل هذه الميزة على تشغيل المنتج تلقائيًا بمجرد توصيله بمقبس التيار الكهربي. وبذلك، لا يكون الضغط على زر الطاقة مطلوبًا.

On / Off •

#### PC Module Power

يمكن تشغيل وحدة الكمبيوتر أو إيقاف تشغيلها بشكل منفصل من LFD.

#### Synced Power-On

لإيقاف تشغيل LFD بدون إيقاف تشغيل وحدة الكمبيوتر الشخصي، حدد **Off**.

On / Off •

#### Synced Power-Off

لتشغيل وحدة الكمبيوتر الشخصي بدون تشغيل LFD، حدد Off.

On / Off •

| Power Control   |               |
|-----------------|---------------|
| Auto Power On   | Off           |
| PC Module Power |               |
| Standby Control | Auto          |
| Network Standby | Off           |
| Power Button    | Power On Only |

قد تختلف الصورة المعروضة وفقًا للطراز.

#### Standby Control

يمكنك ضبط وضع الاستعداد للشاشة ليتم تطبيقه عند استقبال إشارة إدخال معينة.

#### Auto •

سيتم تنشيط وضع توفير الطاقة في حالة عدم اكتشاف إشارات دخل حتى عند توصيل جهاز مصدر بشاشة العرض. ستظهر الرسالة No Signal في حالة عدم توصيل أي جهاز مصدر.

#### Off •

ستظهر الرسالة No Signal في حالة عدم اكتشاف إشارات إدخال.

\_\_\_ في حالة عرض No Signal برغم توصيل جهاز مصدر، افحص وصلة الكبل.

\_\_\_\_ إذا تم ضبط No Signal Message على Off، فلن تظهر الرسالة No Signal. في حال حدوث ذلك، اضبط No Signal Message على On.

#### On •

سيتم تنشيط وضع توفير الطاقة في حالة عدم اكتشاف إشارات إدخال.

#### Network Standby

تعمل هذه الميزة على الاحتفاظ بطاقة الشبكة عند إيقاف تشغيل المنتج.

On / Off •

#### Power Button

يمكنك ضبط زر الطاقة على تشغيل الطاقة أو تشغيل/إيقاف تشغيل الطاقة.

- Power On Only: ضبط زر الطاقة على تشغيل الطاقة.
- Power On/Off: ضبط زر الطاقة على تشغيل/إيقاف تشغيل الطاقة.

# **Eco Solution**

 $\textbf{ENTER} \ \textcircled{H} \leftarrow \textbf{Eco Solution} \leftarrow \textbf{System} \leftarrow \textbf{MENU} \ \blacksquare$ 

| Eco Solution         |     |
|----------------------|-----|
| Energy Saving        | Off |
| Eco Sensor           |     |
| Screen Lamp Schedule | Off |
| No Signal Power Off  | Off |
| Auto Power Off       | Off |

قد تختلف الصورة المعروضة وفقًا للطراز.

## **Energy Saving**

خفض استهلاك الطاقة عن طريق ضبط سطوع الشاشة.

High / Medium / Low / Off •

#### Eco Sensor

لزيادة توفير الطاقة؛ ستتكيف إعدادات الصورة تلقائيًا مع إضاءة الغرفة.

#### On / Off •

\_\_\_\_ يعمل ضبط الإعداد High ضمن Picture أثناء تشغيل Eco Sensor على تعطيل Off.

#### Min. Backlight

عند ضبط Eco Sensor على On, يمكنك ضبط الحد الأدنى لسطوع الشاشة يدويًا. علمًا بأن Min. Backlight هو وضع الإضاءة الخلفية الأكثر قتامة. تأكد أن الإعداد Min. Backlight أقل من الإعداد Backlight.

— في حالة ضبط Eco Sensor على On, قد يتغير سطوع شاشة العرض (تصبح أغمق قليلاً أو تزداد سطوعًا) وفقًا لكثافة الضوء المحيط.

#### Screen Lamp Schedule

يتم ضبط درجة سطوع اللوحة تبعًا لـ Screen Lamp Schedule. وكلما اقتربت القيمة من 100، زاد سطوع اللوحة.

\_\_\_\_\_ هذا الخيار ممكّن فقط عند تكوين Clock Set.

On / Off •

| Eco Solution                             |            |
|------------------------------------------|------------|
| Energy Saving                            | Off        |
| Eco Sensor                               |            |
|                                          |            |
| Screen Lamp Schedule                     | Off        |
| Screen Lamp Schedule No Signal Power Off | Off<br>Off |

قد تختلف الصورة المعروضة وفقًا للطراز.

# **Temperature Control**

ENTER G ← Temperature Control ← System ← MENU

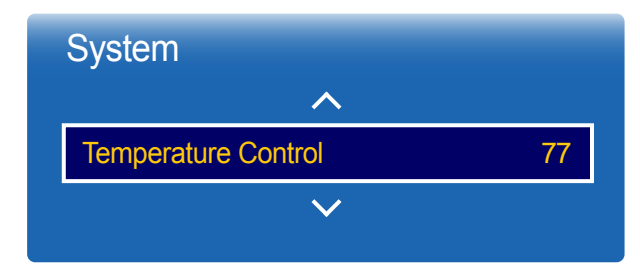

قد تختلف الصورة المعروضة وفقًا للطراز.

#### No Signal Power Off

- لتوفير الطاقة، قم بإيقاف تشغيل الجهاز في حالة عدم استقبال أي إشارة من أي مصدر.
  - 60 min. / 30 min. / 15 min. / Off 🔹 •
  - \_\_\_\_\_يتم تعطيل هذه الميزة عندما يكون الكمبيوتر المتصل في وضع توفير الطاقة.
- \_\_\_\_\_ يتم إيقاف تشغيل المنتج تلقائيًا في الوقت المحدد. ويمكن تغيير الوقت حسب رغبتك.

#### Auto Power Off

سوف يتم ايقاف تشغيل المنتج تلقائيًا في حالة عدم الضغط على أي زر بجهاز التحكم عن بُعد أو لمس زر بلوحة المنتج الأمامية خلال بضع ساعات لتجنب الحرارة الزائدة.

8 hours / 6 hours / 4 hours / Off •

#### تعمل هذه الوظيفة على الكشف عن درجة الحرارة الداخلية للمنتج. يمكنك تحديد مدى درجة الحرارة المقبولة.

يتم تعيين درجة الحرارة الافتراضية إلى 77 درجة مئوية.

#### درجة الحرارة الموصى بها لـ Temperature Control من 75 درجة مئوية إلى 80 درجة مئوية (عندما تكون درجة الحرارة المحيطة 40 درجة مئوية).

— ستصبح الشاشة داكنة بدرجة أكبر في حالة تجاوز درجة الحرارة الحالية حد درجة الحرارة المحددة. في حالة استمرار درجة الحرارة في الارتفاع، يتم إيقاف تشغيل المنتج لتجنب الحرارة الزائدة.

# Change PIN

 $\textbf{ENTER} \ \textcircled{H} \leftarrow \textbf{Change PIN} \leftarrow \textbf{System} \leftarrow \textbf{MENU} \ \blacksquare$ 

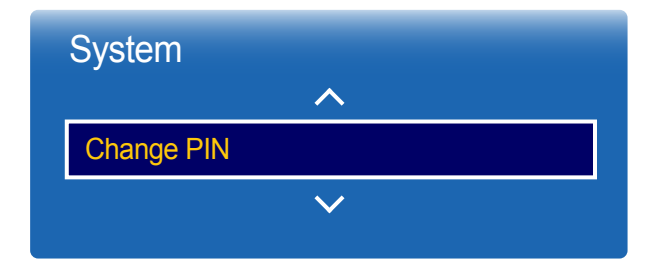

قد تختلف الصورة المعروضة وفقًا للطراز.

#### ستظهر نافذة Change PIN.

اختر أربعة أرقام لرمز التعريف الشخصي، ثم أدخله في Enter a new PIN. أعد إدخال الأربعة أرقام نفسها في Enter the PIN again. عند اختفاء الشاشة "تأكيد"، اضغط على الزر Close. يحتفظ المنتج برقم التعريف الشخصي الجديد.

\_\_\_\_ كلمة المرور الافتراضية: 0 - 0 - 0 - 0

# General

 $\mathsf{ENTER} \ \textcircled{\bullet} \leftarrow \mathsf{General} \leftarrow \mathsf{System} \leftarrow \mathsf{MENU} \ \blacksquare$ 

| General       |    |
|---------------|----|
| Security      |    |
| HDMI Hot Plug | On |

قد تختلف الصورة المعروضة وفقًا للطراز.

#### Security

أدخل رقم التعريف الشخصي (PIN) المكون من 4 أرقام. رقم التعريف الشخصي (PIN) الافتراضي هو "O-O-O-O". إذا كنت تريد تغيير رقم التعريف الشخصي (PIN)، فاستخدم وظيفة Enter PIN.

#### Safety Lock

تعيين وظيفة قفل الأمان.

On / Off •

سوف يتم قفل جميع القوائم والأزرار الموجودة بالمنتج وجهاز التحكم عن بُعد باستثناء الزر LOCK الموجود بجهاز التحكم عن بُعد عن طريق وظيفة Safety Lock.

لإلغاء تأمين القوائم والأزرار، اضغط الزر LOCK، ثم أدخل كلمة المرور (كلمة المرور الافتراضية: 0 - 0 - 0 - 0).

#### **Button Lock**

يمكن استخدام هذه القائمة لقفل الأزرار الموجودة بالمنتج،

يمكن لجهاز التحكم عن بُعد فقط التحكم في المنتج إذا تم ضبط Button Lock على On.

On / Off •

#### HDMI Hot Plug

تُستخدم هذه الميزة لتنشيط التأخير الزمني لتشغيل جهاز مصدر DVI/HDMI.

On / Off •

# **Reset System**

يعمل هذا الخيار على إعادة الإعدادات الحالية ضمن "النظام" إلى إعدادات المصنع الافتر اضية.

 $\textbf{ENTER} \ \textcircled{\bullet} \leftarrow \textbf{Reset System} \leftarrow \textbf{System} \leftarrow \textbf{MENU} \blacksquare$ 

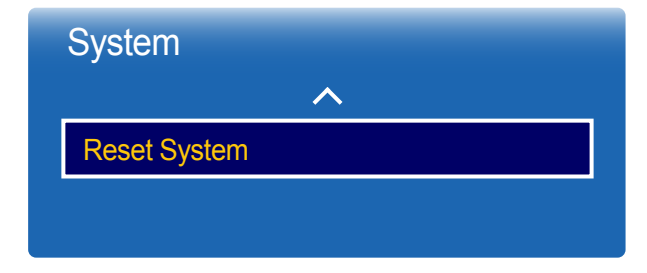

قد تختلف الصورة المعروضة وفقًا للطراز.

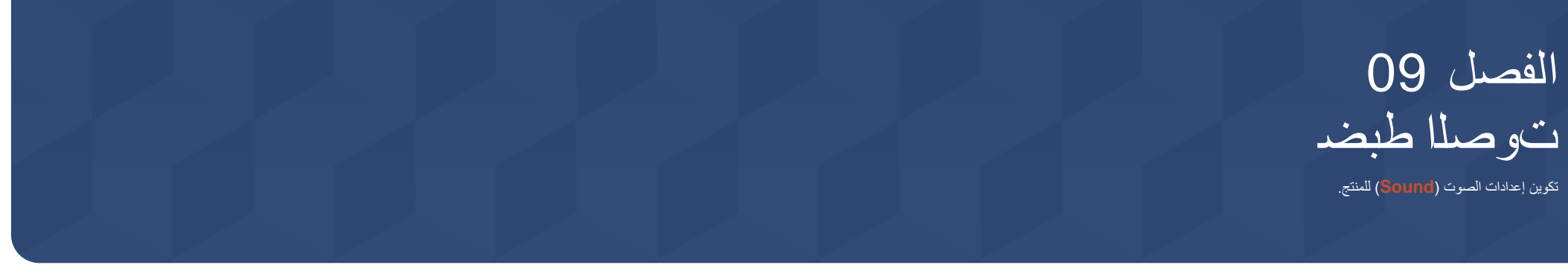

# **HDMI** Sound

حدد السماع من AV(HDMI) أو PC(DVI). • AV(HDMI) •

 $\textbf{ENTER} \ \textcircled{HDMI} \ \textbf{Sound} \leftarrow \textbf{Sound} \leftarrow \textbf{MENU} \ \underbar{\textbf{MENU}}$ 

| Sound               |                  |
|---------------------|------------------|
| HDMI Sound          | AV(HDMI)         |
| Sound on Video Call | Current Source   |
| Speaker Selection   | Internal Speaker |
| Reset Sound         |                  |

قد تختلف الصورة المعروضة وفقًا للطراز.

# Sound on Video Call

 $\textbf{ENTER} \ \textcircled{H} \leftarrow \textbf{Sound on Video Call} \leftarrow \textbf{Sound} \leftarrow \textbf{MENU} \blacksquare$ 

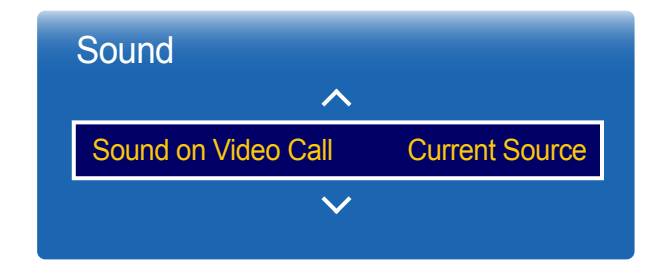

قد تختلف الصورة المعروضة وفقًا للطراز.

# **Speaker Selection**

 $\textbf{ENTER } \textcircled{} \leftarrow \textbf{Speaker Selection} \leftarrow \textbf{Sound} \leftarrow \textbf{MENU} \blacksquare$ 

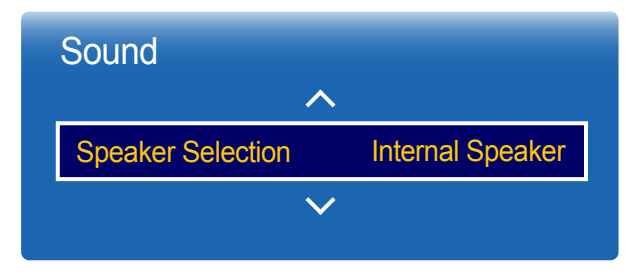

قد تختلف الصورة المعروضة وفقًا للطراز.

حدد خرج الصوت المطلوب سماعه أثناء إجراء مكالمة فيديو.

Video Call / Current Source •

في حالة سماع مسار صوت لبثٍ أو فيلم من مستقبل خارجي، فقد تسمع صدى صوت بسبب اختلاف سر عة الترميز بين سماعات المنتج والسماعات المرفقة بجهاز استقبال الصوت. في حالة حدوثُ ذلك، قم بضبط المنتج على **External Speaker.** 

- External Speaker / Internal Speaker •
- 🗌 عند ضبط External Speaker على External Speaker, سيتم إيقاف تشغيل سماعات المنتج.
- ستسمع صونًا صادرًا من السماعات الخارجية فقط. عند ضبط Speaker Selection على Internal Speaker, سيتم تشغيل سماعات المنتج والسماعات الخارجية. وبالتالي، ستسمع صونًا من كليهما.
  - \_\_\_\_ في حالة عدم وجود إشارة فيديو، فسيتم كتم سماعات المنتجات والسماعات الخارجية.

#### قد تختلف الصورة المعروضة وفقًا للطراز إعادة ضبط جميع إعدادات الصوت إلى إعدادات المصنع الافتراضية.

# **Reset Sound**

 $\textbf{ENTER} \ \textcircled{H} \leftarrow \textbf{Reset Sound} \leftarrow \textbf{Sound} \leftarrow \textbf{MENU} \blacksquare$ 

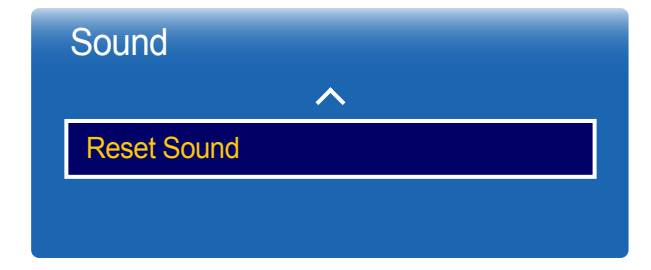

قد تختلف الصورة المعروضة وفقًا للطراز.

# الفصل 10 الدعم

## Software Update

# **Contact Samsung**

ENTER ◄ Contact Samsung ← Support ← MENU يمكنك الإطلاع على هذه المعلومات في حالة عدم تشغيل المنتج بشكل سليم أو عند الرغبة في ترقية البرامج. ويمكنك الحصول على المعلومات المتعلقة بمراكز الاتصال الخاصة بنا بالإضافة إلى كيفية تنزيل المنتجات والبرامج. \_\_\_\_\_\_\_\_ Contact Samsung ثم ابحث عن Model Code و Software Version الخاصين بالمنتج.

# Go to Home

یمکن الوصول إلی هذا الخیار باستخدام الزر ۞ HOME بجهاز التحکم عن بُعد. ■ ENTER → Go to Home ← Support ← MENU

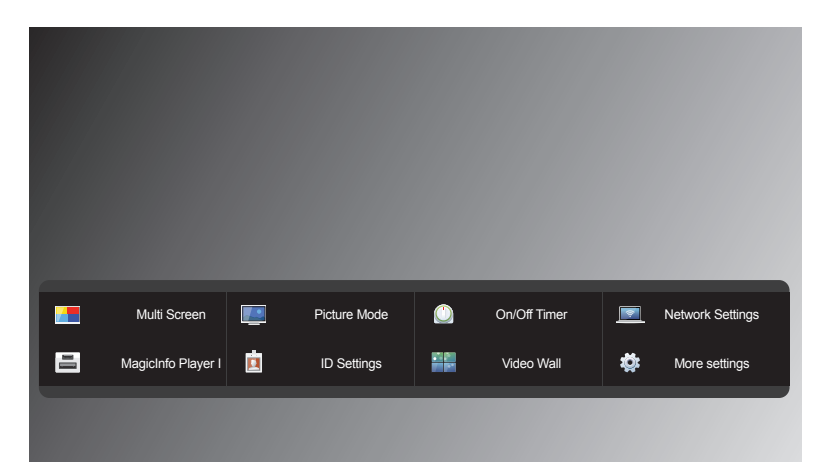

قد تختلف الصورة المعروضة وفقًا للطراز.

**Go to Home** لتشغيل محتويات متنوعة من جهاز ذاكرة أو شبكة متصلة.

#### Multi Screen

تظهر الصورة الصادرة من مصدر الفيديو الخارجي على الشاشة الرئيسية والصورة الصادرة من المنتج على شاشة PIP الفرعية.

#### Picture Mode

حدد وضع صورة (Picture Mode) مناسبًا لبيئة استخدام المنتج.

#### On/Off Timer

اضبط On Timer حتى يمكن تشغيل المنتج تلقائيًا في الوقت واليوم الذي تختاره. يتم تشغيل الطاقة بمستوى الصوت أو مصدر الإدخال المحدد.

لم تسعيل الصف بمسوى الصوب او مصدر الإدخال الم

#### Network Settings

قم بعرض إعدادات الشبكة.

## MagicInfo Player I

تغییر المصدر إلى MagicInfo Player I.

يقوم MagicInfo Player ا بنشر وتشغيل مجموعة متنوعة من المحتويات، بما في ذلك محتوى الوسائط والمحتوى الذي تم إنشاؤه (محتويات الصور وملفات الفيديو والصوت) من الخادم أو جهاز متصل.

راجع فصل "ميزة الشاشة الرئيسية" للحصول على تفاصيل حول عناصر القائمة الفرعية.

#### **ID** Settings

خصص مُعرّفًا لمجموعة. اضغط على ▲ أو ▼ لتحديد رقم، ثم اضغط على ا،

#### Video Wall

اعمل على تخصيص تخطيط شاشات العرض المتعددة المتصلة لتكوين جدار فيديو. علاوةً على ذلك، اعرض جزءًا من صورة كاملة أو كرر نفس الصورة على كل من شاشات العرض العديدة المتصلة. لعرض عدة صور، ارجع إلى تعليمات برنامج MDC أو دليل مستخدم MagicInfo. قد لا تدعم بعض الموديلات وظيفة MagicInfo.

#### More settings

تظهر قائمة إعدادات الصورة.

# **Reset All**

يعيد هذا الخيار كل الإعدادات الحالية لإحدى شاشات العرض إلى إعدادات المصنع الافتر اضية.

ENTER 🕞 ← Reset All ← Support ← MENU 🖽

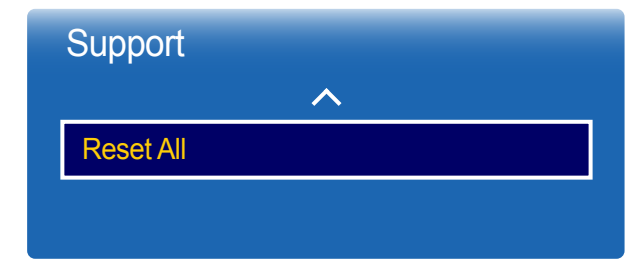

قد تختلف الصورة المعروضة وفقًا للطراز.

# الفصل 11 دليل استكشاف المشاكل وحلها

#### متطلبات ما قبل الاتصال بمركز خدمة عملاء Samsung

قبل الاتصال بمركز خدمة عملاء Samsung، اختبر المنتج على النحو التالي. وإذا ما استمرت المشكلة، فاتصل بمركز خدمة عملاء Samsung.

#### اختبار المنتج

تحقق مما إذا كان المنتج يعمل بشكل طبيعي من خلال استخدام وظيفة اختبار المنتج. إذا ظلت الشاشة فارغة أثناء وميض مؤشر الطاقة حتى عند توصيل المنتج بالكمبيوتر على نحو صحيح، فقم بإجراء اختبار المنتج.

- **1** أوقف تشغيل الكمبيوتر والمنتج.
- 2 افصل كل الكابلات عن المنتج.
  - **3** تشغيل المنتج.
- 4 في حالة عرض No Signal، سيعمل المنتج بشكل طبيعي.

إذا ظلت الشاشة خالية، فافحص نظام الكمبيوتر ووحدة التحكم في الفيديو والكبل.

#### فحص الدقة والتردد

سيتم عرض Not Optimum Mode لفترة وجيزة في حالة تحديد وضع يتجاوز مستوى الدقة المدعوم (راجع "مستويات الدقة المدعومة").

# تحقق مما يل<u>ي.</u> مشاكل التركيب (وضع PC)

| يتم تشغيل الشاشة ثم إيقاف تشغيلها بشكل متكرر.                                                       | افحص وصلة الكبل بين المنتج والكمبيوتر ، وتأكد من إحكام التوصيل                                                                                    |
|----------------------------------------------------------------------------------------------------|----------------------------------------------------------------------------------------------------|
| توجد مسافات فارغة على جميع جوانب الشاشة الأربعة عند توصيل كبل HDMI<br>أم NAL MOMI المنتصو الكريمية. | لا تؤثر هذه المسافات الفارغة الموجودة على الشاشة على المنتج.                                                                                      |
| اق ۵۷ ۲۰۱۱ ۲۵ باعندج و تعمیروند.                                                                    | تحدث المسافات الفارغة على الشاشة بسبب الكمبيوتر أو بطاقة الرسومات. لحل هذه المشكلة، قم بضبط حجم الشاشة في إعدادات<br>HDMI أو DVI لبطاقة الرسومات. |
|                                                                                                    | وفي حالة عدم وجود خيار ضبط حجم الشاشة في قائمة إعدادات بطاقة الرسومات، قم بتحديث برنامج تشغيل بطاقة الرسومات إلى<br>الإصدار الأحدث.               |
|                                                                                                    | (يرجى الاتصال بالشركة المصنِّعة لبطاقة الرسومات أو الكمبيوتر لمزيد من التفاصيل عن كيفية ضبط إعدادات الشاشة.)                                      |
| يتم عرض PC في Source في حالة عدم وجود جهاز كمبيوتر متصل.                                            | يتم عرض <b>PC</b> دائمًا في <b>Source بغ</b> ض النظر عن وجود كمبيوتر متصل أم لا.                                                                  |
| مشاكل الشاشة                                                                                        |                                                                                                    |
| مؤشر الطاقة منطفئ. أن يتم تشغيل الشاشة.                                                             | تأكد من توصيل سلك التيار الكهربي.                                                                                                    |
| يتم عرض No Signal على الشاشة.                                                                       | تحقق من توصيل المنتج بشكل صحيح من خلال كابل.                                                                                                    |
|                                                                                                    | تحقق من تشغيل الجهاز الموّصل بالمنتج.                                                                                                    |
| يتم عرض Not Optimum Mode.                                                                           | يتم عرض هذه الرسالة عند تجاوز الإشارة الواردة من بطاقة الرسومات لأقصى دقة وتردد للمنتج.                                                           |
|                                                                                                    | ارجع إلى "جدول الأوضاع القياسية للإشارات" واضبط أقصى دقة وتردد وفقًا لمواصفات المنتج.                                                             |
| الصورة الظاهرة على الشاشة تبدو مشوهة.                                                               | افحص وصلة الكابل بالمنتج.                                                                                                    |

#### مشاكل الشاشة

| الشاشة غير واضحة. الشاشة باهتة.                                       | ضبط Coarse و Coarse ا                                                                                                    |
|-----------------------------------------------------------------------|----------------------------------------------------------------------------------------------------|
|                                                                       | قم بإزالة أية ملحقات (كبل امتداد الفيديو وما إلى نلك) وأعد المحاولة.                                                                                                    |
|                                                                       | قم بتعيين الدقة والتردد على المستوى الموصى به.                                                                                                    |
| الصورة تظهر غير ثابتة أو مهتزة.                                       | تحقق من ضبط دقة وتردد الكمبيوتر وبطاقة الرسومات في نطاق متوافق مع المنتج. ثم قم بتغيير إعدادات الشاشة إذا لزم الأمر<br>سال مرال الله المالية الان المقالية مقالية المنتجب المرالية من المالة المقالية المقالية المالية. |
| هناك ظلال أو خيال يبقى على الشاشة.                                    | _ بالرجوع إلى المعلومات الإصالية في قائمة الملتج و جدول الأوصاع القياسية للإسارات .                                                                                                    |
| الشاشة ساطعة للغاية. الشاشة قاتمة للغاية.                             | ضبط Brightness و Contrast.                                                                                                    |
| اللون الأبيض لا يظهر أبيض حقيقي.                                      | انتقل إلى Picture، واضبط إعدادات White Balance.                                                                                                    |
| <br>لا توجد صورة على الشاشة مع وميض مؤشر طاقة LED كل 0.5 إلى 1 ثانية. | المنتج في وضع توفير الطاقة.                                                                                                    |
|                                                                       | اضغط على أي مفتاح بلوحة المفاتيح أو حرك الماوس للرجوع إلى الشاشة السابقة.                                                                                                    |
| سيتم إيقاف تشغيل المنتج تلقانيًا.                                     | انتقل إلى System وتأكد من ضبط Sleep Timer على Off.                                                                                                    |
|                                                                       | في حالة توصيل كمبيوتر بالمنتج، قم بفحص حالة الطاقة في جهاز الكمبيوتر.                                                                                                    |
|                                                                       | تأكد من توصيل كبل الطاقة بشكل صحيح بالمنتج ومأخذ الطاقة.                                                                                                    |
|                                                                       | في حالة عدم اكتشاف إشارة من جهاز متصل، فسيتم إيقاف تشغيل المنتج تلقائيًا بعد فترة من 10 إلى 15 دقيقة.                                                                                                    |
| تختلف جودة الصورة للمنتج عن متجر الموزَّع الذي تم شراؤه منه.          | استخدام كبل HDMI للحصول على جودة صورة ذات وضوح عالٍ (HD).                                                                                                    |

#### مشاكل الشاشة

| لا يظهر العرض على الشاشة بشكل طبيعي.                       | قد يتسبب محتوى الفيديو المشفَّر في تشويش العرض في المشاهد التي تحتوي على كائنات متحركة كالأحداث الرياضية أو أفلام<br>الحركة.                                                     |
|------------------------------------------------------------|----------------------------------------------------------------------------------------------------|
|                                                            | قد يتسبب مستوى الإشارة المنخفض أو جودة الصورة المنخفضة في تشويش العرض. ولا يعني هذا وجود عيوب في المنتج.                                                                         |
|                                                            | قد يتسبب وجود هاتف خلوي على مسافة نصف قطر متر واحد في وجود شحنات استاتيكية في المنتجات التناظرية والرقمية.                                                                       |
| لا تظهر درجة السطوع واللون بشكل طبيعي.                     | انتقل إلى Picture وقم بضبط إعدادات الشاشة مثل Picture Mode و Color و Brightness و Sharpness.                                                                                     |
|                                                            | انتقل إلى System، واضبط إعدادات Energy Saving.                                                                                                    |
|                                                            | قم بإعادة تعيين إعدادات الشاشة إلى القيم الافتر اضية.                                                                                                    |
| يتم عرض الخطوط المكسورة على حواف الشاشة.                   | في حالة ضبط Picture Size على Screen Fit، قم بتغيير الإعداد إلى 16:9.                                                                                                    |
| يتم عرض الخطوط (الحمراء أو الخضراء أو الزرقاء) على الشاشة. | يتم عرض هذه الخطوط في حالة وجود عيب في DATA SOURCE DRIVER IC على شاشة العرض. اتصل بمركز خدمة<br>Samsung لحل هذه المشكلة.                                                         |
| يبدو العرض غير ثابت ثم تتجمد الصورة.                       | قد تتجمد الصورة على الشاشة عند استخدام دقة عرض بخلاف دقة العرض الموصى بها أو في حالة عدم ثبات الإشارة. لحل هذه<br>المشكلة، قم بتغيير دقة عرض الكمبيوتر إلى دقة العرض الموصى بها. |
| العرض غير ممكن في وضع ملء الشاشة.                          | قد يتسبب ملف محتوى SD محجَّم (4:3) في وجود أشرطة سوداء على كلا جانبي شاشة القناة ذات الوضوح العالي.                                                                              |
|                                                            | قد تتسبب ملفات الفيديو التي تختلف بها نسبة العرض إلى الارتفاع عن المنتج في وجود أشرطة سوداء أعلى وأسفل الشاشة.                                                                   |
|                                                            | قم بتغيير إعدادات حجم الشاشة إلى وضع ملء الشاشة على المنتج أو الجهاز المصدر.                                                                                                    |

| لا يوجد صوت.                      | افحص وصلة كبل الصوت أو اضبط مستوى الصوت.                                                                                                    |  |
|-----------------------------------|----------------------------------------------------------------------------------------------------|--|
|                                   | افحص مستوى الصوت.                                                                                                    |  |
| مستوى الصوت منخفض للغاية.         | ضبط مستوى الصوت.                                                                                                    |  |
|                                   | إذا كان مستوى الصوت لا يز ال منخفضًا بعد رفعه إلى أقصى مستوى، فاضبط مستوى الصوت على بطاقة الصوت الخاصة<br>بالكمبيوتر أو البرنامج.                                                                  |  |
| توجد صورة ولكن لا يوجد صوت.       | في حالة توصيل كبل HDMI، قم بفحص إعدادات خرج الصوت بالكمبيوتر .                                                                                                    |  |
|                                   | انتقل إلى Sound وقم بتغيير Speaker Selection إلى Internal Speaker.                                                                                                    |  |
|                                   | في حالة استخدام جهاز مصدر                                                                                                    |  |
|                                   | <ul> <li>تأكد من توصيل كبل الصوت بشكل صحيح بمنفذ دخل الصوت في الجهاز .</li> </ul>                                                                                                    |  |
|                                   | <ul> <li>قم بفحص إعدادات خرج الصوت في الجهاز المصدر.</li> <li>(على سبيل المثال، في حالة توصيل كبل HDMI بشاشة العرض، فقد يحتاج إعداد الصوت لمستقبل البث عبر الكبل إلى تغيير ها إلى HDMI.</li> </ul> |  |
|                                   | في حالة استخدام كبل DVI-HDMI، سيتطلب الأمر كبل صوت منفصل.                                                                                                    |  |
|                                   | في حالة وجود منفذ سماعة ر أس بالمنتج، تأكد من عدم توصيل شيء به.                                                                                                    |  |
|                                   | أعد توصيل كبل الطاقة بالجهاز ثم أعد تشغيل الجهاز .                                                                                                    |  |
| توجد شحنات استاتيكية في السماعات. | افحص توصيل الكبل. تأكد من عدم توصيل كبل الفيديو بمنفذ دخل الصوت.                                                                                                    |  |
|                                   | افحص قوة الإشارة بعد توصيل الكبل.                                                                                                    |  |
|                                   | قد يتسبب مستوى الإشارة المنخفض في تشويش الصوت.                                                                                                    |  |

#### مشاكل الصوت

#### مشاكل الصوت

| يوجد صوت مسموع عند كتم الصوت. | عند ضبط Speaker Selection على External Speaker، يتم تعطيل وظيفة كتم الصوت وزر مستوى الصوت     |
|-------------------------------|-----------------------------------------------------------------------------------------------|
|                               | قم بضبط مستوى الصوت للسماعات الخارجية.                                                        |
|                               | إعدادات الصوت للسماعات الرئيسية منفصلة عن السماعات الداخلية للمنتج.                           |
|                               | إن تغيير مستوى الصوت أو كتم الصوت في المنتج لا يؤثر على مكبر الصوت الخارجي (وحدة فك الترميز). |
| يصدر صدى صوت من السماعات.     | قد تؤدي سر عات فك الترميز المختلفة بين سماعات المنتج والسماعات الخارجية إلى وجود صدى.         |
|                               | في هذه الحالة، قم بضبط <b>Speaker Selection</b> على <b>External Speaker</b> .                 |

#### مشاكل وحدة التحكم عن بُعد

| that M be to shall a be      |                                                                    |
|------------------------------|--------------------------------------------------------------------|
| الحدة التحتم عن بعد لا تعنى. | لاحد من وجود البصاريات في المحدية الصحيحة (٦٢-).                   |
|                              | تحقق مما إذا كانت البطاريات فارغة.                                 |
|                              | تحقق من عدم وجود خلل بالطاقة.                                      |
|                              | تأكد من توصيل سلك التيار الكهربي.                                  |
|                              | تحقق من عدم وجود أية إضاءة خاصة أو لافتات نيون قيد التشغيل بالقرب. |
|                              |                                                                    |
| بشراكا أحدث المربص           |                                                                    |

#### مشاكل أجهزه الصوت

| في حالة سماع صوت صفير عند بدء تشغيل الكمبيوتر، قم بصيانته. | يتم سماع صوت صفير عند بدء تشغيل الكمبيوتر. |
|------------------------------------------------------------|--------------------------------------------|
|                                                            |                                            |

#### مشكلة أخرى

| رائحة البلاستيك أمر طبيعي وستختفي مع مرور الوقت.                   |                                                                                                    |                                                                                                    |
|--------------------------------------------------------------------|----------------------------------------------------------------------------------------------------|----------------------------------------------------------------------------------------------------|
| قم بإزالة الحامل ثم توصيله مرة أخر                                 | نتج.                                                                                                    |                                                                                                    |
| افحص توصيل الكبل وتوصيله مرة                                       | إن لزم الأمر.                                                                                                    |                                                                                                    |
| قد يؤدي استخدام كبل صلب أو سميا                                    | إلى تلف ملفات الصوت والغيديو.                                                                                                    |                                                                                                    |
| تأكد من مرونة الكبلات بشكل كافٍ ا<br>زاوية قائمة.                  | متانتها. أثناء تثبيت المنتج برف التثبيت عل                                                                                                    | ى الحائط، يوصى باستخدام كبلات ذات                                                                                                    |
| الأجسام الصغيرة جزء من تصميم المنتج. لا يوجد عيب في المنتج.        |                                                                                                    |                                                                                                    |
| يتم تمكين القائمة أو تعطيلها وفقًا للوضع <b>Source</b> .           |                                                                                                    |                                                                                                    |
| تظهر الرسالة ".ly supported                                        | defined resolution is not cu                                                                                                    | The" إذا كانت دقة عرض مصدر الدخل                                                                                                    |
| نتجاوز أقصى قيمة لدقة العرض.                                       |                                                                                                    |                                                                                                    |
| لحل هذه المشكلة، قم بتغيير دقة عرض الكمبيوتر إلى دقة عرض مدعومة.   |                                                                                                    |                                                                                                    |
| كبلات DVI لا تنقل بيانات الصوت.                                    |                                                                                                    |                                                                                                    |
| تأكد من توصيل كبل الصوت بمقبس الدخل الصحيح لتمكين الصوت.           |                                                                                                    |                                                                                                    |
| هذه الوظيفة متوفرة فقط عند توصيل<br>RGB).                          | مصدر ، مثل مشغًل أقراص DVD وجهاز                                                                                                    | فك تشفير، بالمنتج عبر كبل HDMI (إشارة                                                                                                    |
| ألوان الصورة المعروضة لا تبدو طب<br>يدعم إصدار أقدم من HDMI القياس | لفيديو أو الصوت قد لا يكون متوفرًا. يمكن<br>تج فقط.                                                                                                    | أن يحدث هذا في حالة توصيل جهاز مصدر                                                                                                    |
| في حالة حدوث هذا، قم بتوصيل كبل                                    | ن مع کبل HDMI.                                                                                                    |                                                                                                    |
| بعض بطاقات رسومات الكمبيوتر قد<br>يدويًا مصدر دخل للصوت.           | رف بشكل تلقائي على إشارات HDMI التو                                                                                                    | ى لا تشمل الصوت. في هذه الحالة، حدد                                                                                                    |
|                                                                    | دخل الصوت                                                                                                    | وضع الشاشة                                                                                                    |
| كمبيوتر                                                            | تلقائي                                                                                                    | إعدادات الكمبيوتر                                                                                                    |
| DVI PC                                                             | منافذ Audio In (دخل الصوت)<br>(استريو)                                                                                                    | إعدادات الكمبيوتر                                                                                                    |
|                                                                    | رائحة البلاستيك أمر طبيعي وستختفي مع م<br>قم بإز الة الحامل ثم توصيله مرة أخرى بالم<br>افحص توصيل الكبل وتوصيله مرة أخرى،<br>قد يؤدي استخدام كبل صلب أو سميك جدًا<br>زاوية قائمة.<br>الأجسام الصغيرة جزء من تصميم المنتج. <sup>1</sup><br>يتم تمكين القائمة أو تعطيلها وفقًا للوضع <b>9</b><br>يتم تمكين القائمة أو تعطيلها وفقًا للوضع <b>9</b><br>تتظهر الرسالة ".<br><b>trently supported</b> وفقًا للوضع <b>9</b><br>تتجاوز أقصى قيمة لدقة العرض.<br>تتجاوز أقصى قيمة لدقة العرض.<br>لحل هذه المشكلة، قم بتغيير دقة عرض الك<br>كبلات IV لا تنقل بيانات الصوت.<br>تأكد من توصيل كبل الصوت بمقبس الدخل<br>هذه الوظيفة متوفرة فقط عند توصيل جهاز<br>الوان الصورة المعروضة لا تبدو طبيعية. ا<br>ألوان الصورة المعروضة لا تبدو طبيعية. ا<br>في حالة حدوث هذا، قم بتوصيل كبل صون<br>يدويًا مصدر دخل للصوت.<br>كمبيوتر<br>كمبيوتر | رائحة البلاستيك أمر طبيعي وستختفي مع مرور الوقت.<br>قم بإز الة الحامل ثم توصيله مرة أخرى بالمنتج.<br>اقحص توصيل الكبل وتوصيله مرة أخرى، إن لزم الأمر.<br>قد يؤدي استخدام كبل صلب أو سميك جنًا إلى تلف ملفات الصوت والفيديو.<br>تاكد من مرونة الكبلات بشكل كافي لضمان متانتها. أثناء تثبيت المنتج برف التثبيت عا<br>زاوية قائمة.<br>الأجسام الصغيرة جزء من تصميم المنتج. لا يوجد عيب في المنتج.<br>يتم تمكين القائمة أو تعطيلها وفقًا للوضع Source.<br>تتجاوز أقصى قيمة لدفة العرض.<br>تتجاوز أقصى قيمة لدفة العرض.<br>كبلات JDV لا تنقل بيانات الصوت.<br>مدن توصيل كبل الصوت.<br>كبلات JVD لا تنقل بيانات الصوت.<br>الوان الصورة المعروضة لا تبدو طبيعية. الفيديو أو الصوت و<br>هذه الوظيفة متوفرة فقط عند توصيل جهاز مصدر، مثل مشغًل أقر اص DVD وجهاز<br>في حالة حدوث هذا، قم بتوصيل كبل صوت مع كبل الصوت.<br>الوان الصورة المعروضة لا تبدو طبيعية. الفيديو أو الصوت قد لا يكون متوفرًا. يمكن<br>بدعم إصدار أقدم من المالما القياسي بالمنتج فظ.<br>الوان الصورة المعروضة لا تبدو طبيعية. الفيديو أو الصوت قد لا يكون متوفرًا. يمكن<br>برهنوا معن بقال القالم القرام القالم التوطيع عنه.<br>منوز من منوفرة نقط عند توصيل كبل صوت مع كبل الموت.<br>الوان الصورة المعروضة لا تبدو طبيعية. الفيديو أو الصوت الو وجهاز<br>يدعم إصدار أقدم من المالمنتج فقط.<br>الوان الصورة المعروضة لا تبدو طبيعية. الفيديو أو الصوت قد لا يكون متوفرًا. يمكن<br>يدعم إصدار أقدم من المالم القياسي بالمنتج فقط.<br>الوان الصورة المعروضة لا تبدو طبيعية. الفيديو أو الصوت قد لا يكون متوفرًا. يمكن<br>يدعم إصدار أقدم من المالم القياسي بالمنتج فقط.<br>الوان الصورة المعروضة لا تبدو طبيعية. الفيديو أو الصوت في لا يكون متوفرًا. يمكن<br>يدويًا مصدر دخل للصوت.<br>كميييوتر القالي الميوان<br>منافان المال الذات الصوت.<br>كمييوتر القالي الصوت<br>الخل الصوت<br>الخل الصوت (دخل الصوت)<br>الوان الورين المورة الموت.<br>المنافا النا المالوت (استريو) كالمان (المتريو) (دخل الصوت)<br>المنافا المالور الصوت)<br>الغان الموز المالمون (المتريو) (دخل الصوت)<br>المالما الم المتواري (المتريو) (دخل الصوت)<br>الما الم المور المي المور المور السور) (دخل الصوت) (المتريو) المالو المالمو المني (المتريو) (المتريو) (المتريو) (المتريور) المون المون المون المور المون المون المون المون المون المون المون المنوا المون المون |

مشكلة أخرى

| يزة HDMI-CEC لا تعمل.                                                                                                    | لا يدعم هذا المنتج ميزة HDMI-CEC.                                                                                                    |
|----------------------------------------------------------------------------------------------------|----------------------------------------------------------------------------------------------------|
|                                                                                                    | لاستخدام عدة أجهزة خارجية متوافقة مع ميزة HDMI-CEC ومتصلة بمنافذ HDMI1 وHDMI3 وHDMI3 بالمنتج، قم<br>بايقاف تشغيل ميزات HDMI-CEC على كل الأجهزة الخارجية. تتضمن الأجهزة الخارجية مشغلات Blu-ray وDVD. |
|                                                                                                    | قد يؤدي تشغيل أي جهاز خارجي مع تمكين ميزة HDMI-CEC إلى إيقاف الأجهزة الخارجية الأخرى تلقائيًا.                                                                                                    |
|                                                                                                    | لتغيير إعدادات HDMI-CEC، راجع دليل مستخدم الجهاز، أو اتصل بالشركة المصنعة للحصول على المساعدة.                                                                                                    |
| ستشعر IR لا يعمل.                                                                                                    | تأكد من تشغيل مصباح إضاءة المستشعر عند الضغط على زر بجهاز التحكم عن بُعد.                                                                                                    |
|                                                                                                    | <ul> <li>في حالة عدم تشغيل مصباح إضاءة المستشعر، قم بإيقاف تشغيل الطاقة ثم أعد تشغيل المنتج.</li> </ul>                                                                                              |
|                                                                                                    | (تضيء مصابيح LED للطاقة باللون الأحمر عند إيقاف تشغيل الشاشة.)                                                                                                    |
|                                                                                                    | إذا لم يعمل مصباح إضاءة المستشعر رغم ذلك بعد إيقاف تشغيل مفتاح الطاقة وإعادة تشغيله، قد يكون هناك مقبس داخلي<br>غير متصل.                                                                            |
|                                                                                                    | قم بالاتصال بأقرب مركز خدمة لديك لتقديم الخدمة للمنتج.                                                                                                    |
|                                                                                                    | <ul> <li>إذا كان مصباح إضاءة المستشعر لا يومض باللون الأحمر عند الضغط على زر بجهاز التحكم عن بُعد، فقد يوجد خلل<br/>بمستشعر IR.</li> </ul>                                                           |
|                                                                                                    | قم بالاتصال بأقرب مركز خدمة لديك لتقديم الخدمة للمنتج.                                                                                                    |
|                                                                                                    | <ul> <li>هذه الوظيفة متوفرة فقط عند توصيل جهاز مصدر، مثل مشغّل أقراص DVD وجهاز فك تشفير، بالمنتج عبر كبل HDMI (إشارة RGB).</li> </ul>                                                                |
| ند تشغيل الكمبيوتر وتعيين مصدر الإدخال إلى DisplayPort1 أو<br>DisplayPort1 أو DisplayPort3, لن تظهر شاشات التشغيل وBIOS. | <ul> <li>قم بتشغيل الكمبيوتر، عند تشغيل المجموعة أو عندما لا يكون DisplayPort1 أو DisplayPort2 أو<br/>DisplayPort3 هو مصدر الإدخال.</li> </ul>                                                       |

#### س وج

| ب                                                                                                    | الجوا | السبؤال                         | <ul> <li>– راجع دليل المستخدم الخاص بالكمبيوتر أو بطاقة</li> </ul> |
|----------------------------------------------------------------------------------------------------|-------|---------------------------------|--------------------------------------------------------------------|
| ط التردد على بطاقة الرسومات.                                                                                                    | اضبد  | كيف يمكنني تغيير التربد؟        | الرسومات لمزيد من الإرشادات حول عملية<br>المن سا                   |
| Windows 7: انتقل إلى لوحة التحكم ← المظهر وإضفاء الطابع الشخصي ← العرض ← ضبط الدقة ← الإعدادات<br>المتقدمة ← جهاز العرض واضبط التردد في إعدادات جهاز العرض.                                                                      |       |                                 | الصيص                                                              |
| Windows 8: انتقل إلى إعدادات ← لوحة التحكم ← المظهر وإضفاء الطابع الشخصي ← العرض ← ضبط الدقة ←<br>إعدادات متقدمة ← جهاز العرض واضبط التردد في إعدادات جهاز العرض.                                                                |       |                                 |                                                                    |
| Windows 10: انتقل إلى إعدادات ← المنظام ← العرض ← إعدادات العرض المتقدمة ← عرض خصائص المحوّل<br>← جهاز العرض، وقم بضبط معدل التحديث الخاص بالشاشة ضمن إعدادات جهاز العرض.                                                        | •     |                                 |                                                                    |
| Windows 7: انتقل إلى لوحة التحكم -> المظهر وإضفاء الطابع الشخصي -> العرض -> ضبط الدقة واضبط الدقة.                                                                                                    | •     | كيف يمكنني تغيير الدقة؟         |                                                                    |
| Windows 8: انتقل إلى إعدادات ← لوحة التحكم ← المظهر وإضفاء الطابع الشخصي ← العرض ← ضبط الدقة<br>واضبط مستوى الدقة.                                                                                                    |       |                                 |                                                                    |
| Windows 10: انتقل إلى إعدادات - النظام - العرض - إعدادات العرض المتقدمة، وقم بضبط مستوى الدقة.                                                                                                    | •     |                                 |                                                                    |
| Windows 7: قم بتعيين وضع توفير الطاقة في <b>لوحة التحكم → المظهر وإضفاء الطابع الشخصي → إضفاء طابع</b><br>ش <b>خصي → إعدادات شاشة التوقف</b> أو BIOS SETUP (إعداد نظام الإدخال/الإخراج الأساسي) على الكمبيوتر.                   | •     | كيف أقوم بضبط وضع توفير الطاقة؟ |                                                                    |
| 8 Windows: قم بتعيين وضع توفير الطاقة في إ <b>عدادات ← لوحة التحكم ← المظهر وإضفاء الطابع الشخصي ←</b><br>إ <b>ضفاء الطابع الشخصي ← إعدادات شاشة التوقف</b> أو BIOS SETUP (إعداد نظام الإدخال/الإخراج الأساسي) على<br>الكمبيوتر. | •     |                                 |                                                                    |
| Windows 10: قم بتعيين وضع توفير الطاقة في إ <b>عدادات ← إضفاء الطابع الشخصي ← شاشة التأمين ← إعدادات</b><br>مهلة الشاشة ← السكون والطاقة أو BIOS SETUP (إعداد نظام الإدخال/الإخراج الأساسي) على الكمبيوتر.                       | •     |                                 |                                                                    |

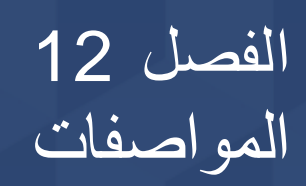

# عام

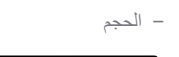

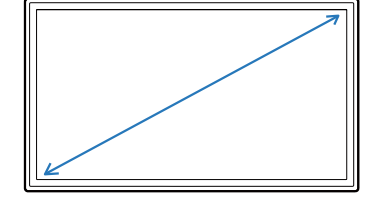

منطقة العرض

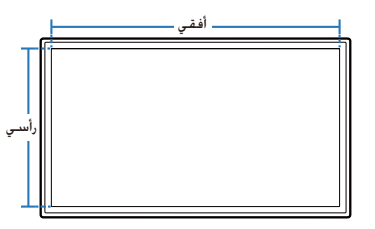

| اسم الموديل        |               | QM85F                                                                                             |
|--------------------|---------------|---------------------------------------------------------------------------------------------------|
| لوحة               | الحجم         | الفنة 85 (84.5 بوصة / 214 سم)                                                                     |
|                    | منطقة العرض   | 1872.0 مم (أفقي) × 1053.0 مم (رأسي)                                                               |
| مصدر إمداد الطاقة  |               | AC100-240V~ 50/60Hz                                                                               |
|                    |               | الَّلع على الملصق الموجود بالجانب الخلفي من المنتج، حيث قد تختلف الفولتية القياسية باختلاف الدول. |
| الاعتبارات البيئية | أثناء التشغيل | درجة الحرارة: 0 إلى - 40 درجة مئوية (32 إلى - 104 درجة فهرنهايت)                                  |
|                    |               | * لتثبيت المبيت، حافظ على ثبات درجة الحرارة الداخلية بحيث تكون 40 درجة مئوية أو أدنى من ذلك.      |
|                    |               | الرطوبة: 10 % - 80 %، دون تكاثف                                                                   |
|                    | التخزين       | درجة الحرارة: 20- إلى - 45 درجة مئوية (4- إلى - 113 درجة فهرنهايت)                                |
|                    |               | الرطوبة: 5 % - 95 %، دون تكاثف                                                                    |
|                    |               | * مطبق قبل فتح حزمة المنتج.                                                                       |

\_\_\_ التوصيل والتشغيل

يمكن تثبيت جهاز العرض هذا واستخدامه مع جميع أنظمة "التوصيل والتشغيل" المتوافقة. ويعمل تبادل البيانات ثنائي الاتجاه بين جهاز العرض ونظام الكمبيوتر على تحسين إعدادات جهاز العرض.

\_\_\_ و على الرغم من أنه يتم تثبيت الشاشة تلقائيًا. يمكنك تخصيص إعدادات التثبيت إذا كنت ترغب في ذلك.

— نظرًا لطبيعة تصنيع هذا المنتج، قد تظهر وحدة بكسل واحدة في كل مليون وحدة (جزء واحد لكل مليون) بشكل أكثر سطوعًا أو قتامةً على اللوحة. ولا يؤثر ذلك على أداء المنتج.

— يندرج هذا المنتج تحت الفئة أ. عند وجود هذا المنتج في بيئة منزلية، قد يتسبب في حدوث تداخل لاسلكي، وفي هذه الحالة، قد يحتاج المستخدم لاتخاذ إجراءات كافية.

— للاطلاع على مواصفات الجهاز بالتفاصيل، يُرجى زيارة الموقع الإلكتروني لشركة Samsung Electronics.

# أوضاع التوقيت سابقة الضبط

— يمكن ضبط هذا المنتج على دقة واحدة فقط لكل حجم شاشة من أجل الحصول على الجودة المثلى للصورة وفقًا لطبيعة الشاشة. فاستخدام دقة غير تلك المحددة قد يقلل من جودة الصورة. ولتجنب ذلك، يوصى بتحديد الدقة المثلى المحددة للمنتج

— افحص التردد عند استبدال منتج CDT (الموّصل بكمبيوتر) بمنتج LCD. وإذا كان المنتج LCD لا يدعم التردد 85 هرتز، قم بتغيير التردد العمودي إلى 60 هرتز باستخدام المنتج CDT قبل استبدال المنتج .LCD

|                                                                    | اسم الموديل      |                   | QM85F                                                                                    |
|--------------------------------------------------------------------|------------------|-------------------|------------------------------------------------------------------------------------------|
| د من الحانب الأسر                                                  | المزامنة         | التردد الأفقي     | 30 - 81 كيلوهرتز و30 - 134 كيلوهرتز (DisplayPort) و30 - 90 كيلوهرتز (HDMI)               |
| - من البيب الأيمر<br>باسم الدورة الأفقية.<br>أفقية بالتردد الأفقي. |                  | التردد الرأسي     | 54 - 75 هرنز و56 - 75 هرنز (DisplayPort) و24 - 75 هرنز (HDMI)                            |
| ىرتز.                                                              | الدقة            | RGB تمثيلي وRGB ر | مي متوافق مع DVI (واجهة مرئية رقمية)                                                     |
| ة مرات لكل ثانية                                                   |                  | الدقة المثلى      | 1080 x 1920 بتردد 60 هرتز و2160 x 3840 بتردد 60 هرتز (DisplayPort2 وDisplayPort2)        |
| ں ما یر اہ المشاہد۔<br>الواحدة بشکل متکرر<br>. أو معدل التحدیث     |                  | أقصى دقة          | 1080 x 1920 بتردد 60 هرتز و2160 x 3840 بتردد 30 هرتز (HDMI1 وHDMI2 وHDMI3 وDisplayPort3) |
| ي او معن (معديد.<br>ز.                                             | أقصى سرعة للبكسل |                   | 148.5 ميجاهرتز (تمثيلي ورقمي) و533 ميجاهرتز (DisplayPort) و297 ميجاهرتز (HDMI)           |

سيتم ضبط الشاشة تلقائيًا في حالة إرسال إشارة تنتمي إلى أوضاع الإشارات القياسية التالية من الكمبيوتر . وإذا كانت الإشارة المرسلة من الكمبيوتر لا تنتمي إلى أوضاع الإشارات القياسية، فقد تظهر الشاشة فارغة مع إضاءة مؤشر الطاقة. وفي هذه الحالة، قم بتغيير الإعدادات وفقًا للجدول التالي بالرجوع إلى دليل مستخدم بطاقة الرسومات.

#### – التردد الأفقي

إن الوقت اللازم لمسح إلى الجانب الأيمن للشا ويُعرف الرقم العكسي ويتم قياس التردد الأفقى

#### – التردد الرأسى

يعرض المنتج صورة و (مثل إضاءة الفلور سنت ويُعرف معدل عرض ا في الثانية الواحدة بالتر ويتم قياس التردد الرأس

| قطبية المزامنة | ساعة بكسل  | التردد الرأسي | التردد الأفقي | الدقة            |
|----------------|------------|---------------|---------------|------------------|
| (أفقي/رأسى)    | (ميجاهرتز) | (هرتز)        | (کیلوہرتز)    |                  |
| -/-            | 25.175     | 59.940        | 31.469        | IBM, 640 x 480   |
| +/-            | 28.322     | 70.087        | 31.469        | IBM, 720 x 400   |
| -/-            | 30.240     | 66.667        | 35.000        | MAC, 640 x 480   |
| -/-            | 57.284     | 74.551        | 49.726        | MAC, 832 x 624   |
| -/-            | 100.000    | 75.062        | 68.681        | MAC, 1152 x 870  |
| -/-            | 25.175     | 59.940        | 31.469        | VESA, 640 x 480  |
| -/-            | 31.500     | 72.809        | 37.861        | VESA, 640 x 480  |
| -/-            | 31.500     | 75.000        | 37.500        | VESA, 640 x 480  |
| +/+            | 36.000     | 56.250        | 35.156        | VESA, 800 x 600  |
| +/+            | 40.000     | 60.317        | 37.879        | VESA, 800 x 600  |
| +/+            | 50.000     | 72.188        | 48.077        | VESA, 800 x 600  |
| +/+            | 49.500     | 75.000        | 46.875        | VESA, 800 x 600  |
| -/-            | 65.000     | 60.004        | 48.363        | VESA, 1024 x 768 |
| -/-            | 75.000     | 70.069        | 56.476        | VESA, 1024 x 768 |
| +/+            | 78.750     | 75.029        | 60.023        | VESA, 1024 x 768 |
| +/+            | 108.000    | 75.000        | 67.500        | VESA, 1152 x 864 |
| +/+            | 74.250     | 60.000        | 45.000        | VESA, 1280 x 720 |
| +/-            | 83.500     | 59.810        | 49.702        | VESA, 1280 x 800 |

| قطبية المزامنة         | ساعة بكسل  | التردد الرأسي | التردد الأفقي | الدقة             |
|------------------------|------------|---------------|---------------|-------------------|
| (أفق <i>ي إر</i> أسىي) | (ميجاهرتز) | (هرتز)        | (کیلو ہرتز)   |                   |
| +/+                    | 108.000    | 60.020        | 63.981        | VESA, 1280 x 1024 |
| +/+                    | 135.000    | 75.025        | 79.976        | VESA, 1280 x 1024 |
| +/+                    | 85.500     | 59.790        | 47.712        | VESA, 1366 x 768  |
| +/-                    | 106.500    | 59.887        | 55.935        | VESA, 1440 x 900  |
| +/+                    | 108.000    | 60.000        | 60.000        | VESA, 1600 x 900  |
| +/-                    | 146.250    | 59.954        | 65.290        | VESA, 1680 x 1050 |
| +/+                    | 148.500    | 60.000        | 67.500        | VESA, 1920 x 1080 |
| -/+                    | 241.500    | 59.951        | 88.787        | VESA, 2560 x 1440 |
| -/+                    | 533.250    | 59.997        | 133.313       | VESA, 3840 x 2160 |
| -/+                    | 533.250    | 59.997        | 133.313       | CEA, 3840 x 2160  |
# الفصل 13 الملحق

## مسؤولية خدمة الدفع (التكلفة التي يتحملها العملاء)

\_\_\_\_ عند طلب الخدمة، قد نحصل منك على رسوم مقابل زيارة أحد الفنيين في الحالات التالية بغض النظر عما إذا كان الجهاز لا يز ال في فترة الضمان أم لا.

#### عدم وجود عيب بالمنتج

تنظيف المنتج أو تعديله أو شرح طريقة عمله أو إعادة تركيبه وغيرها.

- إذا قدم الفني بعض الإرشادات حول كيفية استخدام المنتج أو قام بتعديل بعض الخيار ات فقط دون فك المنتج.
- إذا كان الخلل أو العيب برجع إلى عوامل بيئية خارجية (الإنترنت أو الهوائي أو الإشارة السلكية وغيرها.)
- إذا تمت إعادة تركيب منتج أو أجهزة تم توصيلها بشكل إضافي بعد تركيب المنتج الذي تم شراؤه لأول مرة.
  - إذا تمت إعادة تركيب منتج بغرض نقله إلى مكانٍ أو منزل مختلف.
  - إذا طلب العميل بعض الإرشادات حول كيفية الاستخدام بسبب منتج شركة أخرى.
  - إذا طلب العميل بعض الإرشادات حول كيفية استخدام الشبكة أو برنامج لشركة أخرى.
    - إذا طلب العميل تثبيت برنامج وإعداده للمنتج.
    - إذا قام فني الخدمة بإزالة أو تنظيف الأتربة أو أية مواد غريبة من داخل المنتج.
- إذا طلب العميل عملية تركيب إضافي لمنتج بعد شرائه من خلال مواقع التسوق المنزلي أو التسوق عبر الإنترنت.

## حدوث تلف للمنتج بسبب خطأ من العميل

حدوث تلف بسبب سوء استخدام العميل أو خطأ في الإصلاح.

إذا تلف المنتج بسبب؛

- تأثير خارجي أو سقوط المنتج.
- استخدام مستلزمات أو منتجات تُباع منفصلة لم توصبي بها شركة Samsung.
- الاستعانة بشخص بخلاف مهندس تابع لشركة صيانة خارجية أو شريك لشركة Samsung Electronics Co., Ltd
  لإصلاح الجهاز.
  - تجديد المنتج أو إصلاحه من قِبل العميل.
  - · استخدام المنتج مع جهد كهربي غير مناسب أو مع توصيلات كهربية غير معتمدة.
    - عدم اتّباع "التنبيهات" الواردة في دليل المستخدم.

## أسباب أخرى

- · في حالة تلف المنتج بسبب كارثة طبيعية. (كالتلف الناتج عن البرق والحرائق والزلازل والفيضانات وغيرها)
- في حالة استهلاك جميع المكونات القابلة للاستهلاك. (البطارية والحبر ولمبات الفلورسنت ورؤوس الطباعة والهزّ از والمصباح والمرشحات والأشرطة وغيرها.)
- \_\_\_\_ قد يتم دفع رسوم خدمة في حالة طلب العميل الحصول على خدمة مع عدم وجود عطل بالمنتج. لذا، يُرجى قراءة "دليل المستخدم" أولاً.

## منع حدوث تشويش الصورة

### ما هو تشويش الصورة؟

ينبغي ألا يحدث تشويش للصورة عندما تعمل الشاشة بشكل طبيعي. والتشغيل الطبيعي يشير إلى نمط فيديو متغير باستمرار. وفي حالة عرض الشاشة نمطًا ثابتًا لفترة زمنية طويلة، قد يحدث اختلاف طفيف في الفولتية بين الأقطاب الكهربائية في وحدات البكسل التي تتحكم في الكريستالات السائلة.

ويزيد هذا الاختلاف في الفولنية بين الأقطاب الكهربائية مع الوقت، ويجعل الكريستالات السائلة أقل سُمكًا. وعند حدوث ذلك، قد تبقى الصورة السابقة على الشائسة عند تغير النمط.

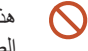

هذه المعلومة إرشاد لمنع تشويش الصورة. قد يؤدي عرض شاشة ثابتة لفترة زمنية طويلة إلى حدوث تشويش في الصورة. لم يتم تضمين هذه المشكلة في الضمان.

### ممارسات الوقاية المستحسنة

قد يؤدي عرض شاشة ثابتة لمدة زمنية طويلة إلى حدوث تشويش في الصورة أو ظهور صور ضبابية. قم بإيقاف تشغيل المنتج في حالة عدم استخدامه لفترة طويلة، أو قم بتفعيل الوضع "توفير الطاقة"، أو قم بتشغيل شاشة التوقف المتحركة.

قم بتغيير الألوان بانتظام.

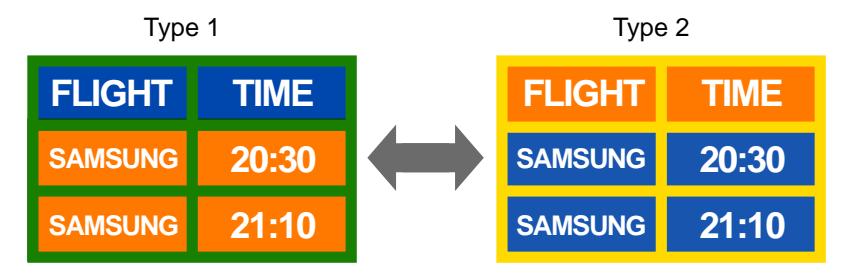

تجنب الجمع بين لون نص ولون خلفية بسطوع متباين.

\_\_\_\_ تجنب استخدام ألوان ذات سطوع متباين (الأسود والأبيض؛ رمادي).

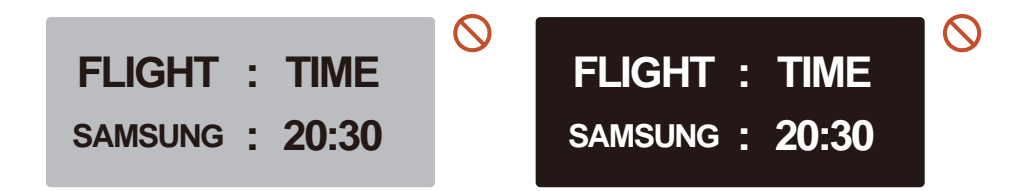

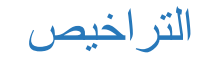

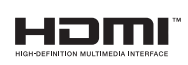

The terms HDMI and HDMI High-Definition Multimedia Interface, and the HDMI Logo are trademarks or registered trademarks of HDMI Licensing LLC in the United States and other countries.

إشعار تراخيص المصادر المفتوحة

في حالة استخدام برامج المصادر المفتوحة، يتوفر "ترخيص المصادر المفتوحة" بقائمة المنتجات. تتم كتابة "إشعار ترخيص المصدر المفتوح" باللغة الإنجليزية فقط.

للحصول على معلومات حول إشعار تراخيص المصادر المفتوحة، اتصل بمركز عملاء Samsung أو أرسل بريدًا الكترونيًا على العنوان oss.request@samsung.com.